## TASK MANAGER IN WINDOWS

## by Francis Chao fchao2@yahoo.com WINNERS WINdows usERS **OMPUTER** OCIETY AND SOUTH BAY PU USERS AN

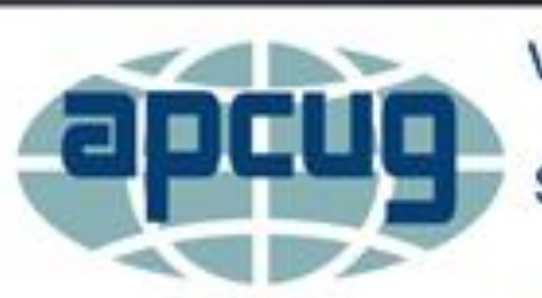

Virtual Technology Conference Saturday, 05/07/16 @ 1 PM ET

Conference Description & Registration Links go to

apcug2.org/content/virtual-conferences

# Web location for the slides of this presentation:

# http://aztcs.org Then click on "Meeting Notes"

#### SUMMARY

The Task Manager in Windows.. provides you with an under-the-hood view of the operating system, startup programs, and third-party software application programs, hardware utilization, and network bandwidth utilization. You can use the *Task Manager* to isolate and resolve problems in your Windows.. computer.

### TOPICS

- Launching the Task Manager
- Task Manager Differences Between Windows 7/8/8.1/10
- Using the Task Manager
- Using the "Processes" Tab of the Task Manager
- Using the "Users" Tab of the Task Manager

## **TOPICS (continued)**

- Using the "Details" Tab of the Task Manager
- Using the "App History" Tab of the Task Manager
- Monitoring for a "Memory Leak"
- Using the "Startup" Tab of the Task Manager
- Using the "Services" Tab of the Task Manager

#### LAUNCHING THE TASK MANAGER

- Six ways to start the *Task Manager* in "Windows..":
  - Method 1: Press Ctrl + Shift + Esc (This is the most reliable method of starting the Task Manager for "Windows 3.1", "Windows NT 4.0", "Windows 2000", "Windows XP", "Windows 7", "Windows 8.1", and "Windows 10")

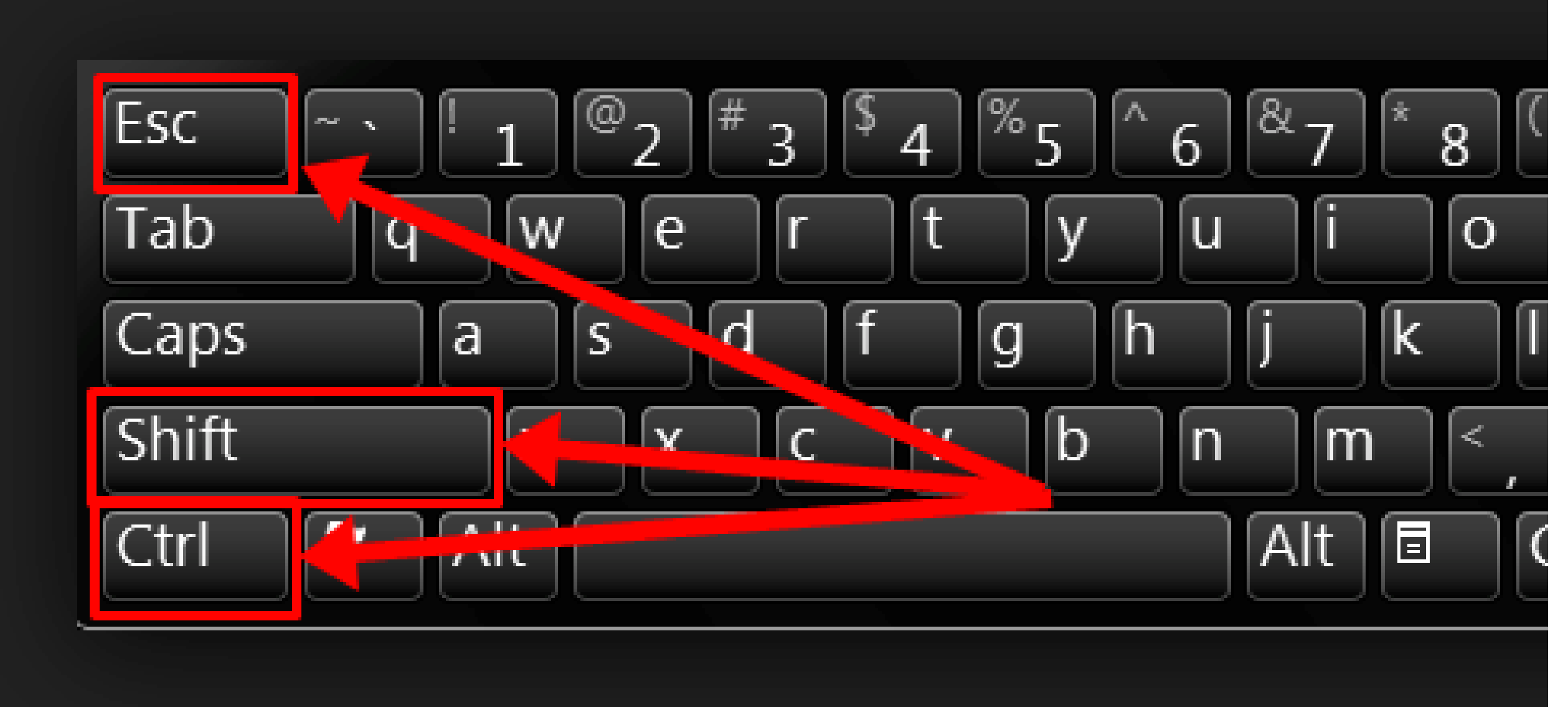

#### LAUNCHING THE TASK MANAGER

- Six ways to start the *Task Manager* in "Windows..":
  - Method 1 (continued): (Ctrl + Shift + Esc does not work for "Windows 95", "Windows 98", or "Windows ME".)

- Method 2:
  - Press Ctrl + Alt + Del
  - Then click on *Task Manager*.
  - (This method works for all versions of "Windows..".

This method is the only way to bring up the *Task Manager* in "Windows 95", "Windows 98", and "Windows ME".)

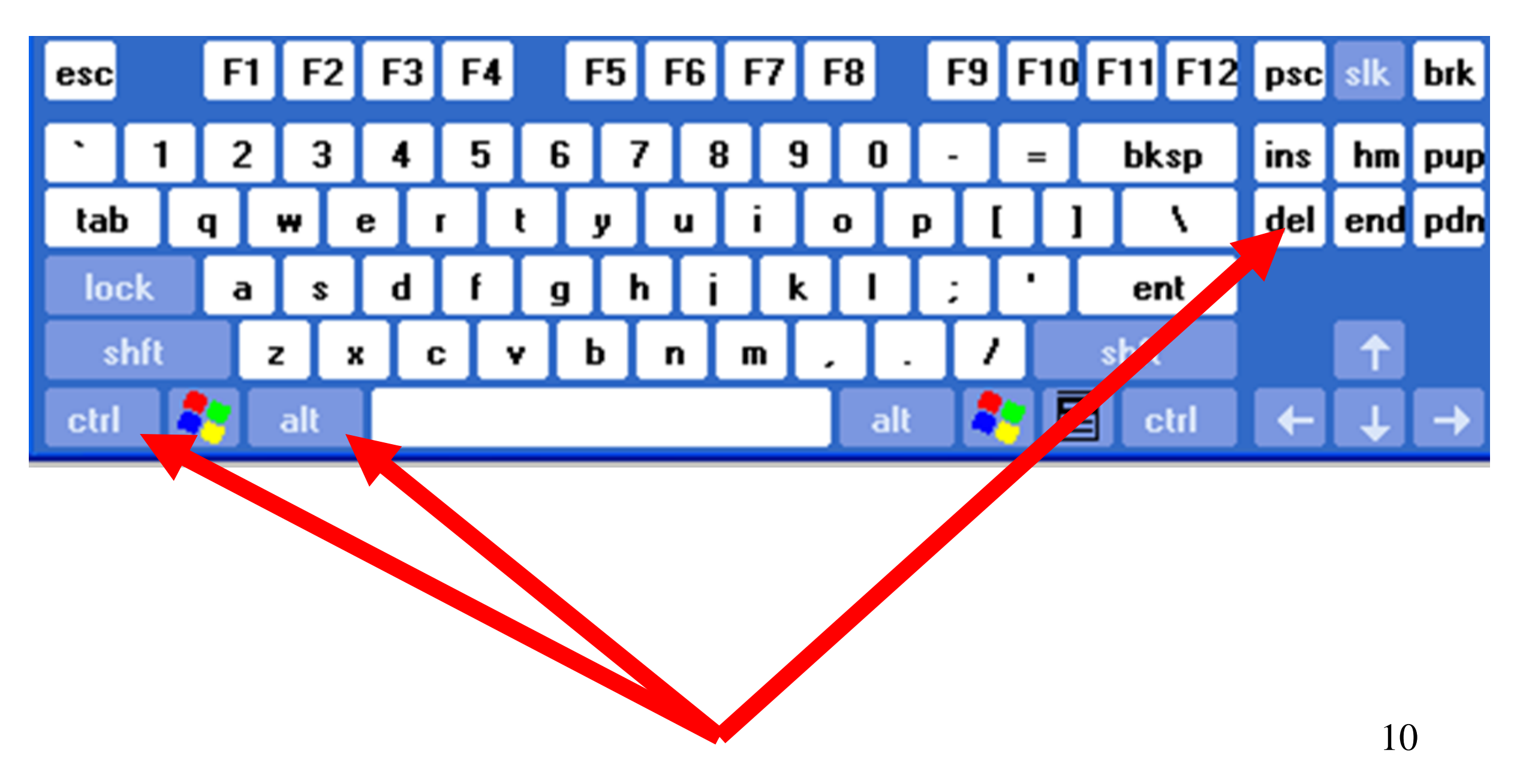

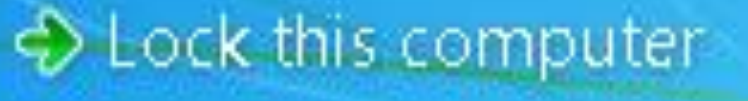

I Switch User

🔶 Log off

Change a password...

Start Task Manager

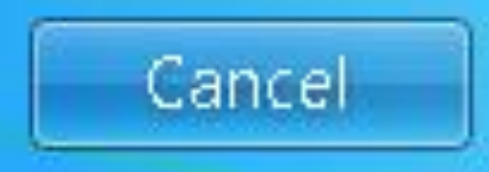

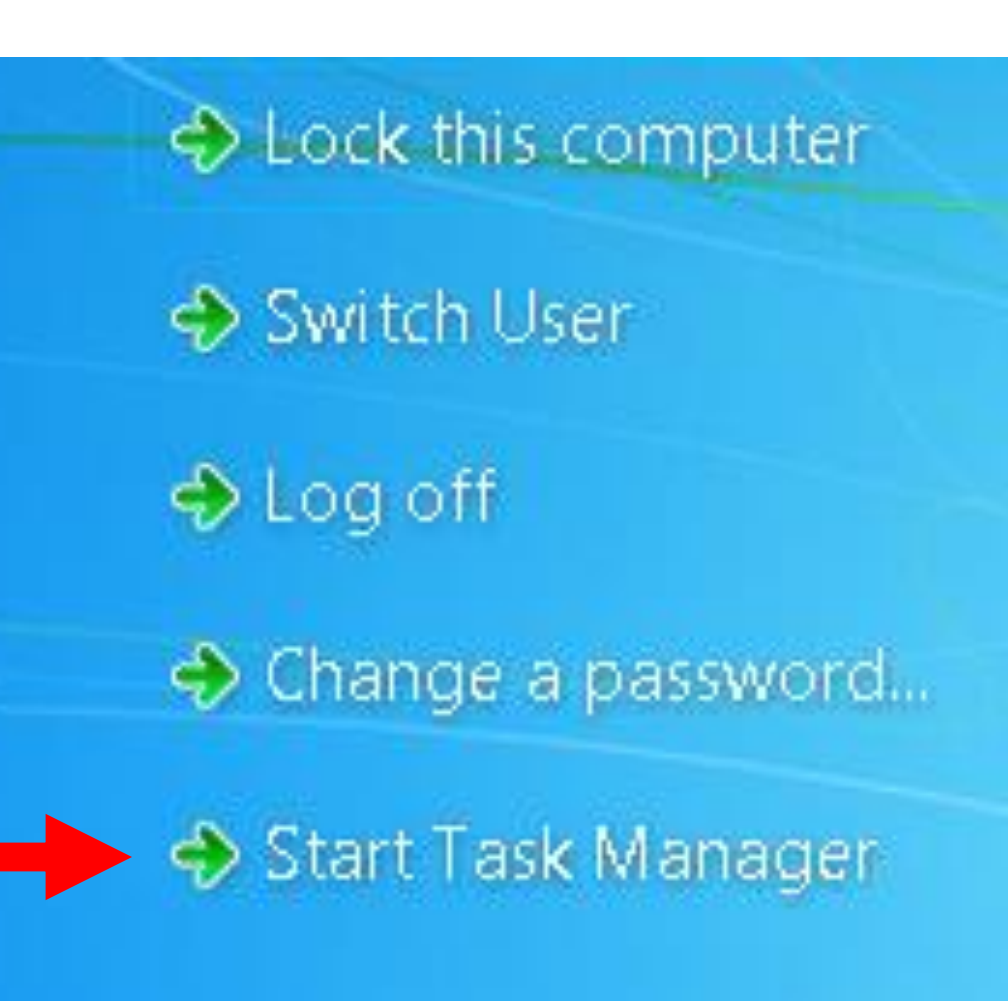

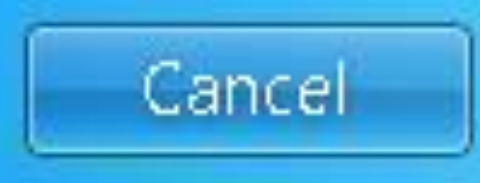

 $\succ$  Method 3: (For Win 8.1 or 10:) Right click on the "Start" button. A "Power Users Menu" will be displayed. Then click on Task Manager in the "Power Users Menu".

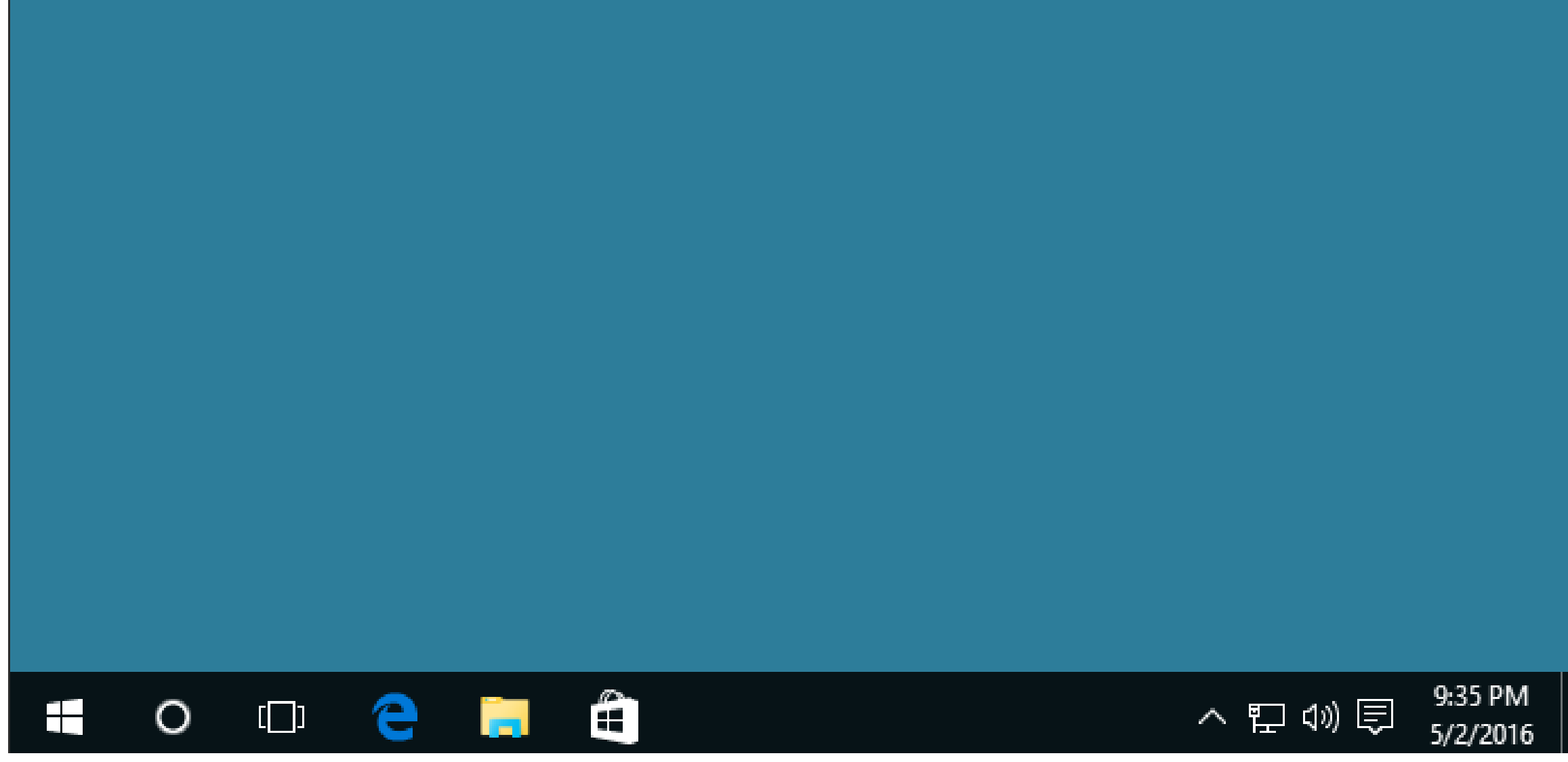

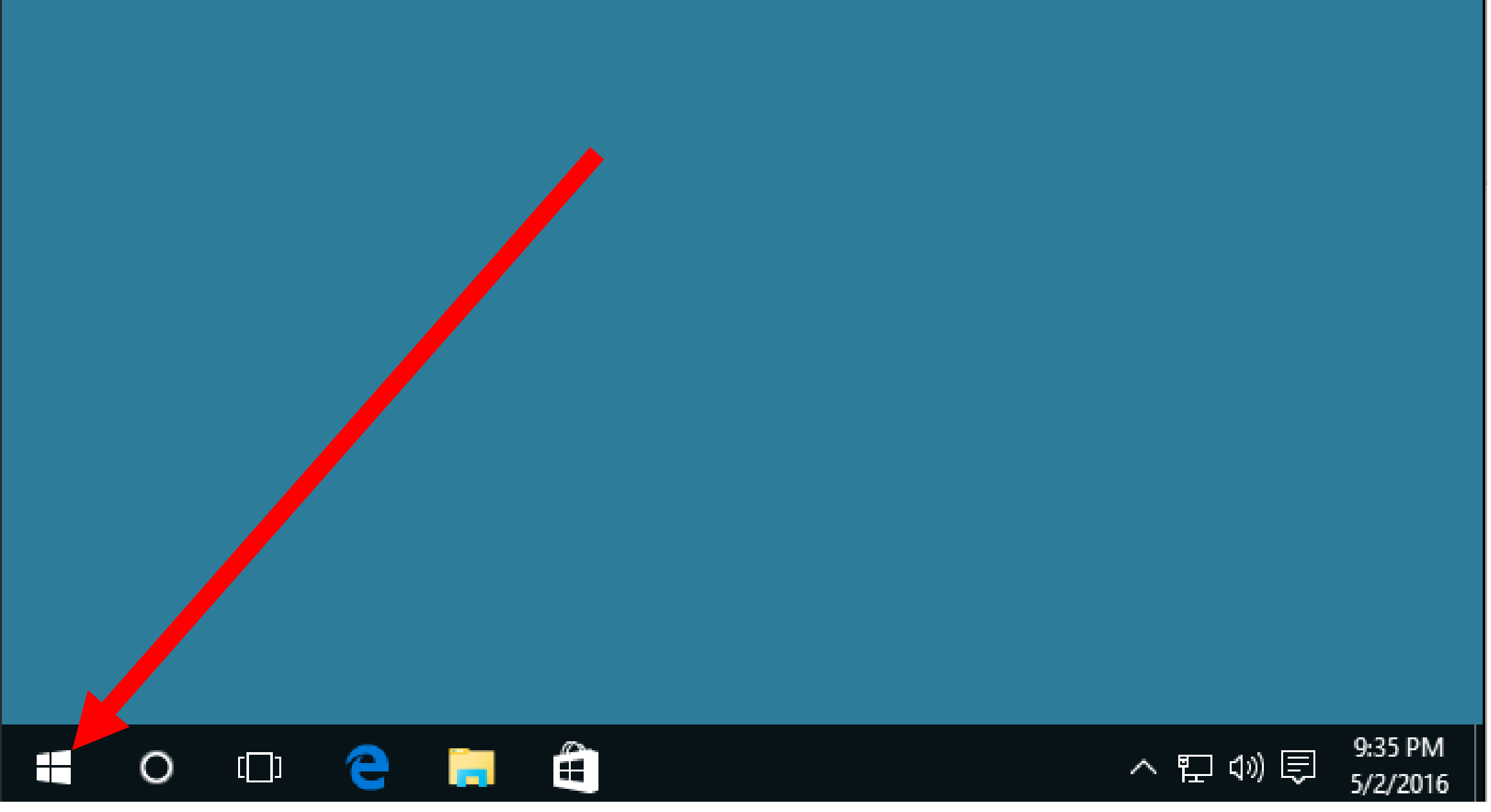

#### 

Programs and Features

Power Options

Event Viewer

System

Device Manager

Network Connections

Disk Management

Computer Management

Command Prompt

Command Prompt (Admin)

Task Manager

Control Panel

File Explorer

Search

#### ۵.

Programs and Features

Power Options

Event Viewer

System

Device Manager

Network Connections

Disk Management

Computer Management

Command Prompt

Command Prompt (Admin)

Task Manager

Control Panel

File Explorer

Search

**Computer Management** 

Command Prompt

Command Prompt (Admin)

#### Task Manager

**Control Panel** 

File Explorer

- I.

Search

Method 3A: (For Win 8/8.1/10:) Use the keyboard and press "Windows key" + x Then click on Task Manager in the "Power Users Menu".

- Method 4: (For Win 7/8/8.1/10:) Right-click on unused space on the Taskbar.
  - Then click on *Task Manager* in the pop-up context menu.

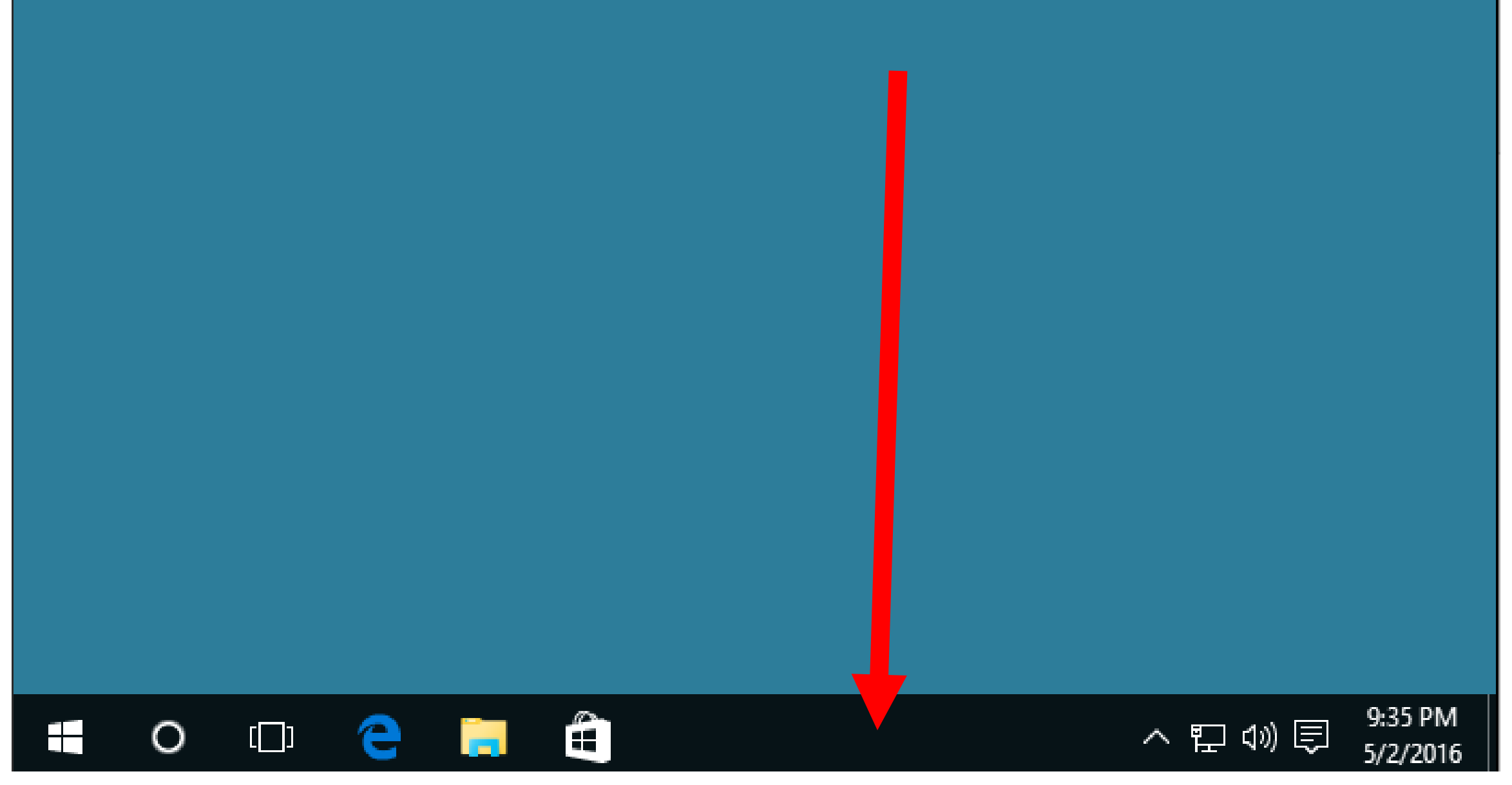

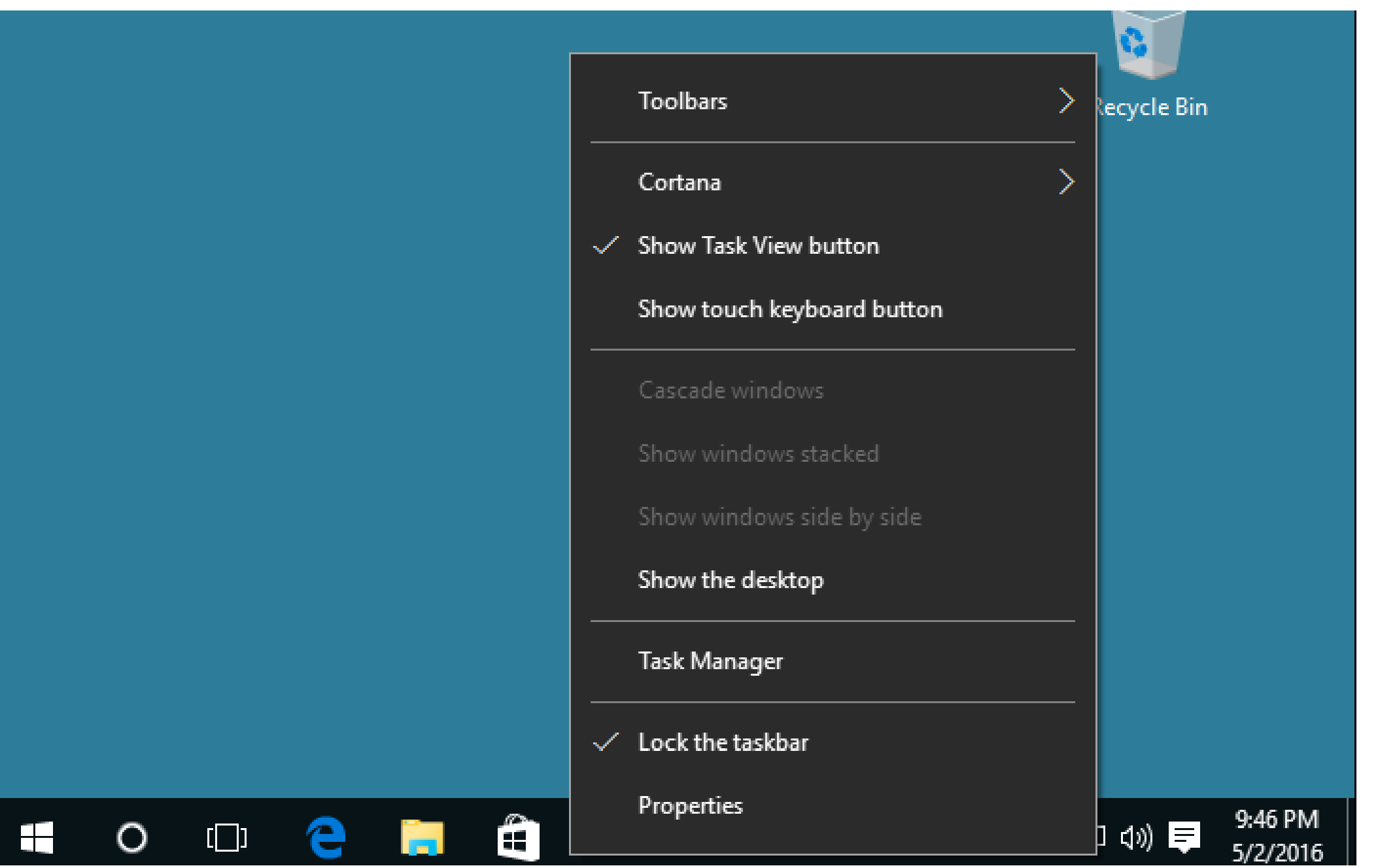

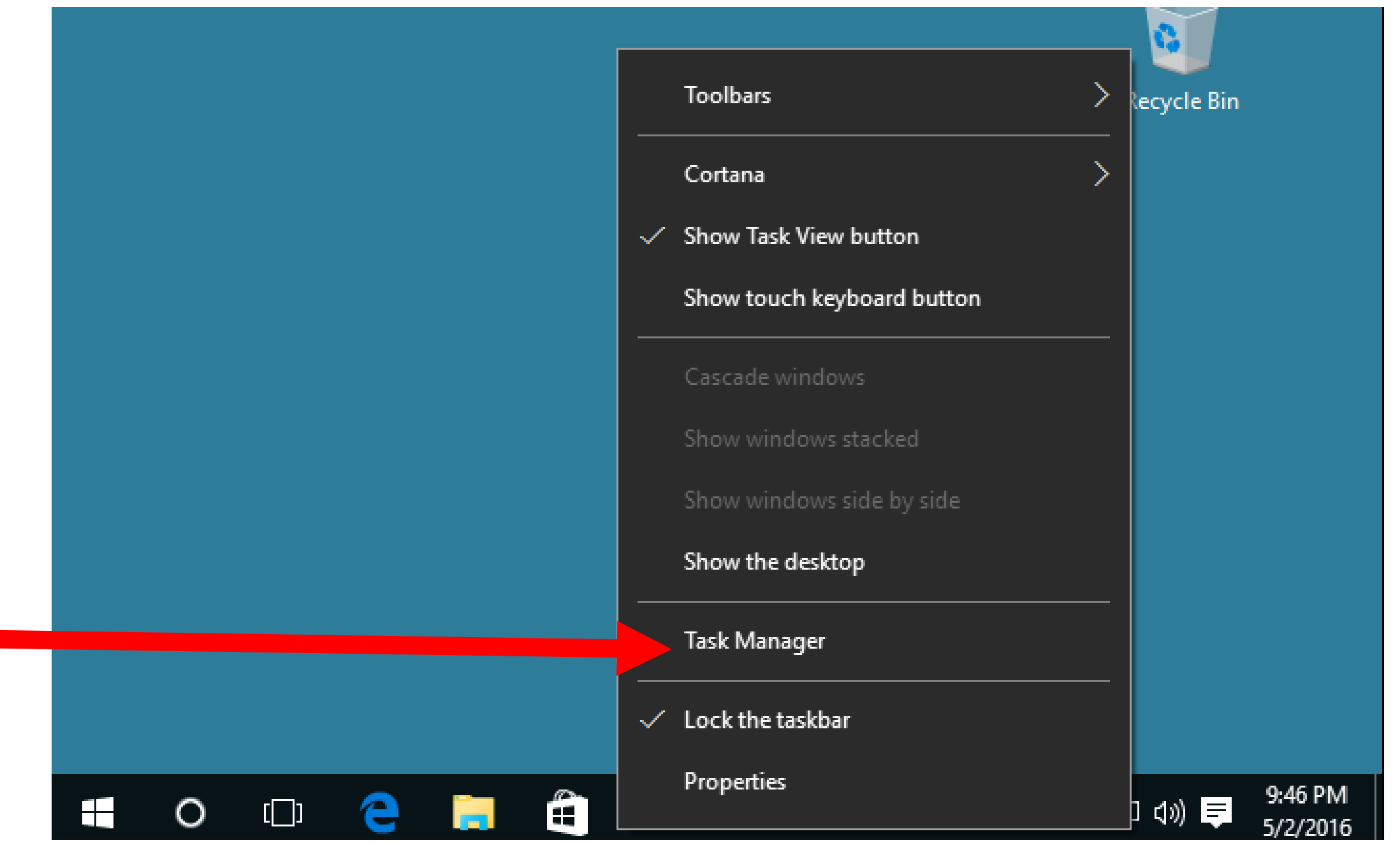

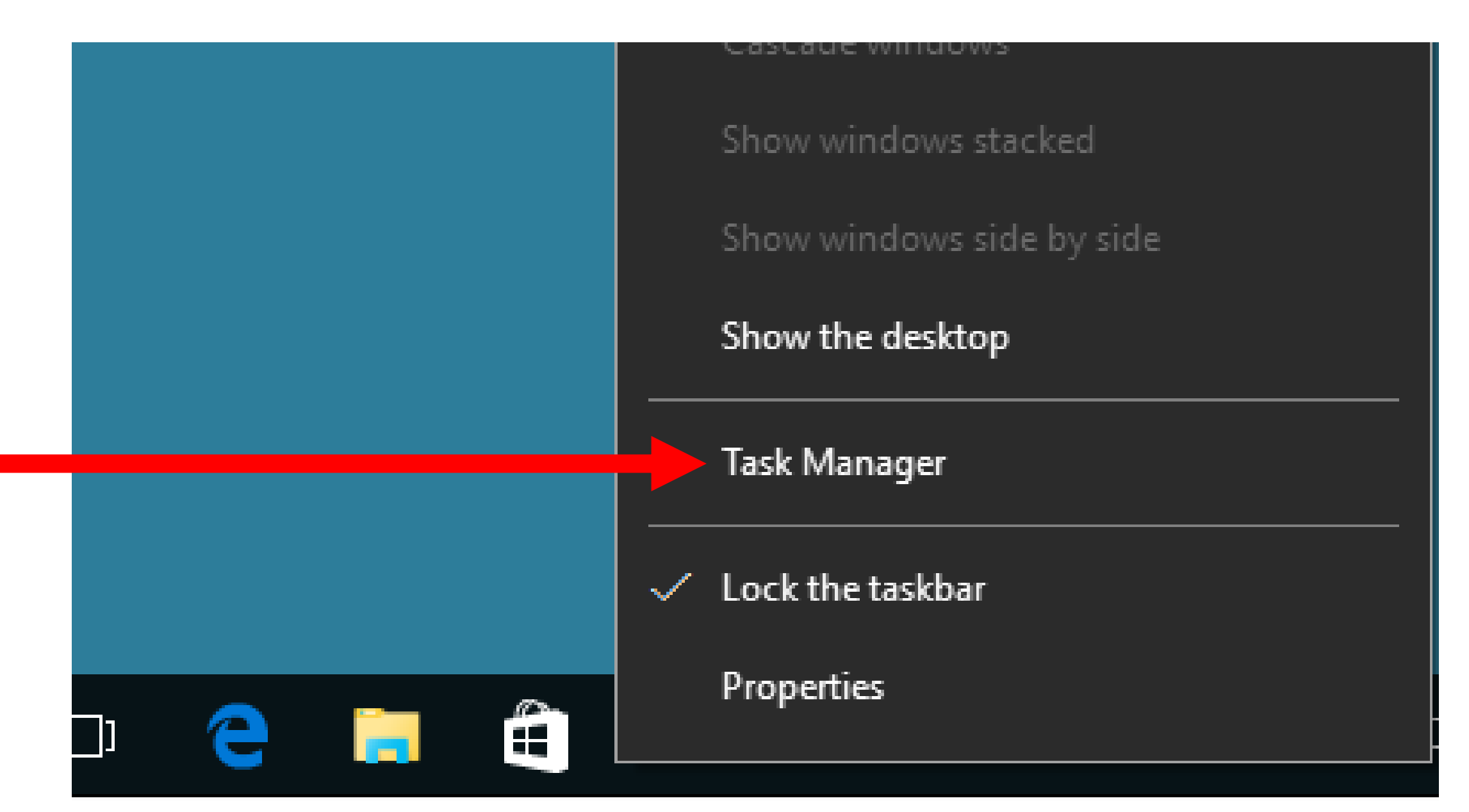

 $\succ$  Method 5: Double-click on "Taskmgr.exe" inside C:\Windows\System32\ (This rather cumbersome method works for all versions of "Windows..".)

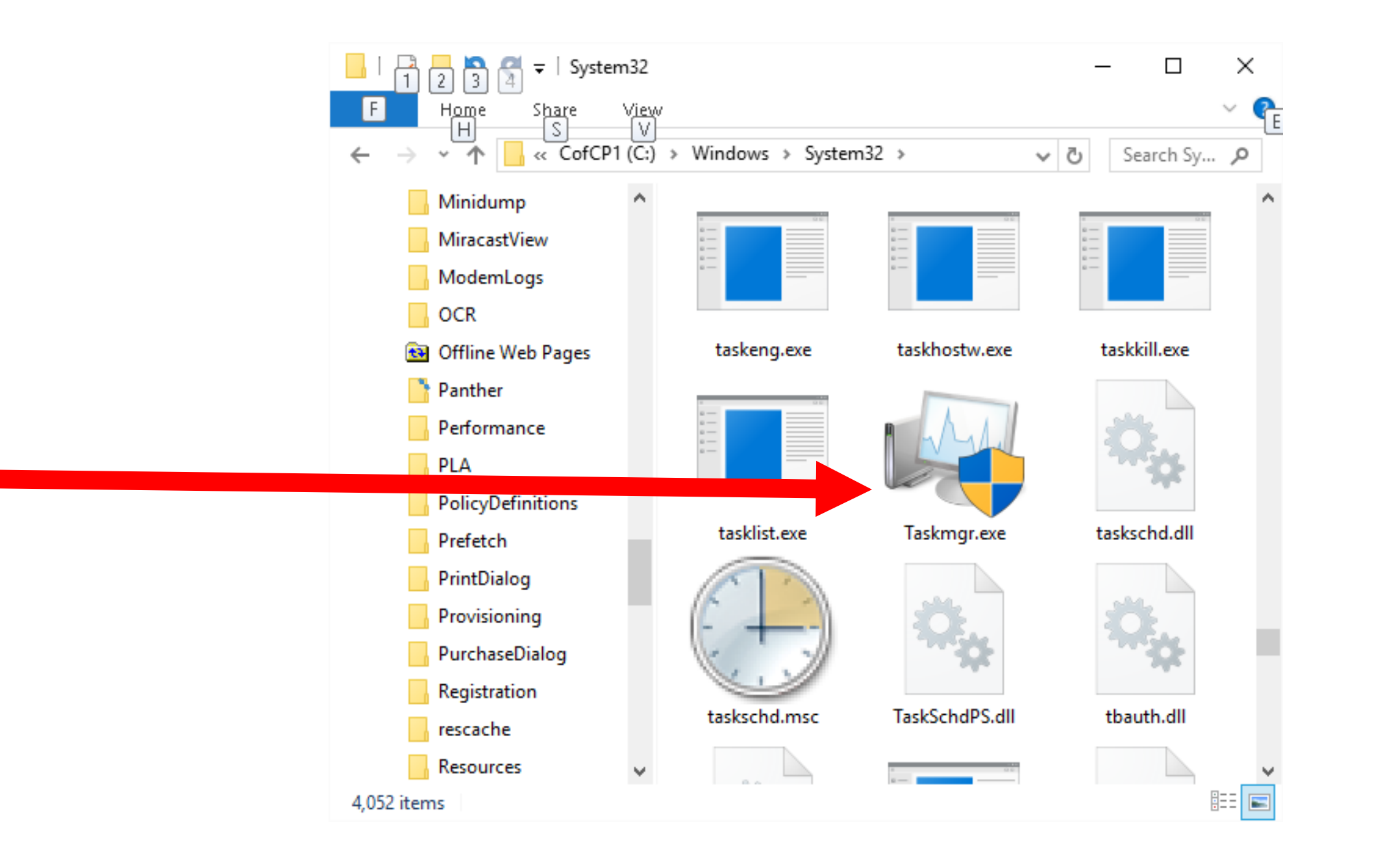

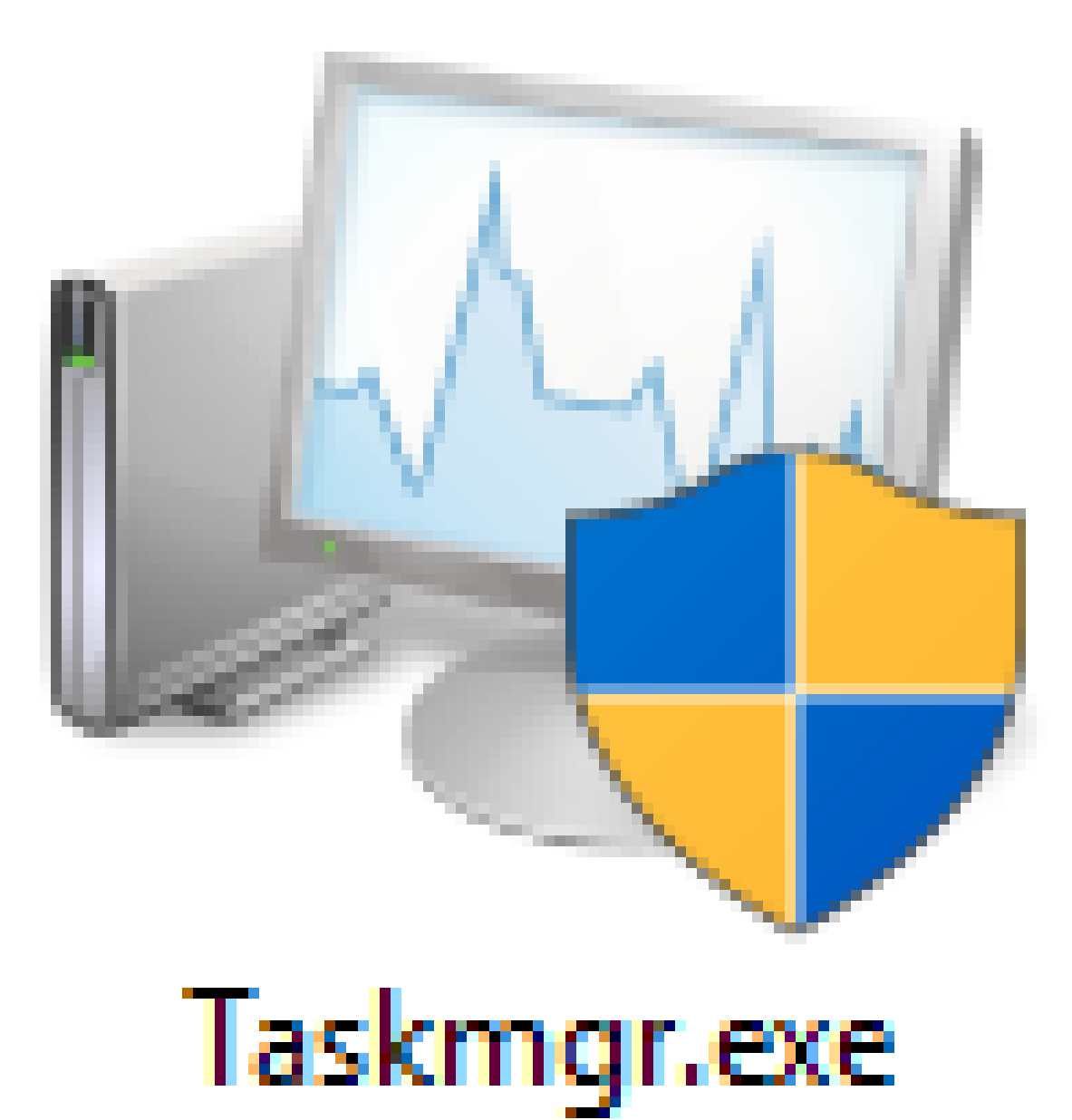

Method 6: (For Win 8/8.1:) Go to the "Start" screen. Type in task using the keyboard. Then click on Task Manager.

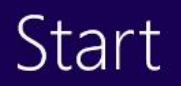

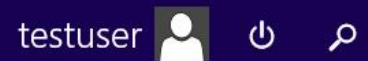

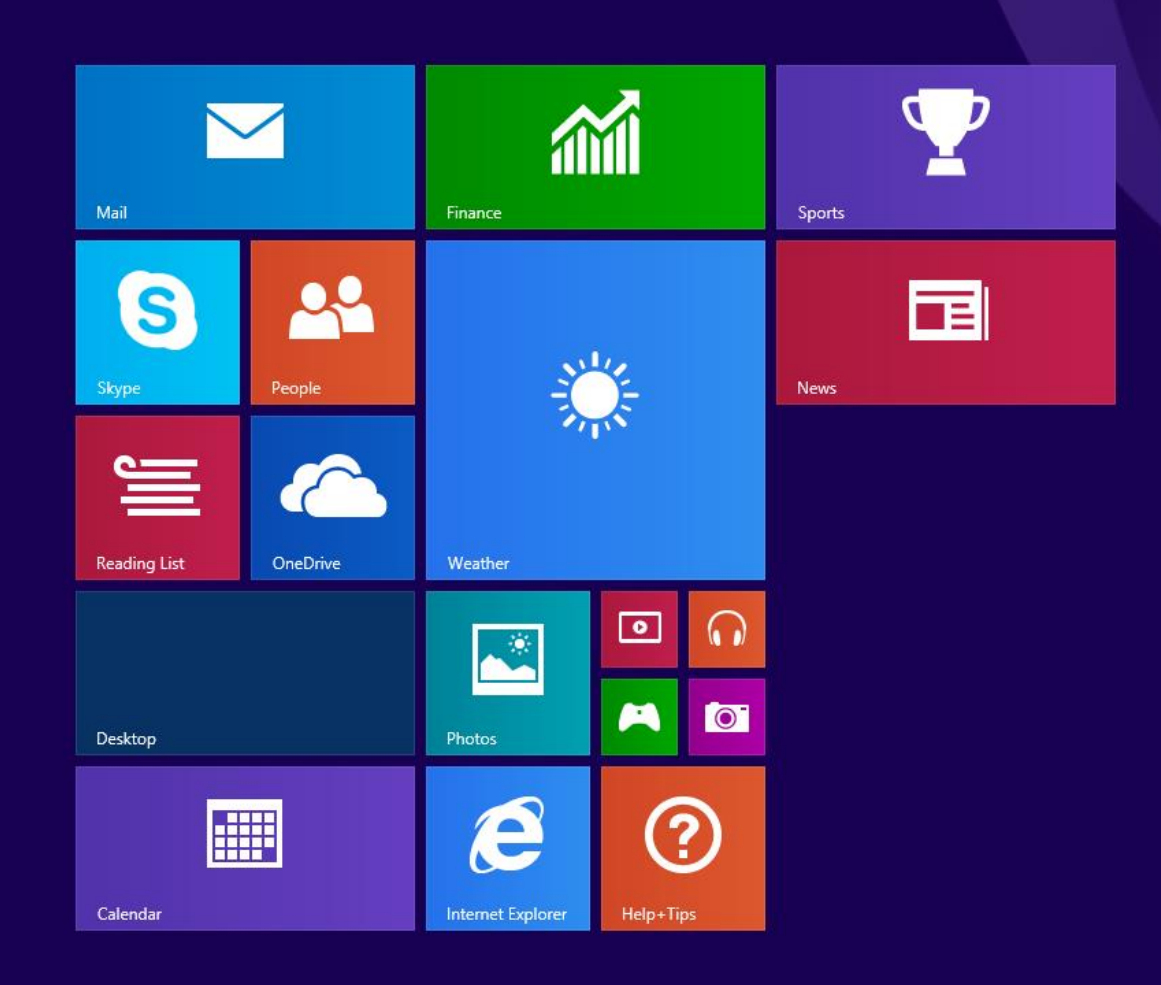

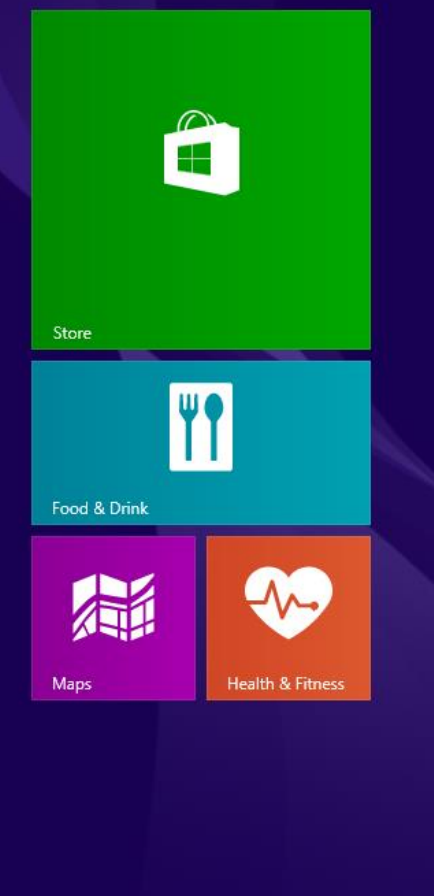

ঁ

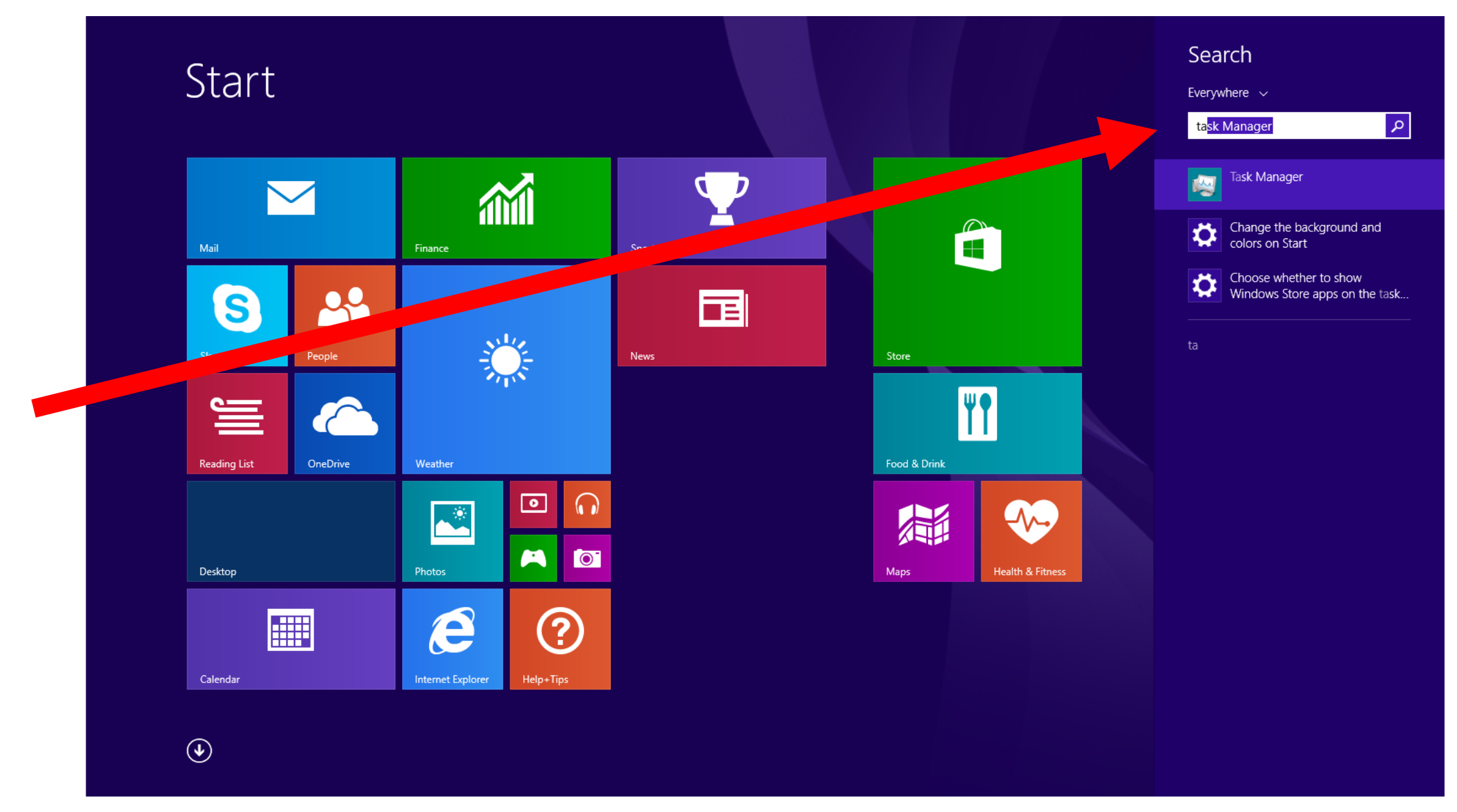

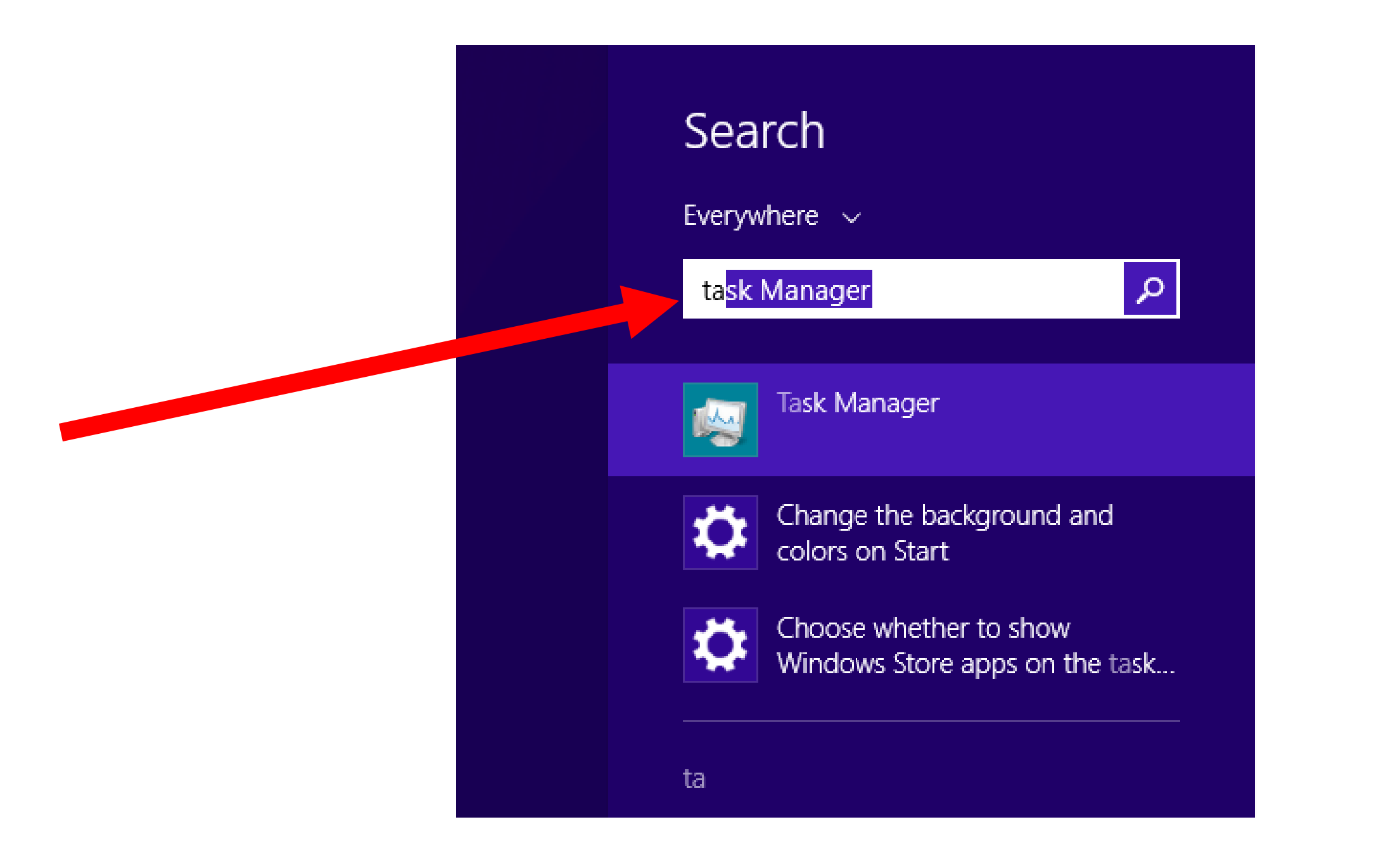

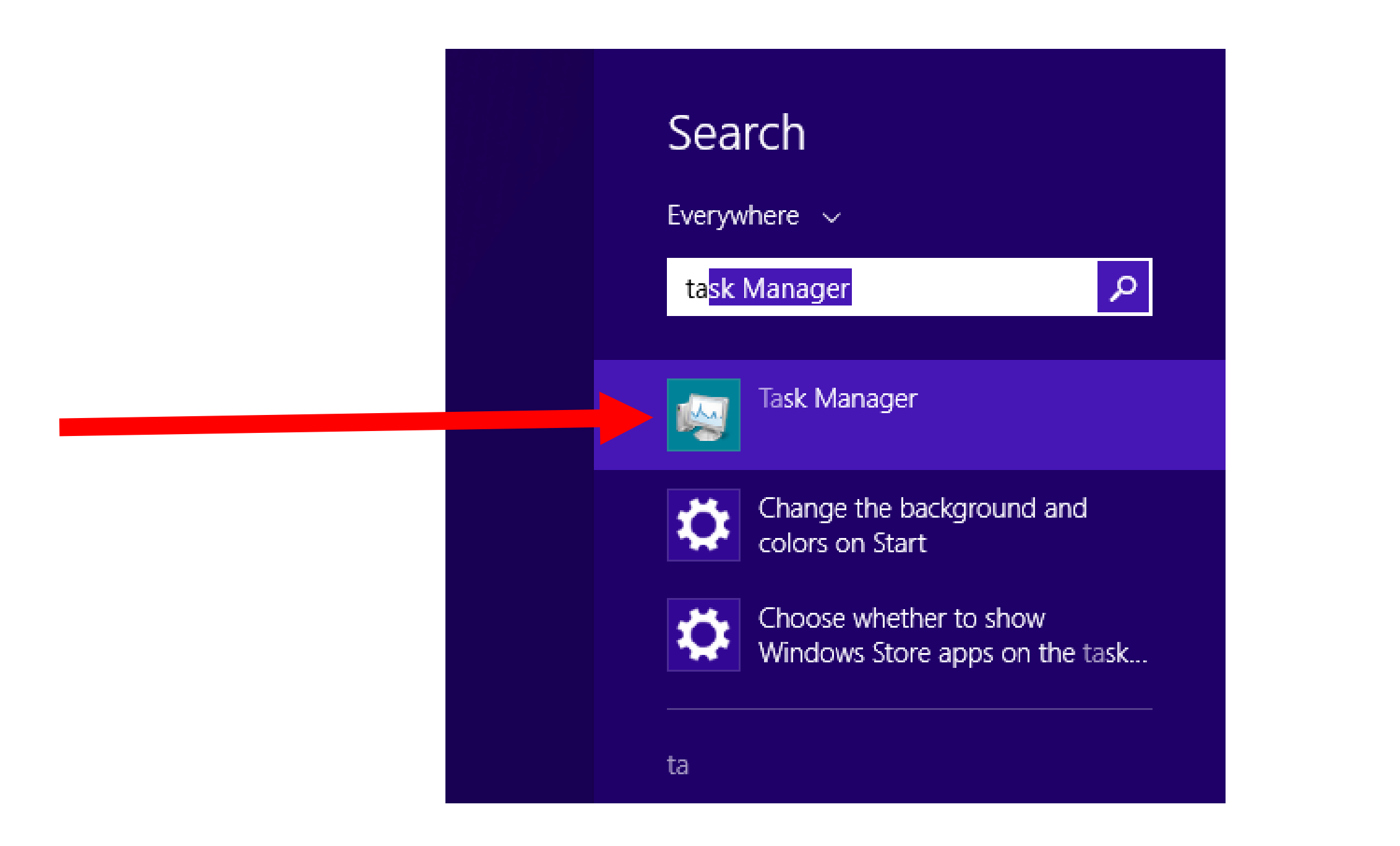

If you start up Task Manager and you see this simplified, default version of the Task Manager, click on "More Details" to get the full-featured version of the Task Manager:

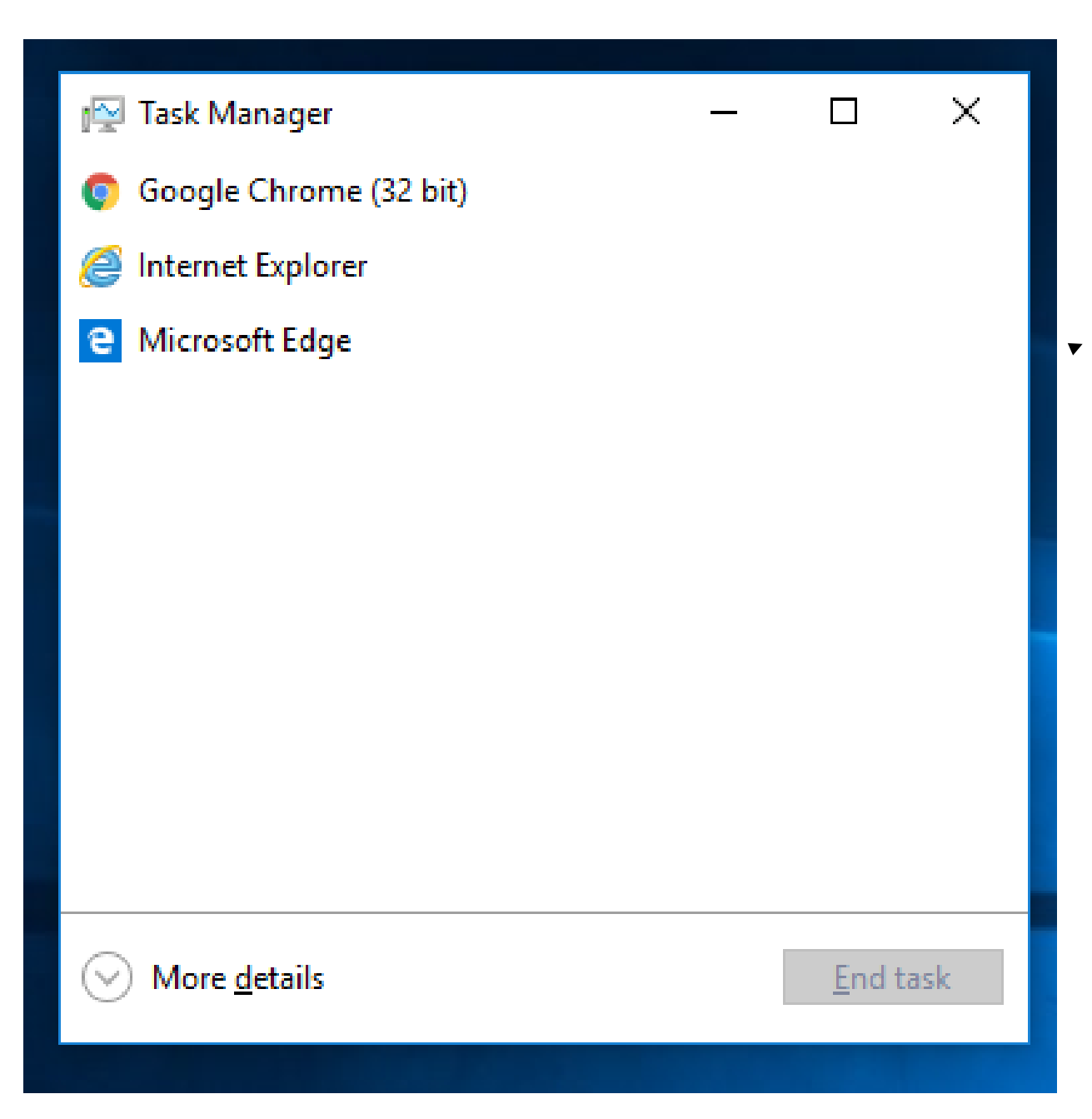

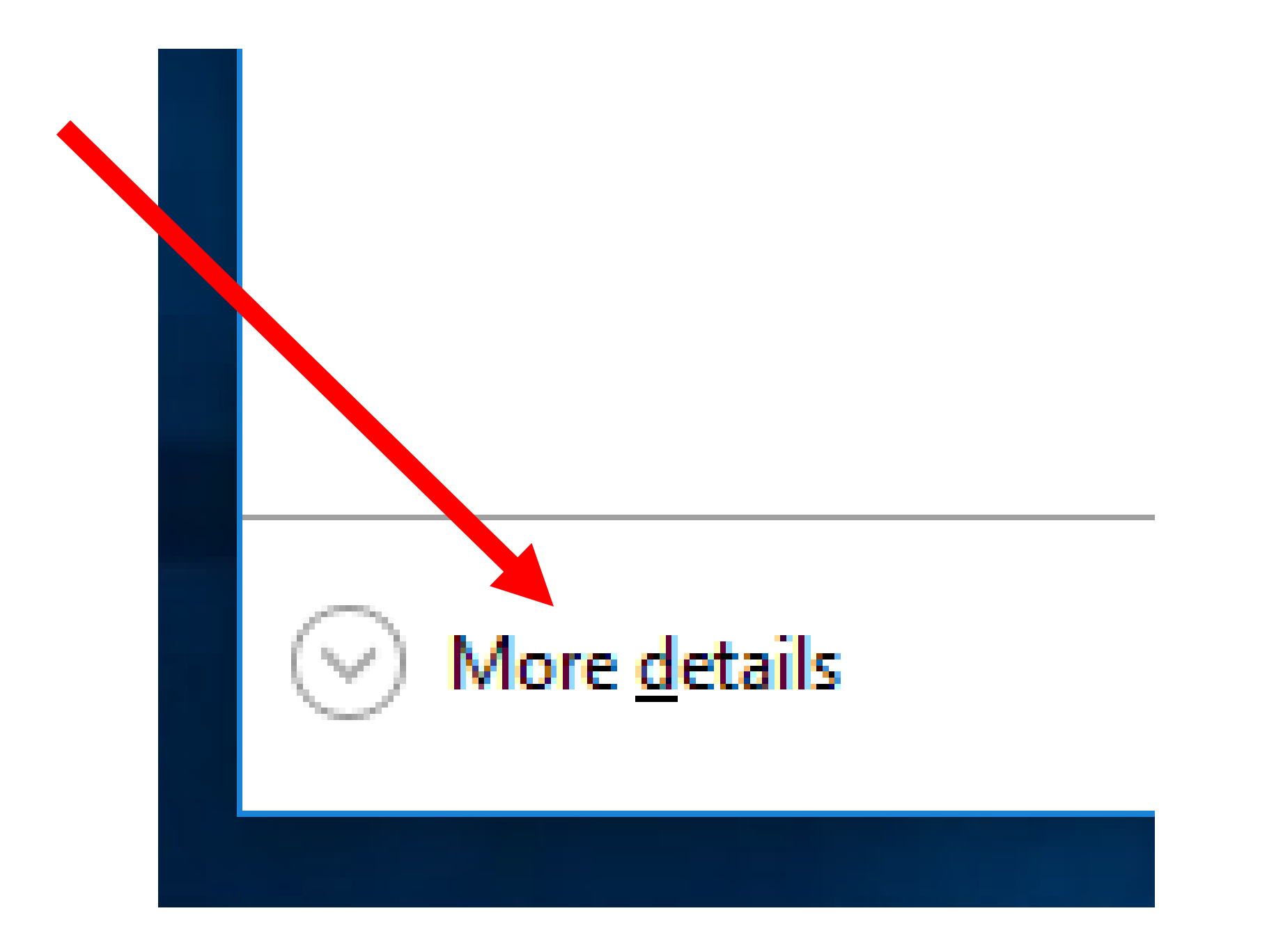

| r Task Manager —               |                                |             |          |       |           |          |          |         |  |               | ×   |
|--------------------------------|--------------------------------|-------------|----------|-------|-----------|----------|----------|---------|--|---------------|-----|
| Precessor                      | D C                            | A           | <b>C</b> |       | D - 1 - 1 | <b>c</b> |          |         |  |               |     |
| Processes                      | Performance                    | App history | Startup  | Users | Details   | Serv     | ices     |         |  |               |     |
|                                | ^                              |             |          | 3%    | 17        | 7% [     | 99%      | 0%      |  |               |     |
| Names                          |                                |             |          | CPU   | Mem       | ory      | Disk     | Network |  |               |     |
| Apps (4)                       |                                |             |          |       |           |          |          |         |  |               | ^   |
| > 💿 Google Chrome (32 bit)     |                                |             |          | 0%    | 25.1      | мв       | 0.1 MB/s | 0 Mbps  |  |               |     |
| > 🥖 Internet Explorer          |                                |             |          | 0%    | 64.7      | мв       | 0 MB/s   | 0 Mbps  |  |               |     |
| e Microsoft Edge               |                                |             |          | 0%    | 8.8       | мв       | 0 MB/s   | 0 Mbps  |  |               |     |
| > 🙀 Task Manager               |                                |             |          | 0%    | 8.3       | мв       | 0 MB/s   | 0 Mbps  |  |               |     |
| Background processes (27)      |                                |             |          |       |           |          |          |         |  |               |     |
| Application Frame Host         |                                |             |          | 0%    | 3.0       | мв       | 0 MB/s   | 0 Mbps  |  |               |     |
| Browser_Broker                 |                                |             |          | 0%    | 1.9       | мв       | 0 MB/s   | 0 Mbps  |  |               |     |
| O Cortana                      |                                |             |          | 0%    | 26.7      | MB       | 0 MB/s   | 0 Mbps  |  |               |     |
| Device Association Framework   |                                |             |          | 0%    | 2.7       | мв       | 0 MB/s   | 0 Mbps  |  |               |     |
| Dism Host Servicing Process    |                                |             |          | 0%    | 1.5       | мв       | 0 MB/s   | 0 Mbps  |  |               |     |
| 🧔 Google Chrome (32 bit)       |                                |             |          | 0%    | 38.4      | мв       | 0 MB/s   | 0 Mbps  |  |               |     |
| 📑 Ho                           | Host Process for Windows Tasks |             |          | 0%    | 0.8       | MB       | 0 MB/s   | 0 Mbps  |  |               |     |
| Host Process for Windows Tasks |                                |             |          | 0%    | 3.4       | MB       | 0.1 MB/s | 0 Mbps  |  |               | ~   |
| Fewer                          | <u>d</u> etails                |             |          |       |           |          |          |         |  | <u>E</u> nd t | ask |
| Name                       | 2%<br>CPU | 20%<br>Memory |
|----------------------------|-----------|---------------|
| Apps (4)                   |           |               |
| > 🧿 Google Chrome (32 bit) | 0.3%      | 24.0 MB       |
| > 🧉 Internet Explorer      | 0%        | 64.9 MB       |
| Microsoft Edge             | 0%        | 8.8 MB        |

 For each successive version of "Windows..", the Task Manager that is provided has more capabilities relative to the previous version of "Windows..":

• The *Task Manager* in "Windows 7":

| 🧐 Windows 7 Home Premium x64 2015-11-23 - VMware Workstation 12 Player                                                                                                    |
|----------------------------------------------------------------------------------------------------|
| Player 🔻 📕 🖛 🛱 🔄 🥘                                                                                                    |
| File Options View Windows Help     Applications   Processes   Services   Performance   Networking   Ubraries   Running   MSN.com - Hotmail, Outlook, Skype, Bin   Running   Windows Media Player   Running |
| End Task Switch To New Task                                                                                                    |
| Processes: 34 CPU Usage: 0% Physical Memory: 13%                                                                                                    |
| <b>☆</b> Start 🥖 📜 🔍                                                                                                    |

 The Task Manager in "Windows 7" has the following 6 tabs: Applications, Processes, Services, Performance, Networking, and Users

| 😼 Windows 7 Home Premium x64 2015-11-23 - VMware Workstation 12 Player |
|------------------------------------------------------------------------|
| Player 🔻 📕 👻 🛱 📜 🔯                                                     |
|                                                                        |
| 🕎 Windows Task Manager 📃 🗆 🔀                                           |
| File Options View Windows Help                                         |
| Applications Processes Services Performance Networking Users           |
| Task 🔺 Status                                                          |
| Example Contractions Running                                           |
| See MSN.com - Hotmail, Outlook, Skype, Bin Running                     |
| Windows Media Player Running                                           |

• The *Task Manager* in "Windows 8.1":

| R                                                                  | Task Manager -             |             |         |          |         |            |               |   |   |  |
|--------------------------------------------------------------------|----------------------------|-------------|---------|----------|---------|------------|---------------|---|---|--|
| File Options View                                                  | File Options View          |             |         |          |         |            |               |   |   |  |
| Processes Performance                                              | App history St             | artup Users | Details | Services |         |            |               |   |   |  |
| A Name                                                             |                            | Status      |         | 4%       | 72%     | 7%<br>Disk | 0%<br>Network |   |   |  |
|                                                                    |                            | Status      |         | Cru      | wentory | DISK       | INCLIVOIR     |   | ^ |  |
| Apps (1)                                                           |                            |             |         |          |         |            |               |   |   |  |
| 🖻 🙀 Task Manager                                                   |                            |             |         | 0%       | 7.1 MB  | 0.1 MB/s   | 0 Mbps        |   |   |  |
| Background process                                                 | ses (18)                   |             |         |          |         |            |               |   |   |  |
| COM Surrogate                                                      |                            |             |         | 0%       | 2.5 MB  | 0 MB/s     | 0 Mbps        |   |   |  |
| COM Surrogate                                                      |                            |             |         | 0%       | 1.8 MB  | 0 MB/s     | 0 Mbps        |   |   |  |
| Device Association                                                 | n Framework                |             |         | 0%       | 2.1 MB  | 0 MB/s     | 0 Mbps        |   |   |  |
| Host Process for W                                                 | Vindows Tasks              |             |         | 0%       | 1.7 MB  | 0 MB/s     | 0 Mbps        |   |   |  |
| Microsoft Distribut                                                | ted Transacti              |             |         | 0%       | 1.7 MB  | 0 MB/s     | 0 Mbps        |   |   |  |
| 🔒 Microsoft Window                                                 | vs Search Filte            |             |         | 0%       | 0.7 MB  | 0 MB/s     | 0 Mbps        |   |   |  |
| 👂 🔒 Microsoft Window                                               | vs Search Inde             |             |         | 0%       | 4.1 MB  | 0 MB/s     | 0 Mbps        |   |   |  |
| 🔒 Microsoft Window                                                 | vs Search Prot             |             |         | 0%       | 0.8 MB  | 0 MB/s     | 0 Mbps        |   |   |  |
| Microsoft® Volum                                                   | ne Shadow Co               |             |         | 0%       | 1.1 MB  | 0 MB/s     | 0 Mbps        |   |   |  |
| 👂 🖶 Spooler SubSystem                                              | 2.3 MB                     | 0 MB/s      | 0 Mbps  |          |         |            |               |   |   |  |
| VMware Activation Helper       0%     0.6 MB     0 MB/s     0 Mbps |                            |             |         |          |         |            |               | ~ |   |  |
| <ul> <li>Fewer details</li> </ul>                                  | Fewer details     End task |             |         |          |         |            |               |   |   |  |

 The Task Manager in "Windows 8.1" has the following 7 tabs: Processes (includes Applications),, Performance (includes Networking), App History (new), Startup (new), Users, Details (new), and Services

|                   | Task Manager |             |         |       |      |     |          |        |        |         |
|-------------------|--------------|-------------|---------|-------|------|-----|----------|--------|--------|---------|
| File Options View |              |             |         |       |      |     |          |        |        |         |
| Processes         | Performance  | App history | Startup | Users | Deta | ils | Services |        |        |         |
|                   | *            |             |         |       |      |     | 0%       | 47%    | 0%     | 0%      |
| Name              |              |             | Statu   | IS    |      |     | CPU      | Memory | Disk   | Network |
| Apps (1)          | Apps (1)     |             |         |       |      |     |          |        |        |         |
| 🖻 ⊵ Tas           | sk Manager   |             |         |       |      |     | 0%       | 7.5 MB | 0 MB/s | 0 Mbps  |
|                   |              |             |         |       |      |     |          |        |        |         |

• The *Task Manager* in "Windows 10":

| 👰 Task M   | anager           |               |         |       |         |      |          |         | — |     | ×    |
|------------|------------------|---------------|---------|-------|---------|------|----------|---------|---|-----|------|
| File Optio | ons View         |               |         |       |         |      |          |         |   |     |      |
| Processes  | Performance      | App history   | Startup | Users | Details | Serv | vices    |         |   |     |      |
|            | ^                |               |         | 1%    | 1       | 7%   | 0%       | 0%      |   |     |      |
| Name       |                  |               |         | CPU   | Merr    | nory | Disk     | Network |   |     |      |
| Apps (4)   | )                |               |         |       |         |      |          |         |   |     | ^    |
| > 🧔 Go     | ogle Chrome (3   | 32 bit)       |         | 0%    | 24.4    | MB   | 0.1 MB/s | 0 Mbps  |   |     |      |
| > 🥖 Inte   | ernet Explorer   |               |         | 0%    | 65.9    | MB   | 0 MB/s   | 0 Mbps  |   |     |      |
| e Mi       | crosoft Edge     |               |         | 0%    | 8.8     | ΜВ   | 0 MB/s   | 0 Mbps  |   |     |      |
| > 🛐 Tas    | k Manager        |               |         | 0%    | 8.5     | MB   | 0 MB/s   | 0 Mbps  |   |     |      |
| Backgro    | und proces       | ses (20)      |         |       |         |      |          |         |   |     |      |
| 💽 Ар       | plication Frame  | e Host        |         | 0%    | 3.0     | мв   | 0 MB/s   | 0 Mbps  |   |     |      |
| 🔳 Bro      | wser_Broker      |               |         | 0%    | 1.9     | мв   | 0 MB/s   | 0 Mbps  |   |     |      |
| O Co       | rtana            |               |         | 0%    | 28.7    | мв   | 0 MB/s   | 0 Mbps  |   |     |      |
| 🔳 Dev      | vice Associatior | n Framework   |         | 0%    | 2.9     | мв   | 0 MB/s   | 0 Mbps  |   |     |      |
| 👩 Go       | ogle Chrome (3   | 32 bit)       |         | 0%    | 39.1    | мв   | 0 MB/s   | 0 Mbps  |   |     |      |
| 📧 Ho       | st Process for V | Vindows Tasks |         | 0%    | 0.8     | MB   | 0 MB/s   | 0 Mbps  |   |     |      |
| 🔳 Ho       | st Process for V | Vindows Tasks |         | 0%    | 3.5     | мв   | 0 MB/s   | 0 Mbps  |   |     |      |
| e Mi       | crosoft Edge     |               |         | 0%    | 70.5    | MB   | 0 MB/s   | 0 Mbps  |   |     | ~    |
| Eewer      | details          |               |         |       |         |      |          |         |   | End | task |

• The *Task Manager* in "Windows 10" has the following tabs:

Processes (includes Applications), Performance (includes Networking), App History, Startup, Users, Details, and Services

| 👰 Task M          | 👰 Task Manager — |             |         |       |         |          |      |         |  |  |  |  |
|-------------------|------------------|-------------|---------|-------|---------|----------|------|---------|--|--|--|--|
| File Options View |                  |             |         |       |         |          |      |         |  |  |  |  |
| Processes         | Performance      | App history | Startup | Users | Details | Services |      |         |  |  |  |  |
|                   | ^                |             |         | 0%    | 17      | 7%       | 0%   | 0%      |  |  |  |  |
| Name              |                  |             |         | CPU   | Mem     | ory      | Disk | Network |  |  |  |  |
| Apps (4)          | )                |             |         |       |         |          |      |         |  |  |  |  |

### USING THE TASK MANAGER

• The Task Manager gives you control over things that are happening in a "Windows.." computer that you otherwise would not have control over without dealing with more complexity: applications, toolbars, and drivers that are malfunctioning and malware instances:

• When your "Windows.." computer is low on available RAM and you are not running a software application program, "Windows.." will tell you with error messages such as this one:

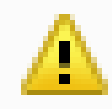

#### Microsoft Windows

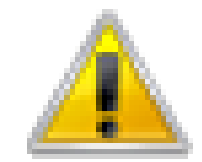

### Your computer is low on memory

To restore enough memory for programs to work correctly, save your files and then close or restart all open programs.

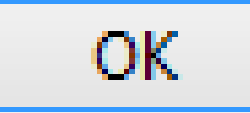

 When your "Windows.." computer is low on available RAM and you are running at least one software application program, it will pop up a slightly-fancier error message such as this one:

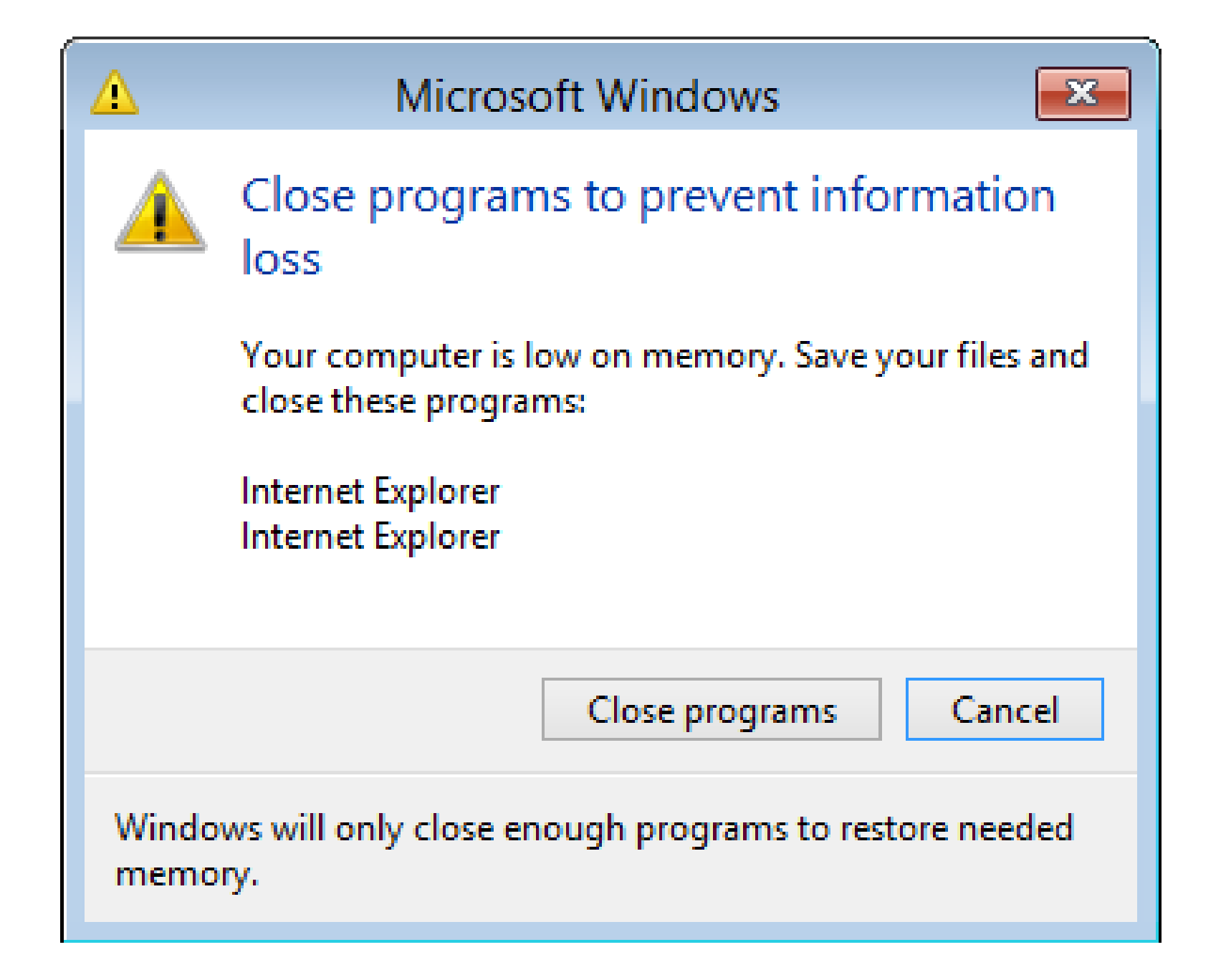

 Instead of clicking on "Close Programs", you can get more information and more control over the situation by clicking on "Cancel" and then using the *Task Manager* instead.

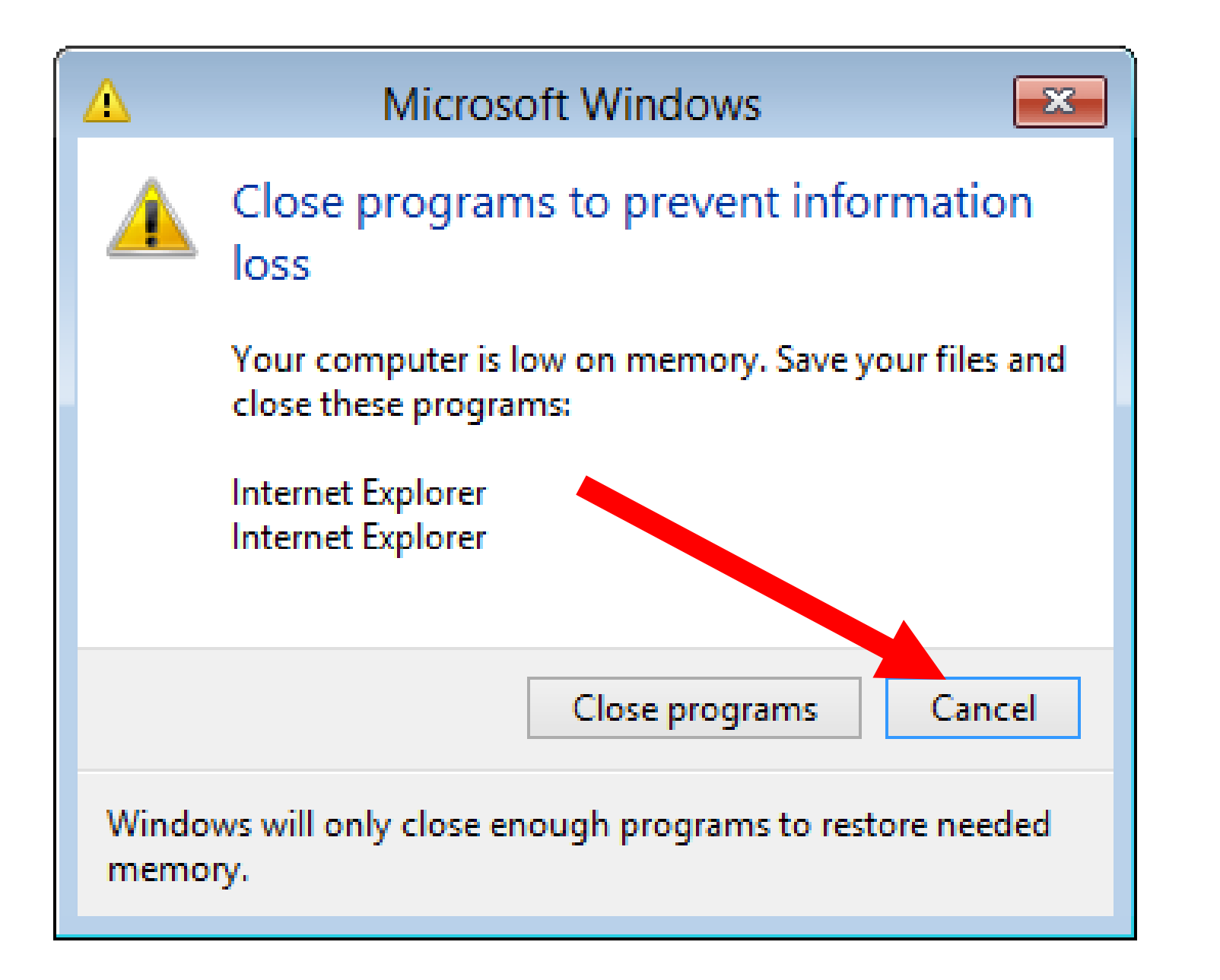

 Sometimes, your computer will be so desperately short on free RAM, that even the "Close Programs" and the "Cancel" buttons in the error messages fail.

 In most cases, you can still bring up the *Task Manager* by pressing "Ctrl" + Shift" + "Esc" with the keyboard:

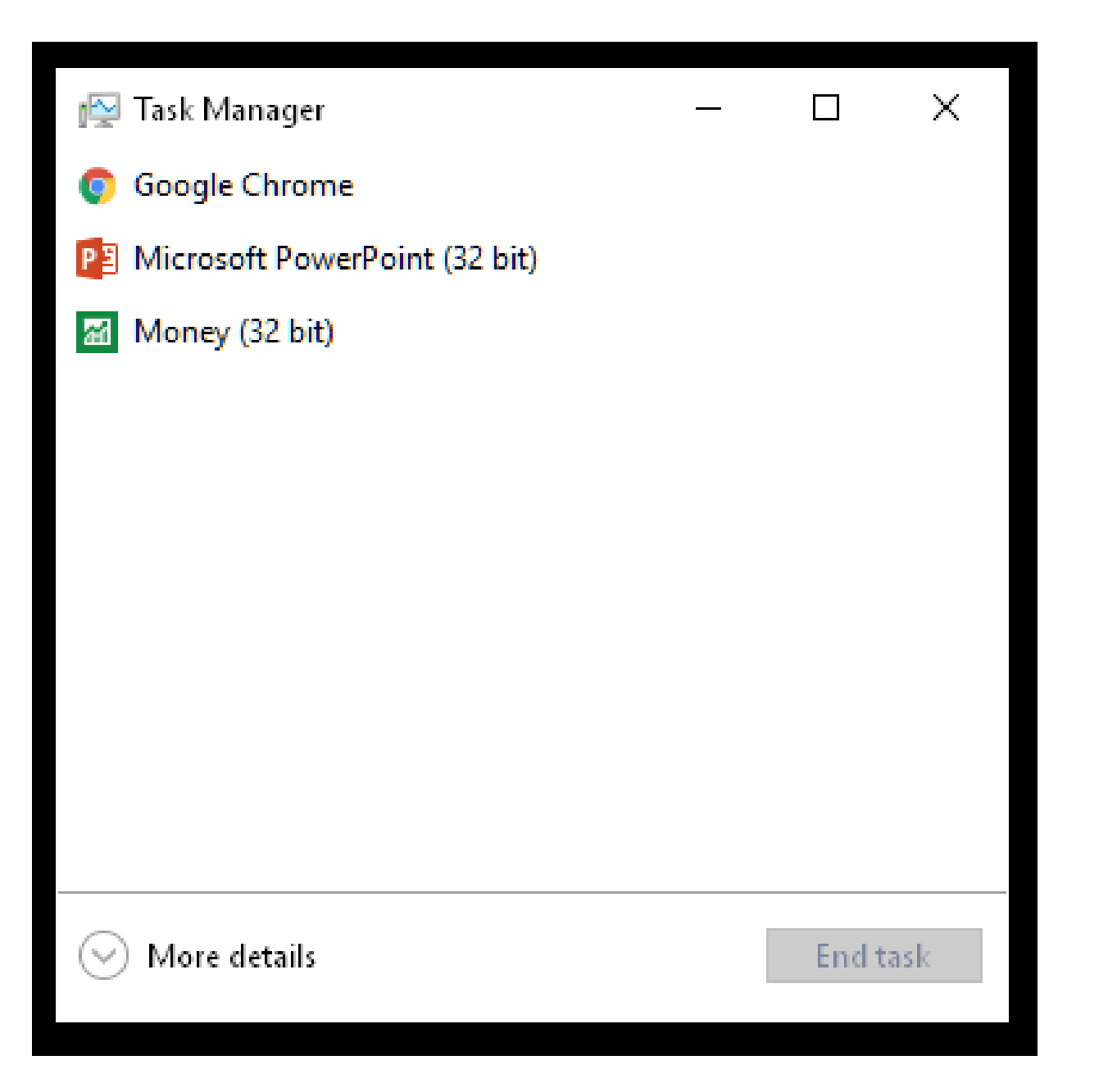

 If you see this simplified, default version of the *Task Manager*, click on

"More Details" to get the full-featured version of the *Task Manager*:

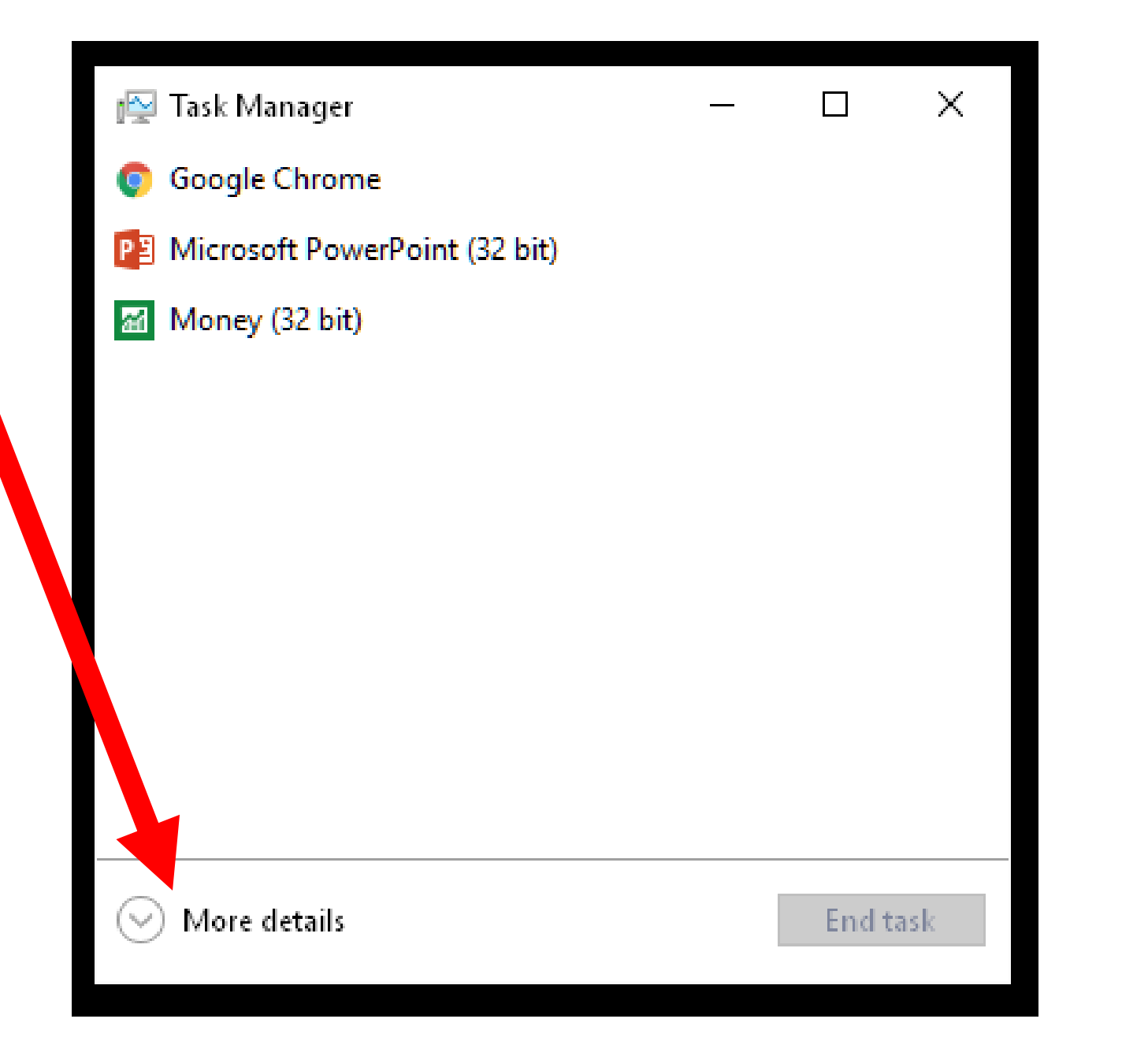

 In Windows 8.1 and 10, the fullfeatured version has seven tabs for you to select between:

| Task Manager                                                     |                |        |          |          |          |   |  |  |  |  |
|------------------------------------------------------------------|----------------|--------|----------|----------|----------|---|--|--|--|--|
| File Options View                                                |                |        |          |          |          |   |  |  |  |  |
| Processes Performance App history Startup Users Details Services |                |        |          |          |          |   |  |  |  |  |
| *                                                                |                | 99%    | 88%      | 1%       | 0%       |   |  |  |  |  |
| Name                                                             | Status         | CPU    | Memory   | Disk     | Network  | _ |  |  |  |  |
| Apps (2)                                                         |                |        |          |          |          | Â |  |  |  |  |
| Internet Explorer (2)                                            | Not responding | 100.0% | 142.3 MB | 0 MB/s   | 0.1 Mbps |   |  |  |  |  |
| 🖻 😰 Task Manager                                                 |                | 0%     | 7.5 MB   | 0 MB/s   | 0 Mbps   |   |  |  |  |  |
| Background processes (17)                                        |                |        |          |          |          |   |  |  |  |  |
| 💋 Adobe® Flash® Player Utility                                   |                | 0%     | 1.4 MB   | 0 MB/s   | 0 Mbps   |   |  |  |  |  |
| COM Surrogate                                                    |                | 0%     | 1.6 MB   | 0 MB/s   | 0 Mbps   |   |  |  |  |  |
| Device Association Framework Provider Host                       |                | 0%     | 3.3 MB   | 0 MB/s   | 0 Mbps   |   |  |  |  |  |
| Host Process for Windows Tasks                                   |                | 0%     | 7.0 MB   | 0.1 MB/s | 0 Mbps   |   |  |  |  |  |
| <i>i</i> Internet Explorer (32 bit)                              |                | 0%     | 3.8 MB   | 0 MB/s   | 0 Mbps   |   |  |  |  |  |
| Microsoft Distributed Transaction Coordinator Service            |                | 0%     | 0.9 MB   | 0 MB/s   | 0 Mbps   |   |  |  |  |  |
| Microsoft Windows Search Indexer                                 |                | 0%     | 3.8 MB   | 0.1 MB/s | 0 Mbps   |   |  |  |  |  |
| Runtime Broker                                                   |                | 0%     | 0.9 MB   | 0 MB/s   | 0 Mbps   |   |  |  |  |  |
| 🖻 🖶 Spooler SubSystem App                                        |                | 0%     | 1.5 MB   | 0 MB/s   | 0 Mbps   |   |  |  |  |  |
| VMware Activation Helper                                         |                | 0%     | 0.4 MB   | 0 MB/s   | 0 Mbps   | ~ |  |  |  |  |
| Fewer details     End task                                       |                |        |          |          |          |   |  |  |  |  |

### USING THE "PROCESSES" TAB OF THE TASK MANAGER

- In Windows 8.1 and 10, the "Processes" tab has three sections:
  - **D** Apps
  - Background Processes
  - Windows Processes

### USING THE "PROCESSES" TAB OF THE TASK MANAGER (continued)

 To do something to a process, right-click on it and you will get a pop-up context menu:

| Task Manager 🗖 🖃 💌                                               |                            |        |          |          |          |   |  |  |  |  |
|------------------------------------------------------------------|----------------------------|--------|----------|----------|----------|---|--|--|--|--|
| File Options View                                                |                            |        |          |          |          |   |  |  |  |  |
| Processes Performance App history Startup Users Details Services |                            |        |          |          |          |   |  |  |  |  |
| *                                                                |                            | 99%    | 88%      | 1%       | 0%       |   |  |  |  |  |
| Name                                                             | Status                     | CPU    | Memory   | Disk     | Network  | _ |  |  |  |  |
| Apps (2)                                                         |                            |        |          |          |          | Â |  |  |  |  |
| Internet Explorer (2)                                            | Not responding             | 100.0% | 142.3 MB | 0 MB/s   | 0.1 Mbps |   |  |  |  |  |
| 🖻 😰 Task Manager                                                 |                            | 0%     | 7.5 MB   | 0 MB/s   | 0 Mbps   |   |  |  |  |  |
| Background processes (17)                                        |                            |        |          |          |          |   |  |  |  |  |
| 💋 Adobe® Flash® Player Utility                                   |                            | 0%     | 1.4 MB   | 0 MB/s   | 0 Mbps   |   |  |  |  |  |
| COM Surrogate                                                    |                            | 0%     | 1.6 MB   | 0 MB/s   | 0 Mbps   |   |  |  |  |  |
| Device Association Framework Provider Host                       |                            | 0%     | 3.3 MB   | 0 MB/s   | 0 Mbps   |   |  |  |  |  |
| Host Process for Windows Tasks                                   |                            | 0%     | 7.0 MB   | 0.1 MB/s | 0 Mbps   |   |  |  |  |  |
| 🥔 Internet Explorer (32 bit)                                     |                            | 0%     | 3.8 MB   | 0 MB/s   | 0 Mbps   |   |  |  |  |  |
| Microsoft Distributed Transaction Coordinator Service            |                            | 0%     | 0.9 MB   | 0 MB/s   | 0 Mbps   |   |  |  |  |  |
| Microsoft Windows Search Indexer                                 |                            | 0%     | 3.8 MB   | 0.1 MB/s | 0 Mbps   |   |  |  |  |  |
| Runtime Broker                                                   |                            | 0%     | 0.9 MB   | 0 MB/s   | 0 Mbps   |   |  |  |  |  |
| 🖻 🖶 Spooler SubSystem App                                        | 0%                         | 1.5 MB | 0 MB/s   | 0 Mbps   |          |   |  |  |  |  |
| VMware Activation Helper                                         |                            | 0%     | 0.4 MB   | 0 MB/s   | 0 Mbps   | ~ |  |  |  |  |
| Fewer details                                                    | Fewer details     End task |        |          |          |          |   |  |  |  |  |

End task

| Task Manager                                           |                |        |          |  |  |  |  |  |  |
|--------------------------------------------------------|----------------|--------|----------|--|--|--|--|--|--|
| File Options View                                      |                |        |          |  |  |  |  |  |  |
| Processes Performance Apphistory Startup Users Details | Services       |        |          |  |  |  |  |  |  |
|                                                        |                |        |          |  |  |  |  |  |  |
| ~                                                      |                | 99%    | 88%      |  |  |  |  |  |  |
| Name                                                   | Status         | CPU    | Memory   |  |  |  |  |  |  |
| Apps (2)                                               |                |        |          |  |  |  |  |  |  |
| Internet Explorer (2)                                  | Not responding | 100.0% | 142.3 MB |  |  |  |  |  |  |
| Task Manager                                           |                | 0%     | 7.5 MB   |  |  |  |  |  |  |
|                                                        |                |        |          |  |  |  |  |  |  |

|                       | *                  |  |                | 0.004  | 0.00/    |
|-----------------------|--------------------|--|----------------|--------|----------|
|                       | -                  |  |                | 99%    | 88%      |
| Name                  |                    |  | Status         | CPU    | Memory   |
| Apps (2)              |                    |  |                |        |          |
| D A Internet Explored | . / Change and     |  | Not responding | 100.0% | 141.8 MB |
| 👂 🔯 🗚 Manager         | Expand             |  |                | 0%     | 7.5 MB   |
|                       |                    |  |                |        |          |
| Back ground pro       | Resource values    |  |                |        |          |
| Adobe® Flash          | Create dump file   |  |                | 0%     | 1.4 MB   |
| COM Surrogat          | Go to details      |  |                | 0%     | 1.6 MB   |
|                       | Open file location |  |                | 0%     | 3.3 MB   |
|                       | Search online      |  |                | V/0    | 3.3 1010 |
| Host Process f        | Properties         |  |                | 0%     | 6.7 MB   |
| 🖾 Internet Evolorer   | · (22 hit)         |  |                | 0%     | 3.4 MR   |

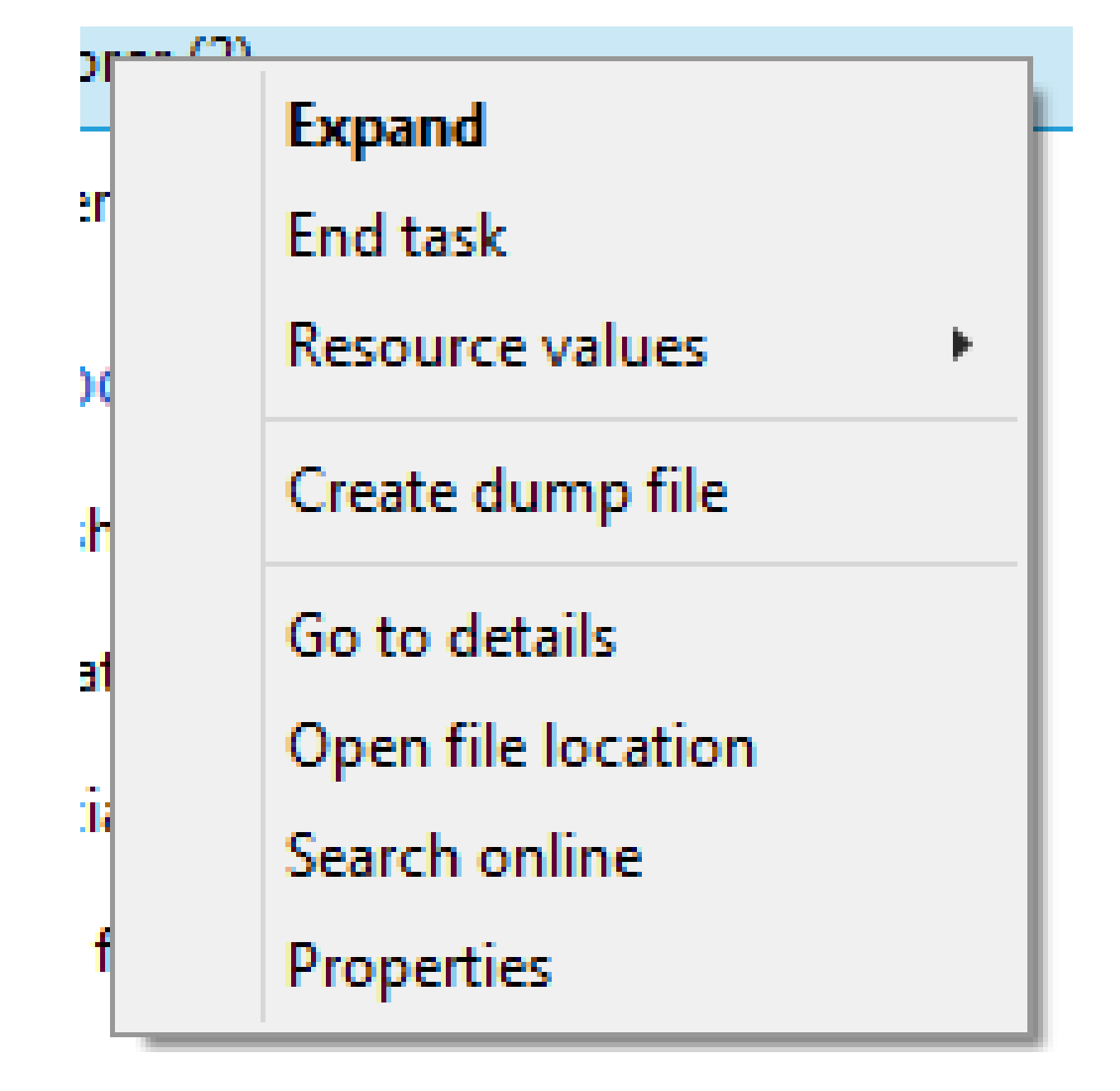

### USING THE "PROCESSES" TAB OF THE TASK MANAGER (continued)

• Click on "End task" to get the problematic program to close:

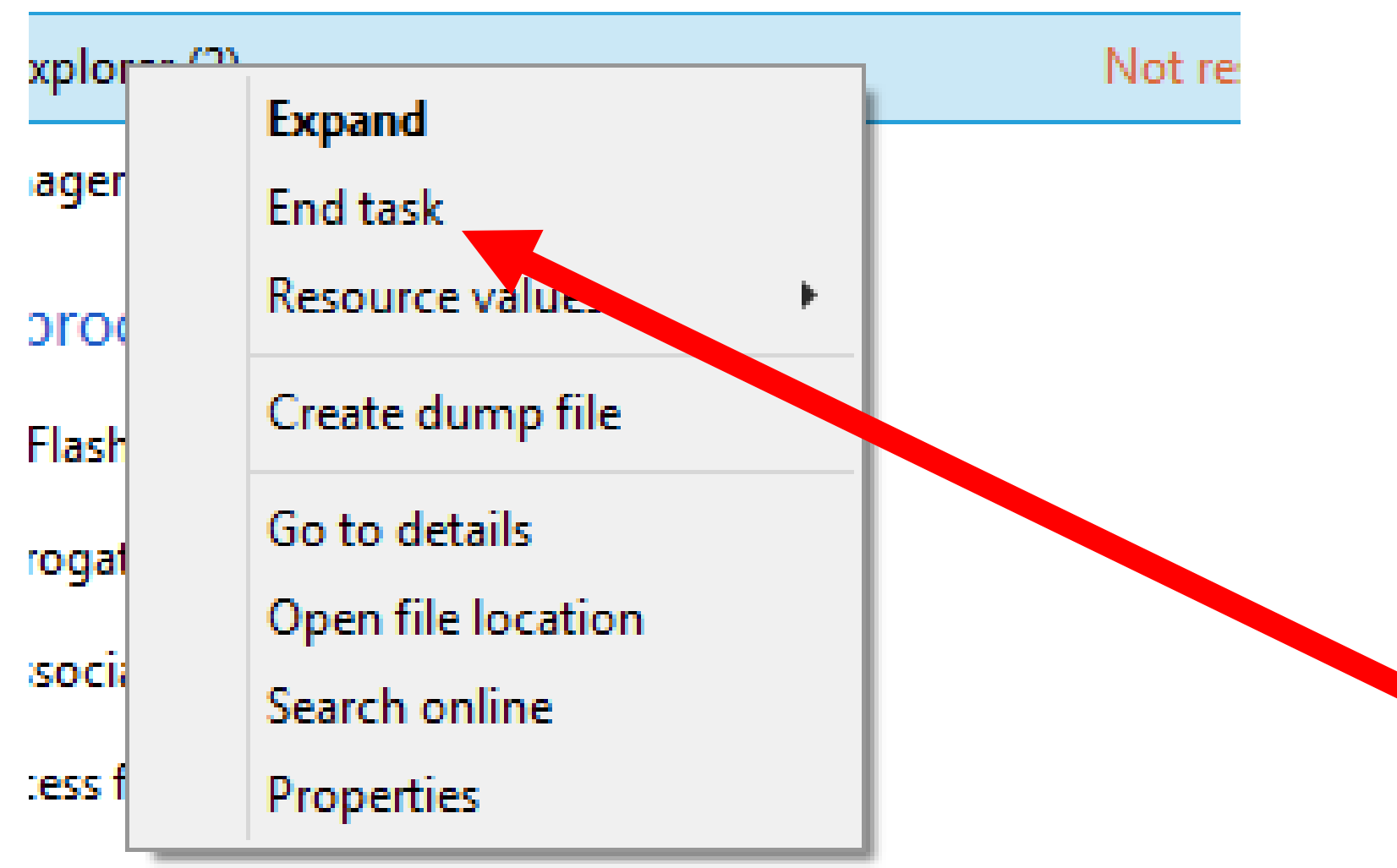

: Distributed Transaction Coordinator Service
The problematic program will then disappear from the "Processes" tab:

| R          | Task                                       | Manager      |
|------------|--------------------------------------------|--------------|
| File Optio | ons View                                   |              |
| Processes  | Performance App history Startup Users Deta | ils Services |
|            | *                                          |              |
| Name       |                                            | Status       |
| Apps (1)   | )<br>sk Manager                            |              |
| Backgro    | ound processes (17)                        |              |

 If the mouse is not working, you can do the following:
 Press Ctrl + Shift + Esc to bring up the

Task Manager.

Use the arrow keys to highlight the

problematic program.

Press the Delete key to stop the

problematic program.

 Never perform an "End task" or an "End Process Tree" on "Windows Explorer" or "explorer.exe" from anywhere inside the Task Manager. Doing so will result in a "black screen of death" that requires a reboot.

• The "Processes" tab lets you close any Web browser or pop-up ads in a way that minimizes your chances of being infected by malware:

It lets you close Web pages and Web-based pop-ups without running the mouse pointer over any potentially-malignant hyperlinks in potentially harmful Web page content such as:

| 🗰 Man gets 6 years over 🧞 | CNH |
|---------------------------|-----|
|---------------------------|-----|

| $\leftarrow \ \Rightarrow \ \textbf{X}$ | www.fool.com/video-alert/rule-breakers/shark-1 | tank-yahoo/?utm_campaign=sharktankvsl&campai                    | gn=the-motley-fool&utm_ter |
|-----------------------------------------|------------------------------------------------|-----------------------------------------------------------------|----------------------------|
|                                         |                                                | Confirm Navigation ×                                            |                            |
|                                         |                                                |                                                                 |                            |
|                                         |                                                | Whoa! Hold on there Foolish investor                            |                            |
|                                         |                                                | You are about to navigate away and miss the presentation.       |                            |
|                                         |                                                | Press OK to continue.                                           |                            |
|                                         |                                                | Or press Cancel to read the transcript.                         |                            |
|                                         |                                                | It could be the most profitable decision you have ever<br>made! |                            |
|                                         |                                                |                                                                 |                            |
|                                         |                                                | Are you sure you want to leave this page?                       |                            |
|                                         |                                                | Leave this Page Stay on this Page                               |                            |
|                                         |                                                |                                                                 | 1                          |

| Confirm Nav              | vigation                 | 2                      |
|--------------------------|--------------------------|------------------------|
|                          |                          |                        |
| Whoa! Hold on            | there Foolish investo    | r                      |
| You are about            | to navigate away and     | miss the presentation. |
| Press OK to co           | ntinue.                  |                        |
| Or press Cance           | el to read the transcrip | ot.                    |
| It could be the<br>made! | most profitable decis    | ion you have ever      |
| Are you sure yo          | ou want to leave this p  | age?                   |
|                          | Leave this Page          | Stay on this Page      |

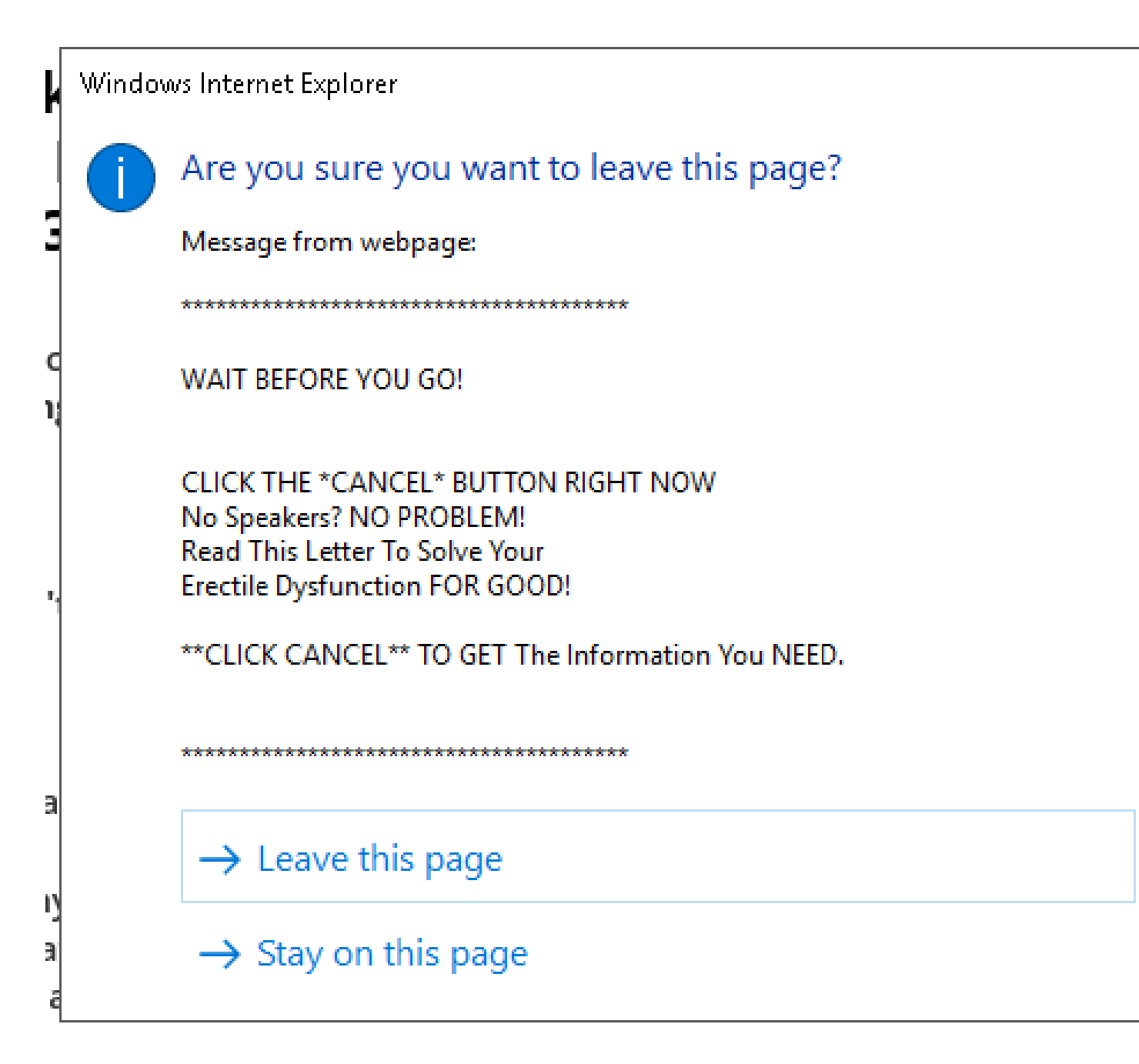

#### Antivirus XP 2008 demo mode notice

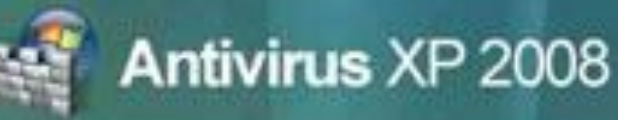

#### This Computer is infected with spyware and adware

#### ALERT

Spyware programs install keyloggers, steal credit card numbers and bank information details. This computer can be used for sending spam and you will get popups with adult conten. If you homepage was changed or you have strange popups- this is a sure that your computer is infected.

#### Registration

#### REGISTER

We are strongly recomend you to register Antivirus XP 2008 You will get friendly 24/7/365 premium support, frequent updates and individual fixed from all known viruses!

#### Virus Protection

#### NOT ACTIVE

Windows did not find any registered Antivirus XP 2008 software on this computer. Antivirus XP 2008 helps protect your computer against viruses and other security threats. Click Recommendations for suggested actions you can take.

Recommendations

#### Antivirus XP 2008

Continue unprotected

Click here to switch to the Full Mode.

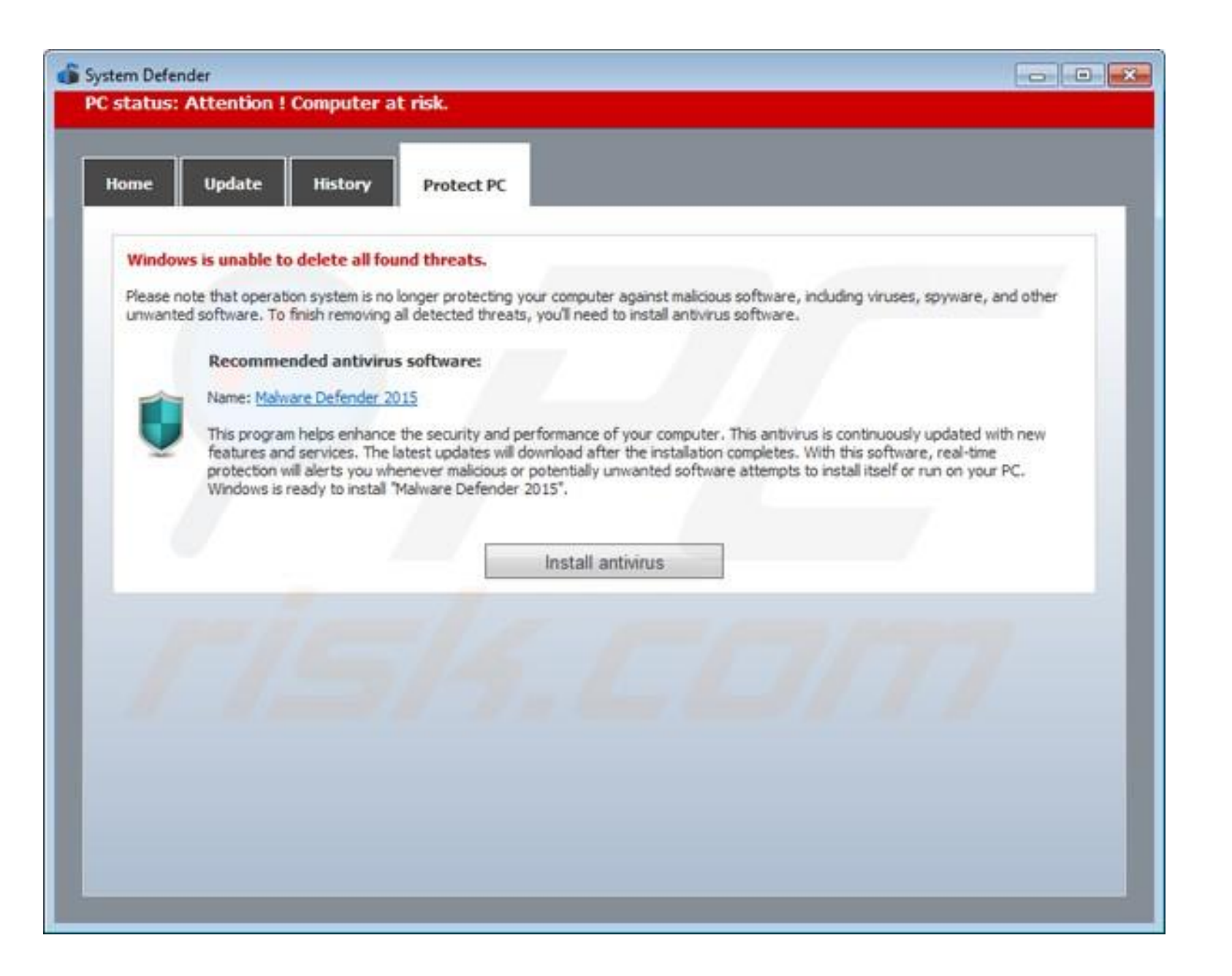

| 😚 CoreGuard Antivirus 2009                          |                                                                                                    |                                                                 |                                              |                   |
|-----------------------------------------------------|----------------------------------------------------------------------------------------------------|-----------------------------------------------------------------|----------------------------------------------|-------------------|
| CoreGuard An                                        | tivirus 2009                                                                                                    | UN                                                              | IREGISTERE                                   | D COPY            |
| Help                                                | protect your computer                                                                                                    | 💪 Update                                                        | 🐴 Register                                   | Help & Support    |
| Security status                                     | System monitor<br>Runtime system protection stat                                                                                     | us monitoring. E                                                | Se sure all the to                           | ols marked green. |
|                                                     | Firewall protection (DEMO)                                                                                                    |                                                                 |                                              | Disable           |
| System scan                                         | Antivirus protection (DEMO)                                                                                                    |                                                                 |                                              | Disable           |
| Firewall                                            | Spyware protection (DEMO)                                                                                                    |                                                                 |                                              | Disable           |
|                                                     | Automatic updates                                                                                                    | -31-6                                                           | STOL NOR                                     | Enable            |
| Advanced cleaner                                    | Scheduled scans                                                                                                    | (C) (C) (C)                                                     |                                              | Enable            |
| Check for updates                                   | RAM protection                                                                                                    |                                                                 |                                              | Enable            |
| Settings                                            | System summary:<br>Running insecure state, s<br>Last antivirus scan: 29.04.20<br>Last update: never<br>Last scan results: 3 infected | <mark>everal vulneral</mark><br>109 15:50<br>objects found, 0 r | b <mark>ilities are detec</mark><br>removed. | ted               |
| Unlock full version!<br>Easy one-click registration | Security Alert<br>ANTIVIRUS IS RUN IN DEM<br>ANTIVIRUS OTHERWISE AU<br>DAMAGED!                                                      | 10 MODE. ACT<br>LL THE DATA V                                   | IVATE YOUR<br>VILL BE LOST O                 | R                 |
| Trial version! Click here to register               |                                                                                                    |                                                                 |                                              |                   |

| 💮 Internet                                                           | Security 2                                                                | 010                                                             |                                              |                                                      |                                                                            | - *                      |
|----------------------------------------------------------------------|---------------------------------------------------------------------------|-----------------------------------------------------------------|----------------------------------------------|------------------------------------------------------|----------------------------------------------------------------------------|--------------------------|
|                                                                      |                                                                           |                                                                 | S Upd                                        | ato 🔍 Rej                                            | gister Help an                                                             | nd Support               |
| 🔒 Security status                                                    | System Sc                                                                 | an                                                              |                                              |                                                      |                                                                            | 3                        |
| System scan                                                          | Scan all hard drives o                                                    | n your computer                                                 |                                              |                                                      | 4                                                                          | ~)                       |
| i Firewall                                                           | Scan type: 🦷 No                                                           | rmal 🕫 Quick                                                    |                                              |                                                      |                                                                            |                          |
| Email protection                                                     |                                                                           |                                                                 |                                              | Start                                                | Stop                                                                       | ause                     |
| S Check for updates                                                  | Vendor     Vendor     Trojan-Clicker                                      | Type<br>Trojan Programs<br>Trojan Programs                      | C:\WINDOWS\s                                 | Threat level<br>Low Risk<br>Middle Risk              | Description<br>This Trojan ope                                             | ns w                     |
| Settings                                                             | <ul> <li>✓ 1 Trojan-Spy.Win</li> <li>✓ 1 Trojan-Downloa</li> </ul>        | Trojan Programs<br>Trojan Programs                              | C:\WINDOWS\s<br>C:\WINDOWS\s                 | High Risk<br>Middle Risk                             | This Trojan logs<br>This Trojan dow                                        | the                      |
|                                                                      | I Trojan-Dropper I Email-Worm.BA I Trojan-Dropper I Doublet Wip32         | Trojan Programs<br>Network Worms<br>Highjack<br>Trojan Programs | C:\WINDOWS\s<br>C:\WINDOWS\s<br>C:\WINDOWS\s | Middle Risk<br>High Risk<br>Middle risk<br>High Diel | Checkin is a "do<br>This worm spre-<br>This type of tro<br>This Troisn mar | wnlo<br>ads vi.<br>jan c |
|                                                                      | C:\WINDOWS\syst<br>Objects scanned: 27<br>Threats detected: 2<br>Fixed: 0 | tem32\wiadefui.<br>77<br>4                                      | dil                                          |                                                      | Петноче                                                                    | threats                  |
| TRIAL VERSION<br>UNLOCK FULL VERSION!<br>masy one-click registration | Removed: 0                                                                |                                                                 |                                              |                                                      |                                                                            |                          |

J CRITICAL SYSTEM ER 🔹 🗙 🔰

→ X ☆ Dimpfavoritesweeps-ipadair-winner2.com/alertalert/warningwarning.php?cid=wTN ☆

The sit

dangerous

informatio

informatio

The page at myfavoritesweeps-ipadair-winner2.com says: ×

Critical programming error alert

The web site you were attempting to access ahead is infected with mallware.

Unknown users on your computer are attempting to install harmful software and programs which will allow them to steal or delete information. This is including but not limited to photographs, user passwords, instant messages, and credit card numbers.

We strongly advise that you dial the number for customer care at (855) 484-5213 this very moment for technical support.

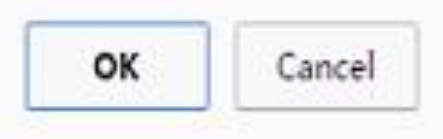

install te your private

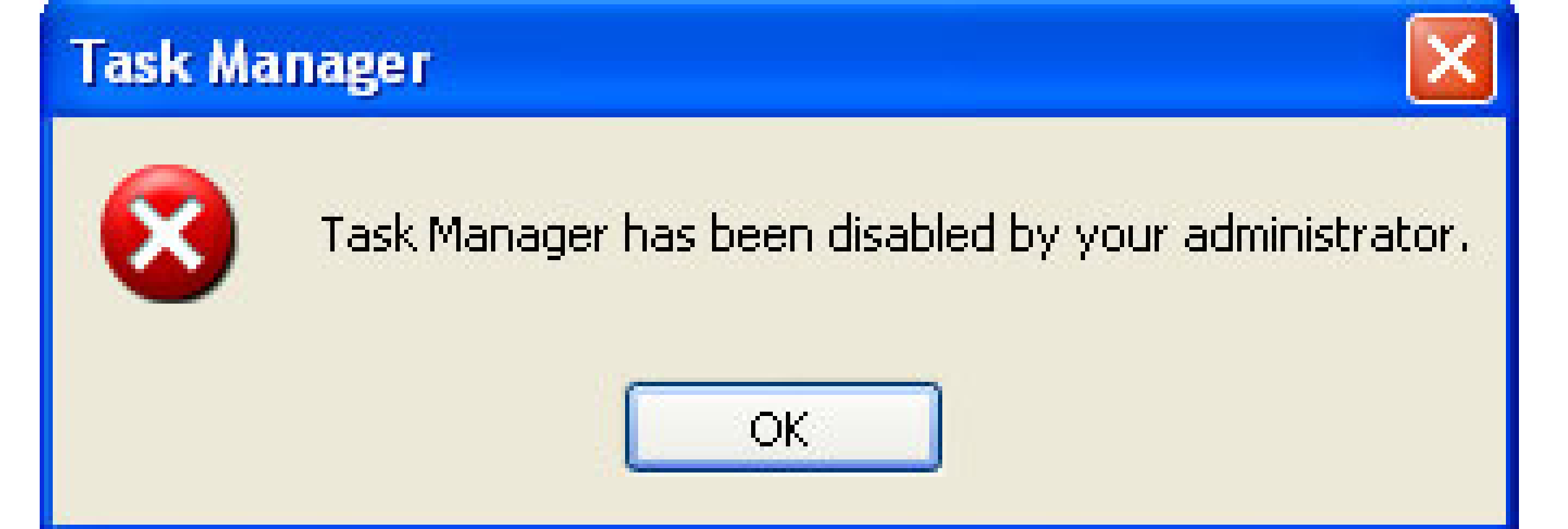

 The resource utilization values on the right portion of the "Processes" tab is color-coded from light yellow to dark orange. The relative amount of resource utilization is color-coded with light yellow being "very low" and dark orange being "very high":

| R             |                  |            | Та        | ask Ma | nager  | r          |          | _ 0            | x   |
|---------------|------------------|------------|-----------|--------|--------|------------|----------|----------------|-----|
| File Optio    | ons View         |            |           |        |        |            |          |                |     |
| Processes     | Performance      | App histor | y Startup | Users  | Detail | s Services |          |                |     |
|               | *                |            |           | 10     | 0%     | 55%        | 7%       | 0%             |     |
| Name          |                  |            | Status    |        | CPU    | Memory     | Disk     | Network        |     |
| Apps (1       | 6)               |            |           |        |        |            |          |                | Â   |
| FX As         | hampoo Image     | FX         |           |        | 0%     | 0.9 MB     | 0 MB/s   | 0 Mbps         | E   |
| 🖉 Co          | okbook By Bew    | /ise       |           |        | 0%     | 16.6 MB    | 0 MB/s   | 0 Mbps         |     |
| 🏹 Dro         | 🍪 Dropbox        |            |           |        | 0%     | 15.8 MB    | 0.1 MB/s | 0 Mbps         |     |
| 🧟 Gra         | 🧔 Grantophone    |            |           |        | 0%     | 5.1 MB     | 0 MB/s   | 0 Mbps         |     |
| 🖻 <i></i> Int | ernet Explorer   |            |           |        | 5.8%   | 2.3 MB     | 0.1 MB/s | 0 Mbps         |     |
| 🔤 Ko          | bo               |            |           |        | 0%     | 1.1 MB     | 0 MB/s   | 0 Mbps         |     |
| 🖂 Ma          | ail              |            |           |        | 0%     | 4.6 MB     | 0 MB/s   | 0 Mbps         |     |
| ✓ Ne          | ws Republic      |            |           |        | 0%     | 33.9 MB    | 0 MB/s   | 0 Mbps         |     |
| 🖪 Ph          | otos             |            |           |        | 0%     | 21.0 MB    | 0 MB/s   | 0 Mbps         |     |
| 🏾 🌮 Pir       | ates Love Daisie | es         |           |        | 0%     | 62.1 MB    | 0 MB/s   | 0 Mbps         |     |
| Res           | source and Perf  | formanc    |           |        | 7.3%   | 13.0 MB    | 0 MB/s   | 0 Mbps         |     |
| SI Sla        | pDash Podcast    | s          |           |        | 0%     | 32.4 MB    | 0 MB/s   | 0 Mbps         | -   |
| Fewer         | details          |            |           |        |        |            |          | <u>E</u> nd ta | ask |

| Ta  | ask Ma | nage  | r           |      |         | X |
|-----|--------|-------|-------------|------|---------|---|
| tup | Users  | Detai | ls Services |      |         |   |
|     | 10     | 0%    | 55%         | 7%   | 0%      |   |
|     |        | CPU   | Memory      | Disk | Network |   |
|     |        |       |             |      |         |   |

• You can expand an app to see if the app has multiple windows:

| R                 |                  |             | Ta      | ask Ma | nager   |            |          | _ 0            | x   |
|-------------------|------------------|-------------|---------|--------|---------|------------|----------|----------------|-----|
| File Optio        | ons View         |             |         |        |         |            |          |                |     |
| Processes         | Performance      | App history | Startup | Users  | Details | s Services |          |                |     |
|                   | *                |             |         | 10     | 0%      | 55%        | 7%       | 0%             |     |
| Name              |                  |             | Status  |        | CPU     | Memory     | Disk     | Network        |     |
| Apps (1           | 6)               |             |         |        |         |            |          |                |     |
| FX As             | hampoo Image     | FX          |         |        | 0%      | 0.9 MB     | 0 MB/s   | 0 Mbps         | E   |
| 🖉 Co              | okbook By Bew    | /ise        |         |        | 0%      | 16.6 MB    | 0 MB/s   | 0 Mbps         |     |
| 🍪 Dro             | opbox            |             |         |        | 0%      | 15.8 MB    | 0.1 MB/s | 0 Mbps         |     |
| 🧟 Gra             | Grantophone      |             |         |        | 0%      | 5.1 MB     | 0 MB/s   | 0 Mbps         |     |
| 🖻 <i> </i> Int    | ernet Explorer   |             |         |        | 5.8%    | 2.3 MB     | 0.1 MB/s | 0 Mbps         |     |
| ko Ko             | bo               |             |         |        | 0%      | 1.1 MB     | 0 MB/s   | 0 Mbps         |     |
| 🖂 Ma              | ail              |             |         |        | 0%      | 4.6 MB     | 0 MB/s   | 0 Mbps         |     |
| I <sup>A</sup> Ne | ws Republic      |             |         |        | 0%      | 33.9 MB    | 0 MB/s   | 0 Mbps         |     |
| 🖪 Ph              | otos             |             |         |        | 0%      | 21.0 MB    | 0 MB/s   | 0 Mbps         |     |
| 🏾 🌮 Pir           | ates Love Daisie | es          |         |        | 0%      | 62.1 MB    | 0 MB/s   | 0 Mbps         |     |
| Res               | source and Perf  | formanc     |         |        | 7.3%    | 13.0 MB    | 0 MB/s   | 0 Mbps         |     |
| Sla               | pDash Podcast    | s           |         |        | 0%      | 32.4 MB    | 0 MB/s   | 0 Mbps         | -   |
| Fewer             | details          |             |         |        |         |            |          | <u>E</u> nd ta | isk |

| 2          |                                   |                  | Ta      | ask Ma | nager     |               |             | - 0           | X |
|------------|-----------------------------------|------------------|---------|--------|-----------|---------------|-------------|---------------|---|
| File Optic | ons View                          |                  |         |        |           |               |             |               |   |
| Processes  | Performance                       | App history      | Startup | Users  | Details   | Services      |             |               |   |
| Name       | ^                                 |                  | Status  | 10     | 0%<br>CPU | 59%<br>Memory | 28%<br>Disk | 0%<br>Network |   |
| Apps (19   | 9)                                |                  |         |        |           |               |             |               | ^ |
| FX Ast     | nampoo Image                      | FX               |         |        | 0%        | 0.9 MB        | 0 MB/s      | 0 Mbps        | н |
| 🖉 Co       | okbook By Bew                     | vise             |         |        | 0%        | 12.0 MB       | 0 MB/s      | 0 Mbps        |   |
| Số Dro     | opbox                             |                  |         |        | 0%        | 15.3 MB       | 0 MB/s      | 0 Mbps        |   |
| Gra        | intophone                         |                  |         |        | 0%        | 5.1 MB        | 0 MB/s      | 0 Mbps        |   |
| 🔺 🧭 Inte   | ernet Explorer (                  | 3)               |         | 4      | 0.8%      | 65.5 MB       | 0.2 MB/s    | 0.2 Mbps      |   |
| S G        | oogle - Windo                     | ws Inter         |         |        |           |               |             |               |   |
| ж н<br>📢 м | low-To Geek - (<br>ISN Canada - T | Comput<br>he hom |         |        |           |               |             |               |   |
| Kol        | bo                                |                  |         |        | 0%        | 1.1 MB        | 0 MB/s      | 0 Mbps        |   |
| 🔳 Liv      | eComm                             |                  |         |        | 0%        | 5.4 MB        | 0 MB/s      | 0 Mbps        |   |
| Ma Ma      | il                                |                  |         |        | 0%        | 3.9 MB        | 0 MB/s      | 0 Mbps        |   |
| Þ 🚟 Mi     | crosoft Manage                    | ement C          |         |        | 0.5%      | 4.1 MB        | 0 MB/s      | 0 Mbps        | + |

• When you are experiencing possibly unsafe hyperlinks at a Web site, mousing over or clicking over an active hyperlink could possibly download malware into your computer. Using Ctrl + Shift + Esc to bring up a Task Manager and then closing the "Process" is safer than using the mouse inside possibly dangerous Web-based content.

• When you are viewing your email at a secure Web site (= "Webmail"), your e-mail provider has already used an anti-virus/anti-malware server to scan the contents of the e-mail message that they are displaying for you so your chances of mousing over or clicking on a hyperlink that downloads malware is almost non-existent.

### WHEN THE TASK MANAGER FAILS TO START UP

• When you cannot bring up a *Task Manager* window, hold down the "Power" button of your computer until your computer shuts down. This is called a "hard shutdown".

### USING THE "USERS" TAB OF THE TASK MANAGER

 When all else fails and you cannot get anything inside a "Windows.." computer to work (even after shutting down some or all of your application programs) OR if your monitor goes black, you can use the "Users" tab of the Task Manager to shut down your computer:

| 12 Virtual Machines\Low-end-netbook010-MSO_Windows 8.1 x64 2015-11-21 - VMware Workstation 12 Player |       |       |     | _ | $\times$ |
|----------------------------------------------------------------------------------------------------|-------|-------|-----|---|----------|
| Player 🕶 📕 💌 🛱 🚍                                                                                     | » 🚐 💿 | ] 🖫 🗧 | 🥠 🥥 |   |          |
|                                                                                                    |       |       |     |   |          |
|                                                                                                    |       |       |     |   |          |
|                                                                                                    |       |       |     |   |          |
|                                                                                                    |       |       |     |   |          |
|                                                                                                    |       |       |     |   |          |
|                                                                                                    |       |       |     |   |          |
|                                                                                                    |       |       |     |   |          |
|                                                                                                    |       |       |     |   |          |
|                                                                                                    |       |       |     |   |          |
|                                                                                                    |       |       |     |   |          |
|                                                                                                    |       |       |     |   |          |
|                                                                                                    |       |       |     |   |          |
|                                                                                                    |       |       |     |   |          |
|                                                                                                    |       |       |     |   |          |
|                                                                                                    |       |       |     |   |          |
|                                                                                                    |       |       |     |   |          |
|                                                                                                    |       |       |     |   |          |
|                                                                                                    |       |       |     |   |          |
|                                                                                                    |       |       |     |   |          |
|                                                                                                    |       |       |     |   |          |
|                                                                                                    |       |       |     |   |          |
|                                                                                                    |       |       |     |   |          |
|                                                                                                    |       |       |     |   |          |
|                                                                                                    |       |       |     |   |          |
|                                                                                                    |       |       |     |   |          |
|                                                                                                    |       |       |     |   |          |
|                                                                                                    |       |       |     |   |          |
|                                                                                                    |       |       |     |   |          |
|                                                                                                    |       |       |     |   |          |
|                                                                                                    |       |       |     |   |          |

 Start the Task Manager by pressing Ctrl + Shift + Esc:

| r⊠ T                                                    |        |        |        | - 0    | ×       |     |
|---------------------------------------------------------|--------|--------|--------|--------|---------|-----|
| File Options View                                       |        |        |        |        |         |     |
| Processes Performance App history Startup Users Details |        |        |        |        |         |     |
| *                                                       |        | 0%     | 65%    | 0%     | 0%      |     |
| Name                                                    | Status | CPU    | Memory | Disk   | Network |     |
| Apps (1)                                                |        |        |        |        |         | ^   |
| ▷ 🙀 Task Manager                                        |        | 0%     | 7.2 MB | 0 MB/s | 0 Mbps  |     |
| Background processes (16)                               |        |        |        |        |         |     |
| COM Surrogate                                           |        | 0%     | 1.1 MB | 0 MB/s | 0 Mbps  |     |
| COM Surrogate                                           | 0%     | 0.7 MB | 0 MB/s | 0 Mbps |         |     |
| Device Association Framework Provider Host              |        | 0%     | 0.7 MB | 0 MB/s | 0 Mbps  |     |
| Host Process for Windows Tasks                          |        | 0%     | 0.9 MB | 0 MB/s | 0 Mbps  |     |
| Internet Low-Mic Utility Tool (32 bit)                  |        | 0%     | 0.3 MB | 0 MB/s | 0 Mbps  |     |
| Microsoft Distributed Transaction Coordinator Service   |        | 0%     | 0.2 MB | 0 MB/s | 0 Mbps  |     |
| Microsoft Windows Search Indexer                        |        | 0%     | 3.0 MB | 0 MB/s | 0 Mbps  |     |
| 👂 🖶 Spooler SubSystem App                               |        | 0%     | 1.1 MB | 0 MB/s | 0 Mbps  |     |
| VMware Activation Helper                                | 0%     | 0.2 MB | 0 MB/s | 0 Mbps |         |     |
| VMware Guest Authentication Service                     |        | 0%     | 0.2 MB | 0 MB/s | 0 Mbps  |     |
| VMware Tools Core Service                               |        | 0%     | 9.4 MB | 0 MB/s | 0 Mbps  | ~   |
| Fewer details                                           |        |        |        |        | End t   | ack |

99

• Click on the "Users" tab:

|                                                 | Task Manager     |     |        |        |         | ×   |
|-------------------------------------------------|------------------|-----|--------|--------|---------|-----|
| File Options View                               |                  |     |        |        |         |     |
| Processes Performance App history Startup Users | Details Services |     |        |        |         |     |
|                                                 |                  | 0%  | 65%    | 0%     | 0%      |     |
| Name                                            | Status           | CPU | Memory | Disk   | Network |     |
| Apps (1)                                        |                  |     |        |        |         | ^   |
| 🖻 🙀 Task Manager                                |                  | 0%  | 7.2 MB | 0 MB/s | 0 Mbps  |     |
| Background processes (16)                       |                  |     |        |        |         |     |
| COM Surrogate                                   |                  | 0%  | 1.1 MB | 0 MB/s | 0 Mbps  |     |
| COM Surrogate                                   |                  | 0%  | 0.7 MB | 0 MB/s | 0 Mbps  |     |
| Device Association Framework Provider Host      |                  | 0%  | 0.7 MB | 0 MB/s | 0 Mbps  |     |
| Host Process for Windows Tasks                  |                  | 0%  | 0.9 MB | 0 MB/s | 0 Mbps  |     |
| Internet Low-Mic Utility Tool (32 bit)          |                  | 0%  | 0.3 MB | 0 MB/s | 0 Mbps  |     |
| Microsoft Distributed Transaction Coordinator   | vice             | 0%  | 0.2 MB | 0 MB/s | 0 Mbps  |     |
| All Microsoft Windows Search Indexer            |                  | 0%  | 3.0 MB | 0 MB/s | 0 Mbps  |     |
| Image: Spooler SubSystem App                    |                  | 0%  | 1.1 MB | 0 MB/s | 0 Mbps  |     |
| VMware Activation Helper                        |                  | 0%  | 0.2 MB | 0 MB/s | 0 Mbps  |     |
| VMware Guest Authentication Service             |                  | 0%  | 0.2 MB | 0 MB/s | 0 Mbps  |     |
| VMware Tools Core Service                       |                  | 0%  | 9.4 MB | 0 MB/s | 0 Mbps  | ~   |
| Fewer details                                   |                  |     |        |        | End t   | ask |

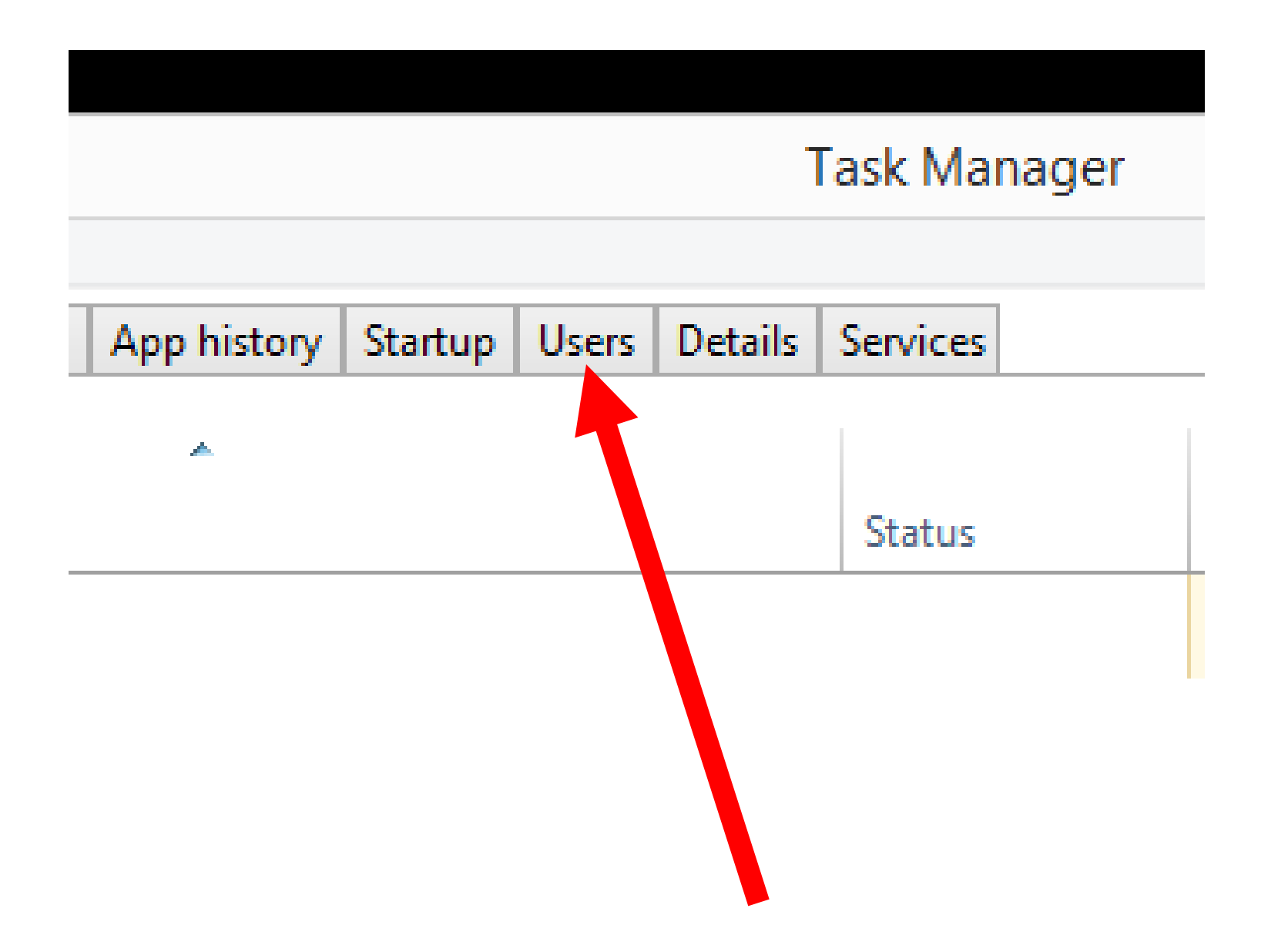

• Right-click on your user account:

| R          |                 |             |         |       | -       | Task Ma          | nager         |            |               | - □             | ×    |
|------------|-----------------|-------------|---------|-------|---------|------------------|---------------|------------|---------------|-----------------|------|
| File Optio | ns View         |             |         |       |         |                  |               |            |               |                 |      |
| Processes  | Performance     | App history | Startup | Users | Details | Services         |               |            |               | <br>            |      |
| User       | *               |             | Status  |       |         | <b>0%</b><br>CPU | 64%<br>Memory | 0%<br>Disk | 0%<br>Network |                 |      |
| ⊳ 📮 test   | tuser (8)       | I           |         |       |         | 0%               | 40.3 MB       | 0 MB/s     | 0 Mbps        |                 |      |
|            |                 |             |         |       |         |                  |               |            |               |                 |      |
| Fewer      | <u>d</u> etails |             |         |       |         |                  |               |            |               | Dis <u>c</u> on | nect |

| 12                              |                 | Task M          | lanager |      |         | - 🗆 ×               |
|---------------------------------|-----------------|-----------------|---------|------|---------|---------------------|
| File Options View               |                 | · · · · ·       |         |      |         |                     |
| Processes Performance App histo | y Startup Users | Details Service | es      |      |         | <br>                |
| *                               |                 | 0%              | 64%     | 0%   | 0%      |                     |
| User                            | Status          | CPU             | Memory  | Disk | Network |                     |
| ✓ Fewer details                 |                 |                 |         |      |         | Dis <u>c</u> onnect |

 A pop-up context menu will be displayed:

| N          |             |               |         |       |      |
|------------|-------------|---------------|---------|-------|------|
| File Optio | ons View    |               |         |       |      |
| Processes  | Performance | App history   | Startup | Users | Deta |
|            | ~           |               |         |       |      |
| User       |             |               | Status  |       |      |
| 👂 🎴 tes    | tuser (8)   | ·             |         | 1     |      |
|            | Expand      |               |         |       |      |
|            | Disconne    | ct            |         |       |      |
|            | Manage      | user accounts |         |       |      |
|            |             |               |         | -     |      |
|            |             |               |         |       |      |
|            |             |               |         |       |      |

• Click on "Disconnect" in the pop-up context menu:
| R                 |             |                                       |         |       |      |  |  |  |
|-------------------|-------------|---------------------------------------|---------|-------|------|--|--|--|
| File Options View |             |                                       |         |       |      |  |  |  |
| Processes         | Performance | App history                           | Startup | Users | Deta |  |  |  |
|                   | <u>~</u>    |                                       |         |       |      |  |  |  |
| User              |             |                                       | Status  |       |      |  |  |  |
| 👂 🎴 tes           | tuser (8)   | · · · · · · · · · · · · · · · · · · · |         | 7     |      |  |  |  |
|                   | Expand      | Expand                                |         |       |      |  |  |  |
|                   | Disconne    |                                       |         |       |      |  |  |  |
|                   | Manag       |                                       |         |       |      |  |  |  |
|                   |             |                                       |         |       |      |  |  |  |
|                   |             |                                       |         |       |      |  |  |  |
|                   |             |                                       |         |       |      |  |  |  |
|                   |             |                                       |         |       |      |  |  |  |
|                   |             |                                       |         |       |      |  |  |  |

• Click on "Disconnect user":

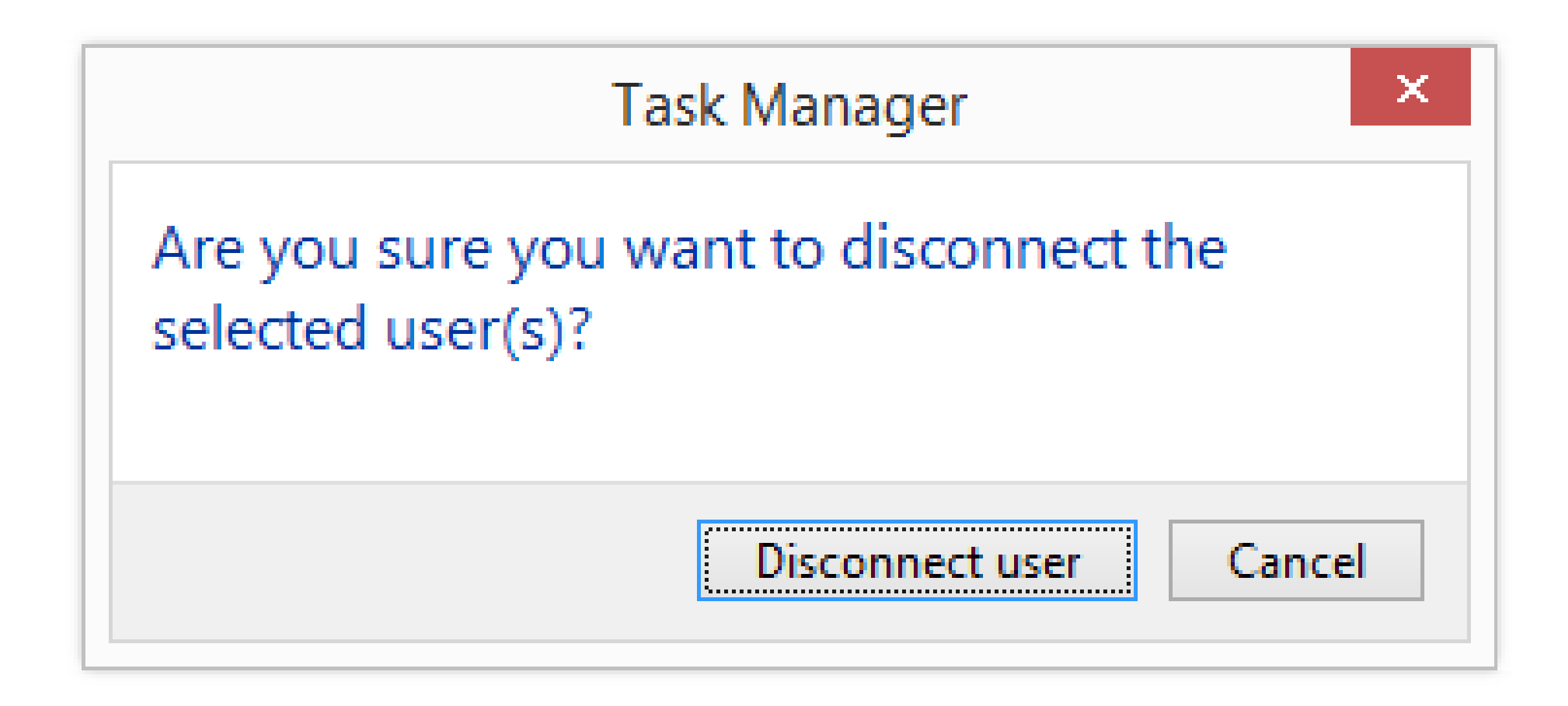

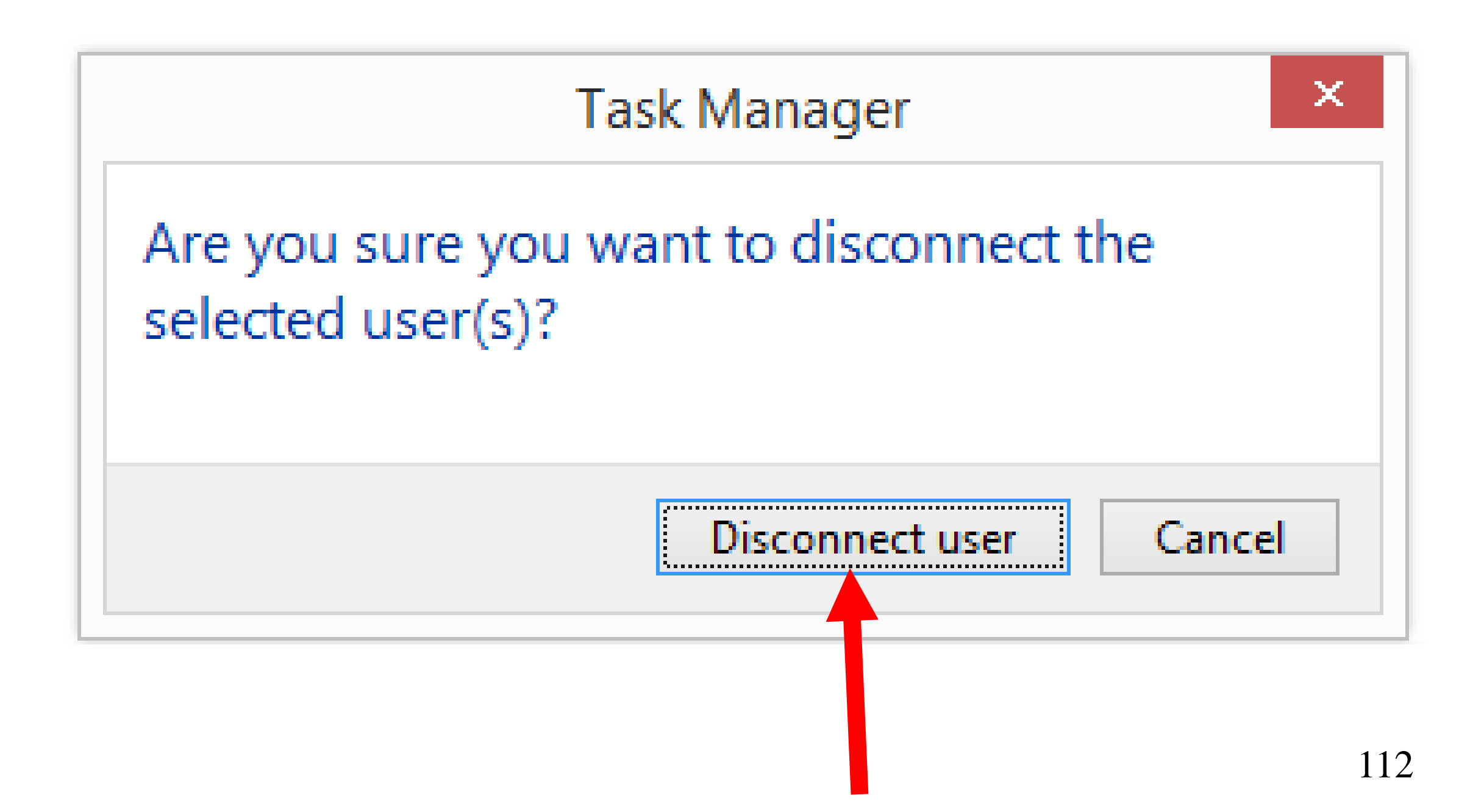

• A "lock screen" will be displayed:

#### O-41 Monday, November 23

『구

• Click anywhere on the "lock screen":

# 6.4 Monday, November 23

°₽

• A "Sign in" screen will be displayed:

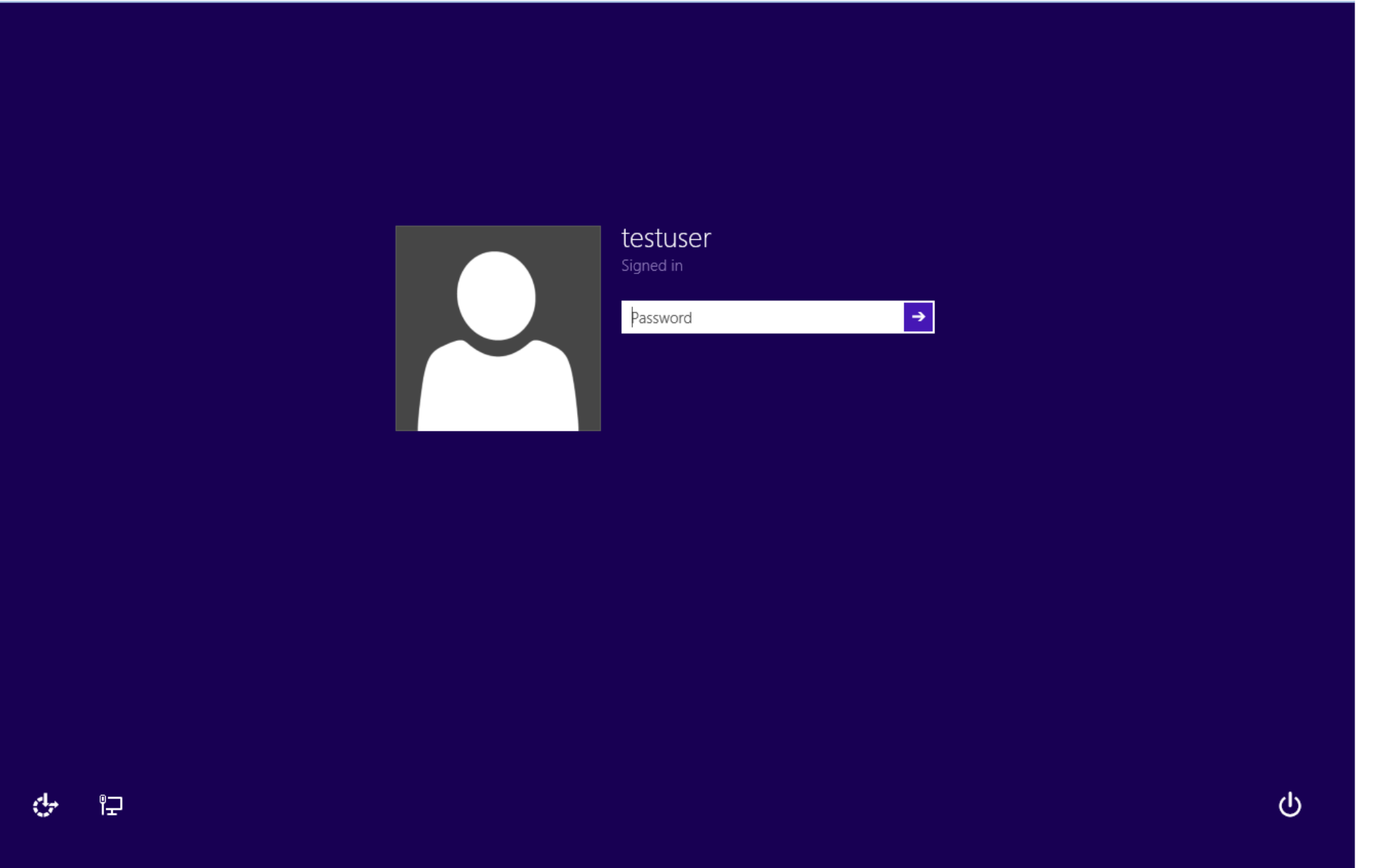

• Click on the "Power" icon in the lowerright corner of the "Sign in" screen:

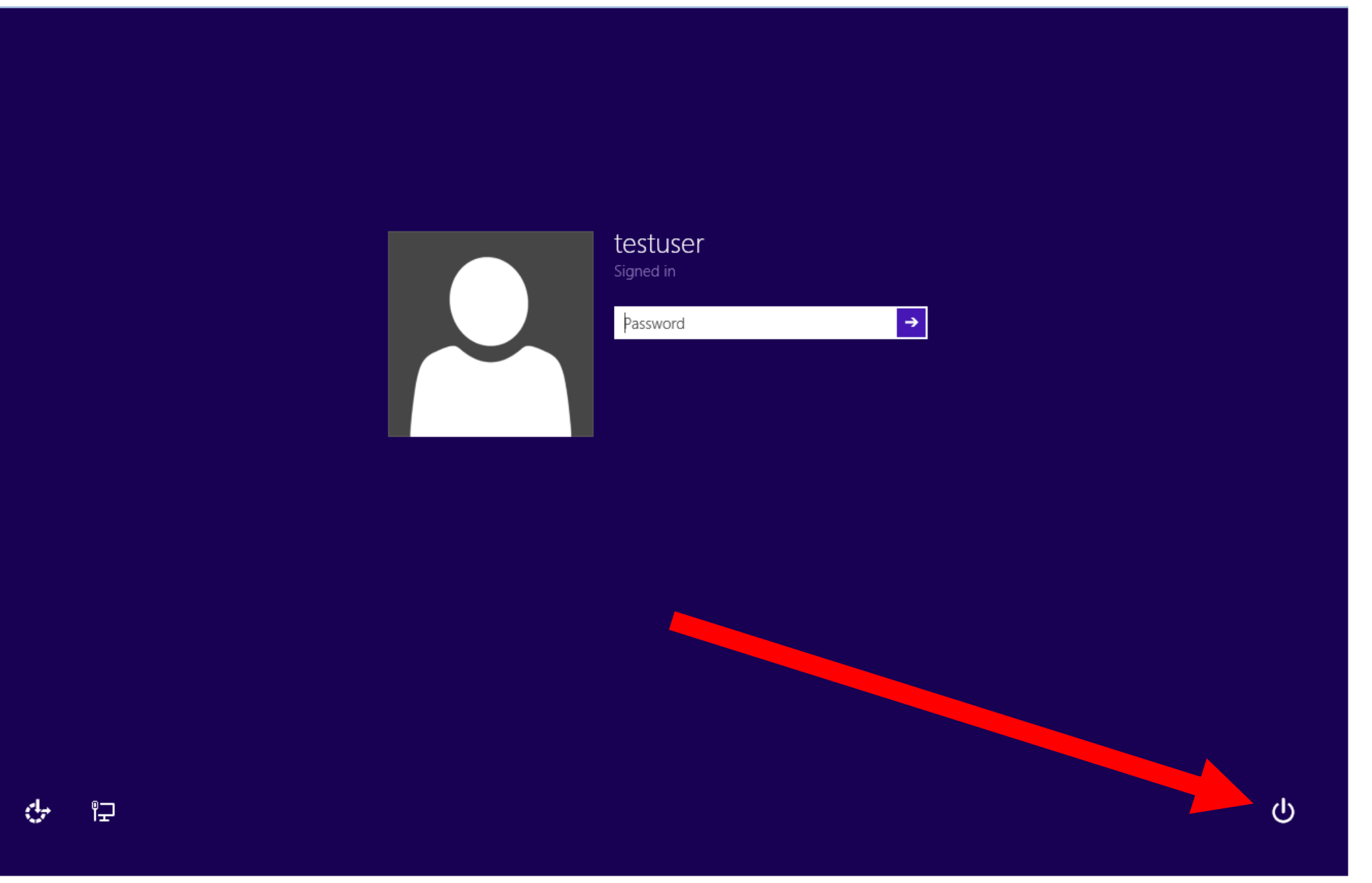

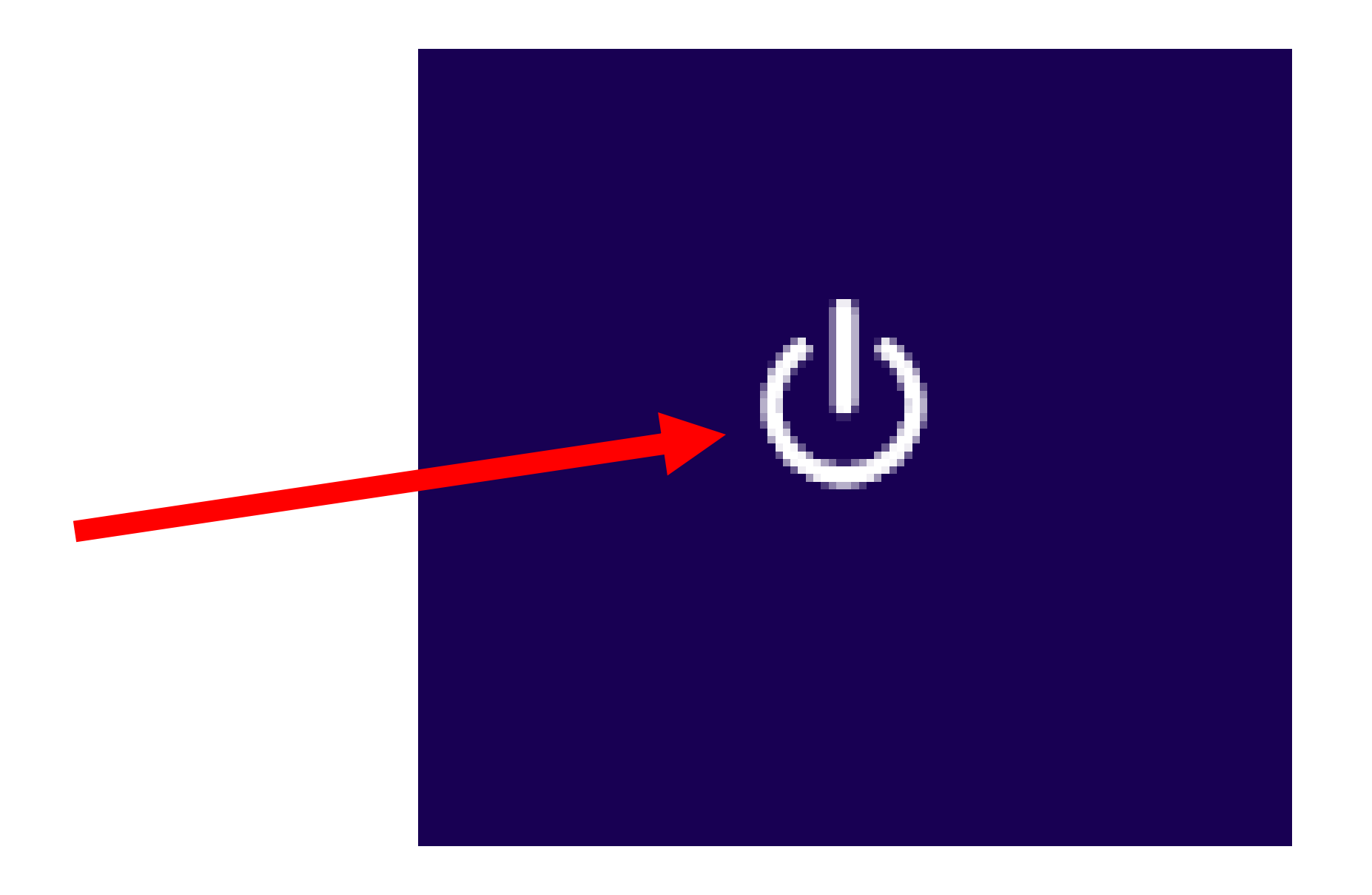

• A pop-up context menu will be displayed:

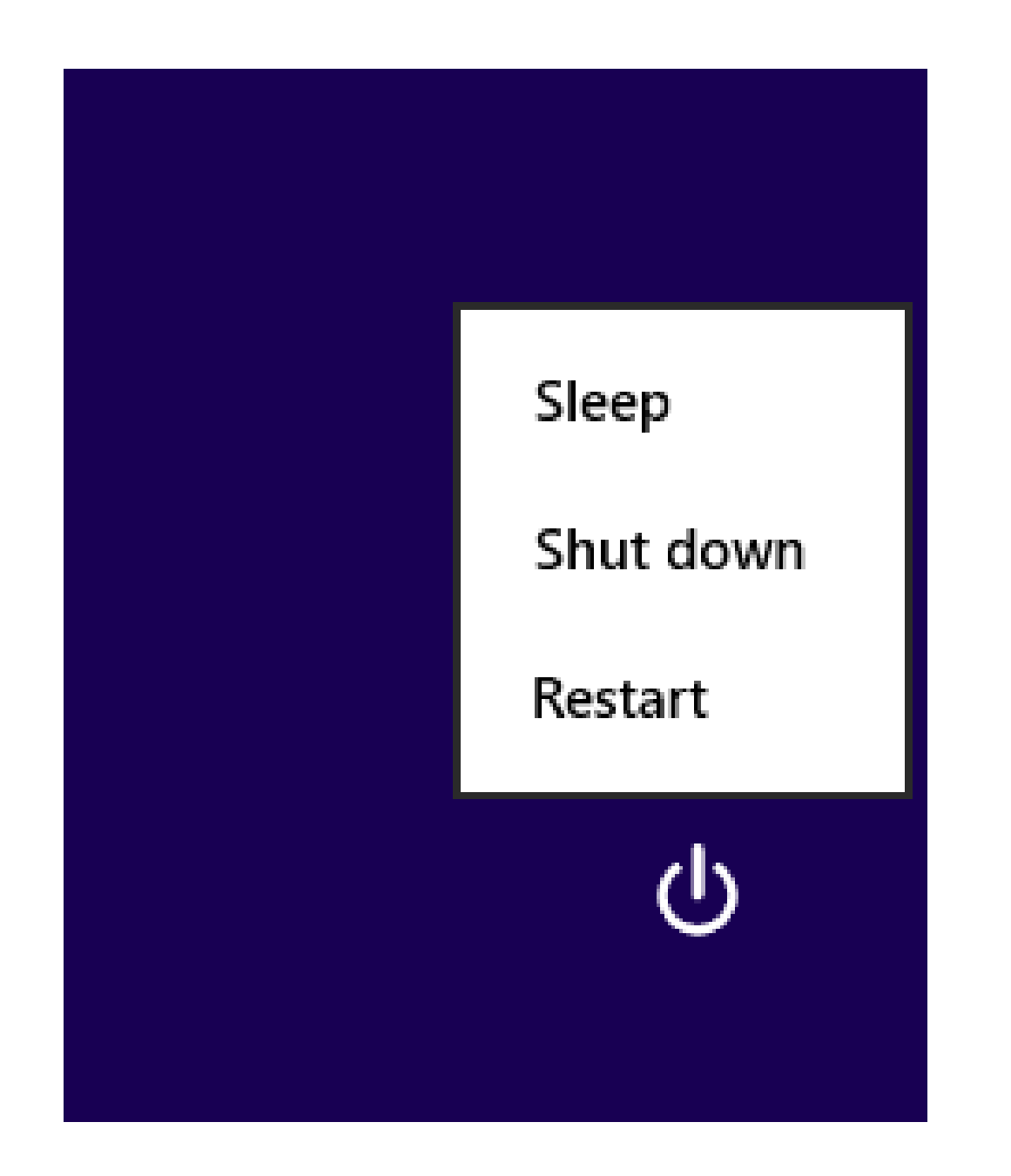

• Click on "Restart":

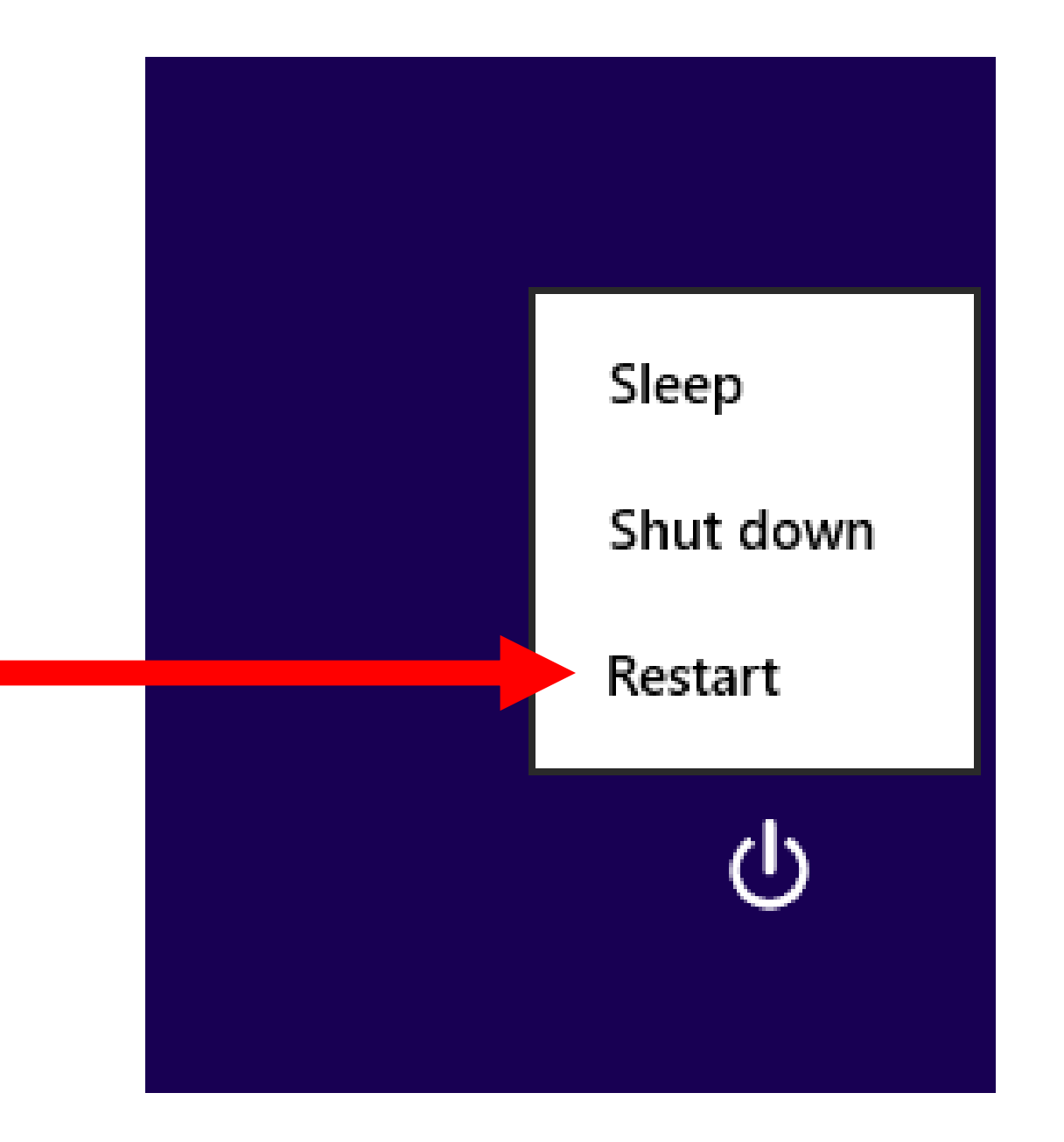

• Click on "Restart anyway":

If you restart now, you and any other people using this PC could lose unsaved work.

#### Restart anyway

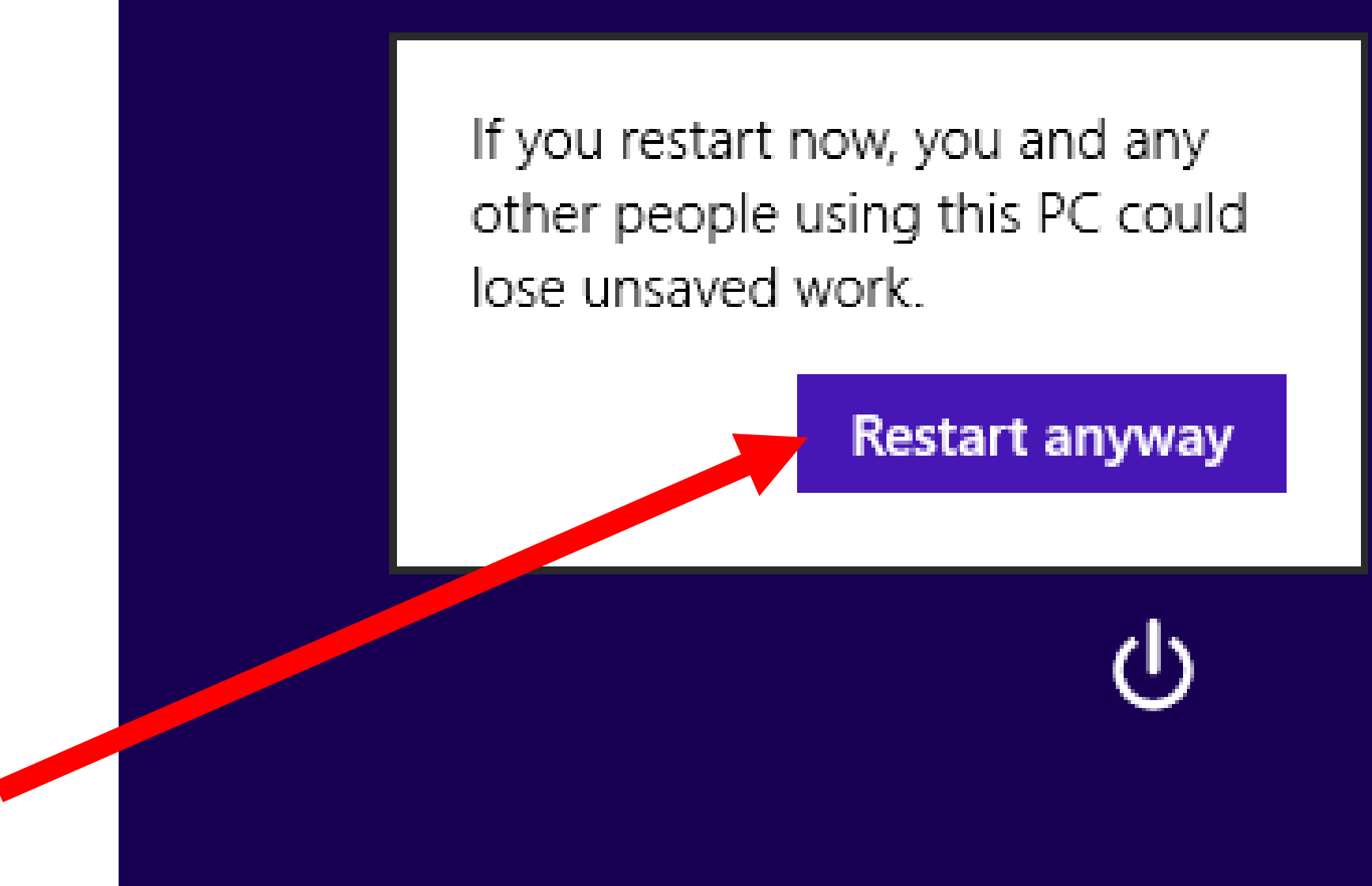

#### USING THE "DETAILS" TAB OF THE TASK MANAGER

 In "Windows 7", when you are very short on available RAM and you try to start up the *Task Manager*, it just fails to start up. This dramatically reduces the usefulness of the *Task Manager* whenever you are short of available RAM in "Windows 7".

In "Windows 8.1, and "Windows 10", when your computer is real short on free RAM and you bring up the *Task Manager*, you will usually get the "Details" tab only.

When this happens, you can use the "Details" tab instead of the "Processes" tab to analyze and possibly resolve the situation.

| Task Manager 🗖 🗖 💌    |      |         |           |     |           |                                                 |  |  |
|-----------------------|------|---------|-----------|-----|-----------|-------------------------------------------------|--|--|
| File Options View     |      |         |           |     |           |                                                 |  |  |
| Details               |      |         |           |     |           |                                                 |  |  |
|                       |      |         |           |     |           |                                                 |  |  |
| Name                  | PID  | Status  | User name | CPU | Memory (p | Description ^                                   |  |  |
| audiodg.exe           | 2884 | Running | LOCAL SE  | 00  | 880 K     | Windows Audio Device Graph Isolation            |  |  |
| csrss.exe             | 420  | Running | SYSTEM    | 00  | 992 K     | Client Server Runtime Process                   |  |  |
| csrss.exe             | 3064 | Running | SYSTEM    | 00  | 5,508 K   | Client Server Runtime Process                   |  |  |
| dasHost.exe           | 1252 | Running | LOCAL SE  | 00  | 3,600 K   | Device Association Framework Provider Host      |  |  |
| dllhost.exe           | 1904 | Running | SYSTEM    | 00  | 1,660 K   | COM Surrogate                                   |  |  |
| explorer.exe          | 3100 | Running | testuser  | 00  | 10,388 K  | Windows Explorer                                |  |  |
| FlashUtil_ActiveX.exe | 2864 | Running | testuser  | 00  | 1,428 K   | Adobe® Flash® Player Utility                    |  |  |
| iexplore.exe          | 628  | Running | testuser  | 00  | 4,696 K   | Internet Explorer                               |  |  |
| iexplore.exe          | 3288 | Running | testuser  | 00  | 46,112 K  | Internet Explorer                               |  |  |
| iexplore.exe          | 3992 | Running | testuser  | 99  | 63,512 K  | Internet Explorer                               |  |  |
| lsass.exe             | 596  | Running | SYSTEM    | 00  | 2,732 K   | Local Security Authority Process                |  |  |
| msdtc.exe             | 2472 | Running | NETWORK   | 00  | 872 K     | Microsoft Distributed Transaction Coordinator S |  |  |
| MsMpEng.exe           | 1388 | Running | SYSTEM    | 00  | 800 K     | Antimalware Service Executable                  |  |  |
| RuntimeBroker.exe     | 124  | Running | testuser  | 00  | 692 K     | Runtime Broker                                  |  |  |
| SearchIndexer.exe     | 1664 | Running | SYSTEM    | 00  | 3,892 K   | Microsoft Windows Search Indexer                |  |  |
| services.exe          | 588  | Running | SYSTEM    | 00  | 1,676 K   | Services and Controller app                     |  |  |
| smss.exe              | 304  | Running | SYSTEM    | 00  | 240 K     | Windows Session Manager                         |  |  |
| spoolsv.exe           | 700  | Running | SYSTEM    | 00  | 1,512 K   | Spooler SubSystem App                           |  |  |
| svchost.exe           | 648  | Running | SYSTEM    | 00  | 2,512 K   | Host Process for Windows Services               |  |  |
| svchost.exe           | 688  | Running | NETWORK   | 00  | 2,304 K   | Host Process for Windows Services               |  |  |
| svchost.exe           | 868  | Running | LOCAL SE  | 00  | 11,716 K  | Host Process for Windows Services               |  |  |
| svchost.exe           | 900  | Running | SYSTEM    | 00  | 8,520 K   | Host Process for Windows Services               |  |  |
| sychost eve           | 936  | Running | LOCAL SE  | 00  | 2 912 K   | Host Process for Windows Services               |  |  |

End task

#### $\mathbf{P}$ Task Manager Options View File Details A. CPU Mi Name PID Status User name Running 420 SYSTEM 00 csrss.exe Running SYSTEM 3064 00 csrss.exe LOCAL SE ... Running dasHost.exe 1252 00 Running dllhost.exe 1904 SYSTEM 00

 The "Details" tab gives you information about all of the "processes" and all of the "services" in your "Windows.." computer, in a single tab instead of two separate tabs.

 The "Details" tab gives you more information about all of the "processes" and all of the "services" in your "Windows.." computer, relative to the amount of information in the "Processes" tab and the "Services" tab

- "PID" = "Process Identifier"
  - a number that uniquely identifies a process when it runs
- Both "processes" and "services" have PIDs

 If a application, an app, a process, or a service will not start up (either automatically or when you manually try to start it up), right click on it from inside the "Details" tab and then click on "Analyze wait chain" to see if some other process or service is not running and the cause of the failure to start up.

 In this example, a critical module inside "Windows.." called "splwow64.exe" is failing to start up and it is causing "Excel" to fail to start up:

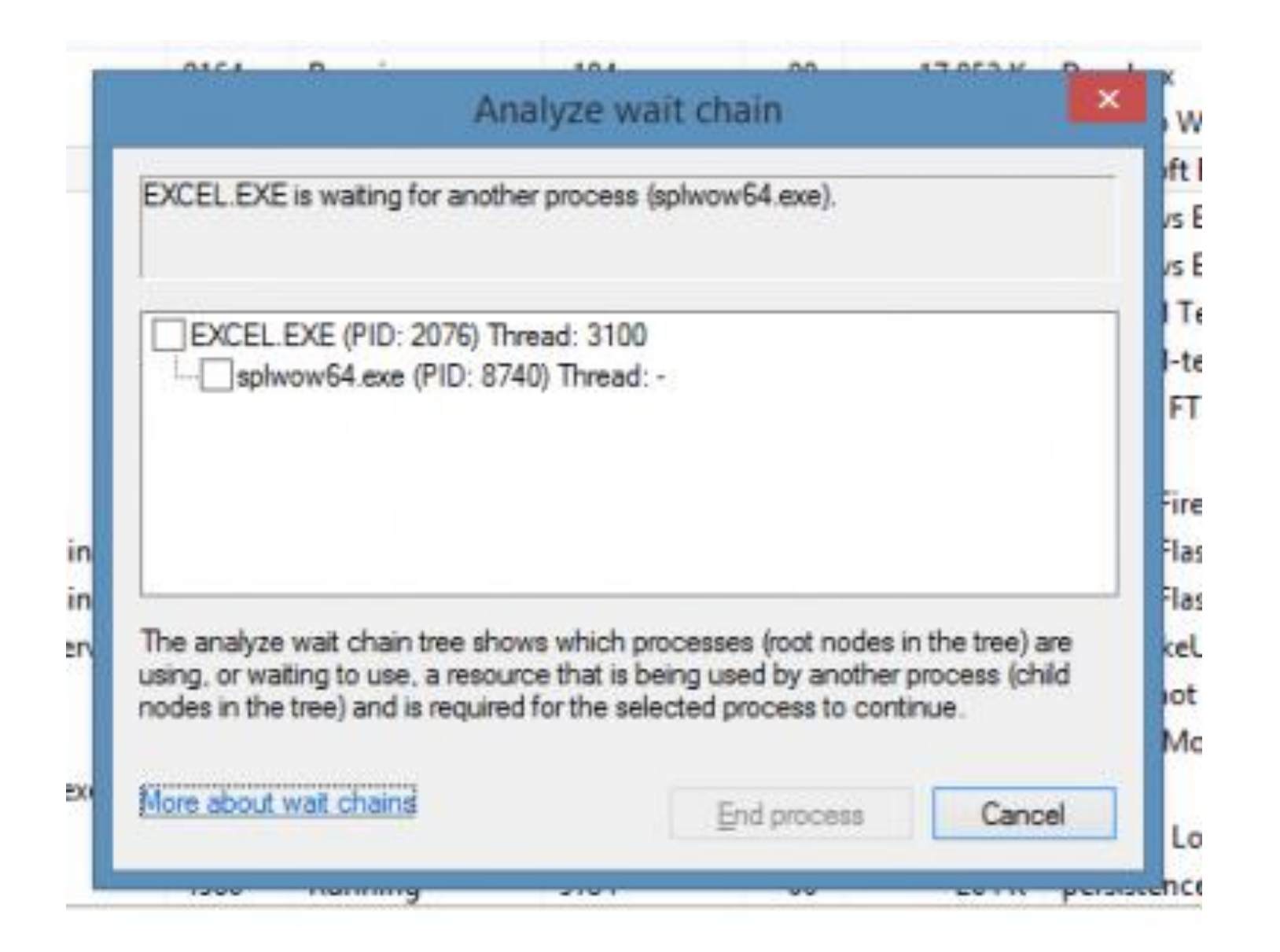

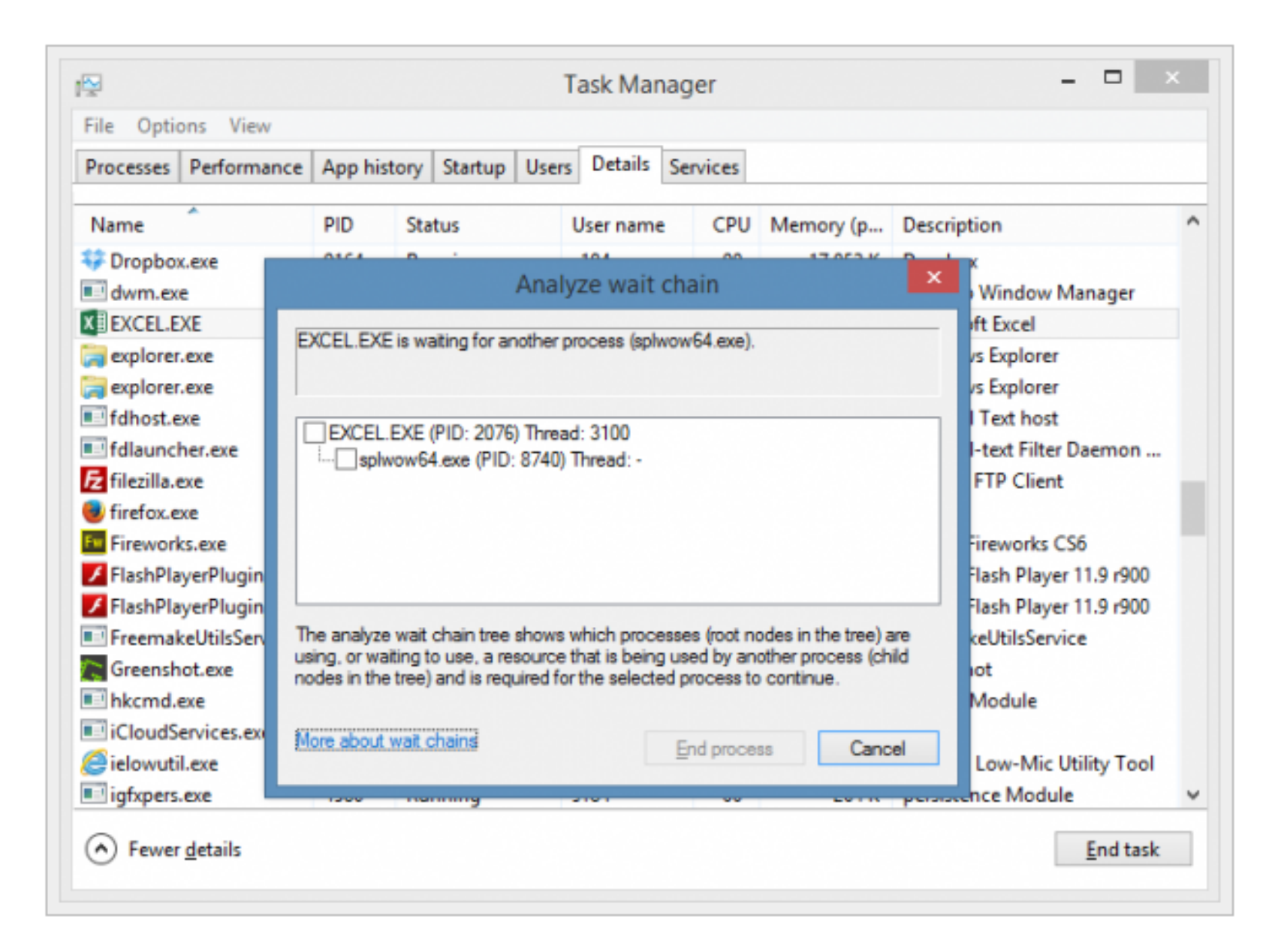

# USING THE "APP HISTORY" TAB OF THE TASK MANAGER

• In "Windows 7", when you to start up the *Task Manager*, it just shows you what is happening at the current, specific instant in time. This dramatically reduces the usefulness of the *Task Manager* whenever you have intermittently-occurring problems.

# USING THE "APP HISTORY" TAB OF THE TASK MANAGER (continued)

 In "Windows 8.1, and "Windows 10", the Task Manager has an "App History" tab that you can use to analyze intermittentlyhappening events:

| 😰 Task Manager — 🗆 🗙                 |             |              |          |         |    |        |  |  |
|--------------------------------------|-------------|--------------|----------|---------|----|--------|--|--|
| File Options View                    |             |              |          |         |    |        |  |  |
| Processes Performance App history St | artup Users | Details Serv | vices    |         |    |        |  |  |
| ~                                    | 34%         | 90%          | 23%      | 0%      |    |        |  |  |
| Name                                 | CPU         | Memory       | Disk     | Network |    |        |  |  |
| Apps (2)                             |             |              |          |         |    | ^      |  |  |
| > 🙀 Task Manager                     | 0%          | 7.4 MB       | 0 MB/s   | 0 Mbps  |    |        |  |  |
| > 🕘 Firefox (32 bit)                 | 2.2%        | 83.6 MB      | 0.1 MB/s | 0 Mbps  |    |        |  |  |
| Background processes (26             |             |              |          |         |    |        |  |  |
| 🗃 WMI Provider Host                  | 0%          | 12.6 MB      | 0 MB/s   | 0 Mbps  |    |        |  |  |
| 🗃 WMI Provider Host                  | 1.1%        | 2.9 MB       | 0 MB/s   | 0 Mbps  |    |        |  |  |
| > 📧 WMI Performance Reverse A        | 0%          | 0.7 MB       | 0 MB/s   | 0 Mbps  |    |        |  |  |
| 💷 Windows Shell Experience Host      | 0%          | 12.6 MB      | 0 MB/s   | 0 Mbps  |    |        |  |  |
| Windows Driver Foundation - U        | 0%          | 1.0 MB       | 0 MB/s   | 0 Mbps  |    |        |  |  |
| > VMware Tools Core Service          | 1.1%        | 4.0 MB       | 0 MB/s   | 0 Mbps  |    |        |  |  |
| Mware Tools Core Service             | 0%          | 8.3 MB       | 0 MB/s   | 0 Mbps  |    |        |  |  |
| > 💽 VMware Guest Authentication S    | 0%          | 2.8 MB       | 0 MB/s   | 0 Mbps  |    |        |  |  |
| > 💽 VMware Activation Helper         | 0%          | 0.6 MB       | 0 MB/s   | 0 Mbps  |    |        |  |  |
| > 🖶 Spooler SubSystem App            | 0%          | 3.8 MB       | 0 MB/s   | 0 Mbps  |    | ~      |  |  |
| ⊘ Fewer details                      |             |              |          |         | En | d task |  |  |

#### 🕎 Task Manager $\times$ \_ File Options View Processes Performance Apphistory Startup Users Details Services Resource usage since 11/12/2015 for current user account. Delete usage history $\sim$ Name CPU time Network Metered network Tile updates 0 MB 🔷 3D Builder 0:00:00 0 MB 0 MB 🖸 Alarms & Clock 0 MB 0 MB 0 MB 0:00:00 Calculator 0 MB 0 MB 0:00:00 0 MB Camera 0:00:00 0 MB 0 MB 0 MB 腾 Candy Crush Soda Saga 0:00:00 0 MB 0 MB 0 MB Contact Support 0:00:00 0 MB 0 MB 0 MB Cortana 0:01:05 2.8 MB 0 MB 0 MB Get Office 0:00:00 0 MB 0 MB 0 MB 🜀 Get Skype 0 MB 0 MB 0 MB 0:00:00 🍸 Get Started 0:00:00 0 MB 0 MB 0 MB Groove Music 0 MB 0:00:00 0 MB 0 MB Mail and Calendar (2) 0:00:00 0 MB 0 MB 0 MB Maps 0 MB 0 MB 0:00:00 0 MB v 0.00.04 0.4.4.0 0.140 0.1.40

Fewer details

# USING THE "APP HISTORY" TAB OF THE TASK MANAGER (continued)

 By default, the "App History" tab only shows the history of "Apps" (= "Metro Style Apps" = "Universal Apps" = "Windows Store Apps) which is not useful for most troubleshooting situations:
# USING THE "APP HISTORY" TAB OF THE TASK MANAGER (continued)

 To make the "App History" tab show the history of all processes including traditional desktop programs, click on "Options" in the menu bar. Then click on click on "Show history of all processes" to put a checkmark next to it:

| R                              | 😰 Task Manager 🗕 🗖 🗙          |                |         |       |         |                  |               |             |               | x |          |   |
|--------------------------------|-------------------------------|----------------|---------|-------|---------|------------------|---------------|-------------|---------------|---|----------|---|
| File Optio                     | ons View                      |                |         |       |         |                  |               |             |               |   |          |   |
| Processes                      | Performance                   | App history    | Startup | Users | Details | Services         |               |             |               |   |          | _ |
| Name                           | •                             |                | Statu   | S     |         | <b>4%</b><br>CPU | 66%<br>Memory | 96%<br>Disk | 0%<br>Network |   |          |   |
| Apps (1)                       |                               |                |         |       |         |                  |               |             |               |   |          | ^ |
| 🖻 🙀 Tas                        | sk Manger                     |                |         |       |         | 0%               | 7.7 MB        | 0 MB/s      | 0 Mbps        |   |          |   |
| Background processes (16)      |                               |                |         |       |         |                  |               |             |               |   |          |   |
| ⊳ 🗉                            | M Surrogate                   |                |         |       |         | 0%               | 1.7 MB        | 0 MB/s      | 0 Mbps        |   |          |   |
| Device Association Framework   |                               |                |         |       | 0%      | 2.3 MB           | 0 MB/s        | 0 Mbps      |               |   |          |   |
| Host Process for Windows Tasks |                               |                |         |       | 0%      | 1.2 MB           | 0 MB/s        | 0 Mbps      |               |   |          |   |
| 👂 🚱 Mi                         | crosoft Distribu              | uted Transacti |         |       |         | 0%               | 0.8 MB        | 0 MB/s      | 0 Mbps        |   |          |   |
| 🕨 🔒 Mi                         | crosoft Windov                | ws Search Inde |         |       |         | 0%               | 3.5 MB        | 0 MB/s      | 0 Mbps        |   |          |   |
| ⊳ 🖶 Spo                        | ooler SubSyster               | m App          |         |       |         | 0%               | 1.4 MB        | 0 MB/s      | 0 Mbps        |   |          |   |
| 🔳 Sto                          | ore Broker                    |                |         |       |         | 0%               | 3.9 MB        | 0 MB/s      | 0 Mbps        |   |          |   |
| ▷ 📰 VN                         | VMware Activation Helper      |                |         |       |         | 0%               | 0.4 MB        | 0 MB/s      | 0 Mbps        |   |          |   |
| ▷ 📰 VN                         | VMware Guest Authentication S |                |         |       |         | 0%               | 0.6 MB        | 0 MB/s      | 0 Mbps        |   |          |   |
| VMware Tools Core Service      |                               |                |         |       |         | 0%               | 3.0 MB        | 0.1 MB/s    | 0 Mbps        |   |          |   |
| ⊳ vm VN                        | Iware Tools Co                | ore Service    |         |       |         | 0%               | 3.9 MB        | 0 MB/s      | 0 Mbps        |   |          | ~ |
| <ul> <li>Fewer</li> </ul>      | details                       |                |         |       |         |                  |               |             |               | E | ind task | : |

| 🛛 🚽 Task Manager 🚽 🗖 🗡                                                                        |                   |                  |                 |              |   |  |  |  |  |
|-----------------------------------------------------------------------------------------------|-------------------|------------------|-----------------|--------------|---|--|--|--|--|
| File Options View                                                                             |                   |                  |                 |              |   |  |  |  |  |
| Processes Performance App histo                                                               | ory Startup Users | Details Services |                 |              |   |  |  |  |  |
| Resource usage since 11/25/2015 for current user and system accounts.<br>Delete usage history |                   |                  |                 |              |   |  |  |  |  |
| Name                                                                                          | CPU time          | Network          | Metered network | Tile updates |   |  |  |  |  |
| 🔟 .NET Runtime Optimizati                                                                     | 0:00:01           | 0 MB             | 0 MB            | 0 MB         | ^ |  |  |  |  |
| 🔟 .NET Runtime Optimizati                                                                     | 0:00:01           | 0 MB             | 0 MB            | 0 MB         |   |  |  |  |  |
| 👸 7z Setup SFX                                                                                | 0:00:01           | 0 MB             | 0 MB            | 0 MB         |   |  |  |  |  |
| 🚺 Alarms                                                                                      | 0:00:00           | 0 MB             | 0 MB            | 0 MB         |   |  |  |  |  |
| Antimalware Service Exe                                                                       | 0:00:47           | 0 MB             | 0 MB            | 0 MB         |   |  |  |  |  |
| Application Impact Tele                                                                       | 0:00:01           | 0 MB             | 0 MB            | 0 MB         |   |  |  |  |  |
| AppX Deployment Bytec                                                                         | 0:00:01           | 0 MB             | 0 MB            | 0 MB         |   |  |  |  |  |
| 📧 AppX Deployment Bytec                                                                       | 0:00:03           | 0 MB             | 0 MB            | 0 MB         |   |  |  |  |  |
| Calculator                                                                                    | 0:00:00           | 0 MB             | 0 MB            | 0 MB         |   |  |  |  |  |
| 💽 Camera                                                                                      | 0:00:00           | 0 MB             | 0 MB            | 0 MB         |   |  |  |  |  |
| 📧 Client Server Runtime Pr                                                                    | 0:00:03           | 0 MB             | 0 MB            | 0 MB         |   |  |  |  |  |
| 📧 COM Surrogate                                                                               | 0:00:01           | 0 MB             | 0 MB            | 0 MB         |   |  |  |  |  |
| 📧 COM Surrogate                                                                               | 0:01:23           | 0 MB             | 0 MB            | 0 MB         |   |  |  |  |  |
|                                                                                               | 0.00.01           | 0.140            | 0.140           | 0.140        | ~ |  |  |  |  |
| <ul> <li>Fewer details</li> </ul>                                                             |                   |                  |                 |              |   |  |  |  |  |

| PJ                                                                                          |                  | Task Manager     |                 |              | - 🗆 🗙 |  |  |  |  |
|---------------------------------------------------------------------------------------------|------------------|------------------|-----------------|--------------|-------|--|--|--|--|
| File Options View                                                                           |                  |                  |                 |              |       |  |  |  |  |
| Proce Performance App histo                                                                 | ry Startup Users | Details Services |                 |              |       |  |  |  |  |
| Resource usage since 11/25/2015 for current user and system accounts.<br>Delegusage history |                  |                  |                 |              |       |  |  |  |  |
| Na                                                                                          | CPU time         | Network          | Metered network | Tile updates |       |  |  |  |  |
| .NET Runtime Optimizati                                                                     | 0:00:01          | 0 MB             | 0 MB            | 0 MB         | ^     |  |  |  |  |
| I.NET Runtime Optimizati                                                                    | 0:00:01          | 0 MB             | 0 MB            | 0 MB         |       |  |  |  |  |
| 👸 7z Setup SFX                                                                              | 0:00:01          | 0 MB             | 0 MB            | 0 MB         |       |  |  |  |  |
| 💽 Alarms                                                                                    | 0:00:00          | 0 MB             | 0 MB            | 0 MB         |       |  |  |  |  |
| Antimalware Service Exe                                                                     | 0:00:47          | 0 MB             | 0 MB            | 0 MB         |       |  |  |  |  |
| Application Impact Tele                                                                     | 0:00:01          | 0 MB             | 0 MB            | 0 MB         |       |  |  |  |  |
| AppX Deployment Bytec                                                                       | 0:00:01          | 0 MB             | 0 MB            | 0 MB         |       |  |  |  |  |
| AppX Deployment Bytec                                                                       | 0:00:03          | 0 MB             | 0 MB            | 0 MB         |       |  |  |  |  |
| Calculator                                                                                  | 0:00:00          | 0 MB             | 0 MB            | 0 MB         |       |  |  |  |  |
| 💽 Camera                                                                                    | 0:00:00          | 0 MB             | 0 MB            | 0 MB         |       |  |  |  |  |
| Client Server Runtime Pr                                                                    | 0:00:03          | 0 MB             | 0 MB            | 0 MB         |       |  |  |  |  |
| COM Surrogate                                                                               | 0:00:01          | 0 MB             | 0 MB            | 0 MB         |       |  |  |  |  |
| COM Surrogate                                                                               | 0:01:23          | 0 MB             | 0 MB            | 0 MB         |       |  |  |  |  |
|                                                                                             | 0.00.01          | 0.140            | 0.140           | 0.140        | ×     |  |  |  |  |
| <ul> <li>Fewer details</li> </ul>                                                           | Fewer details    |                  |                 |              |       |  |  |  |  |

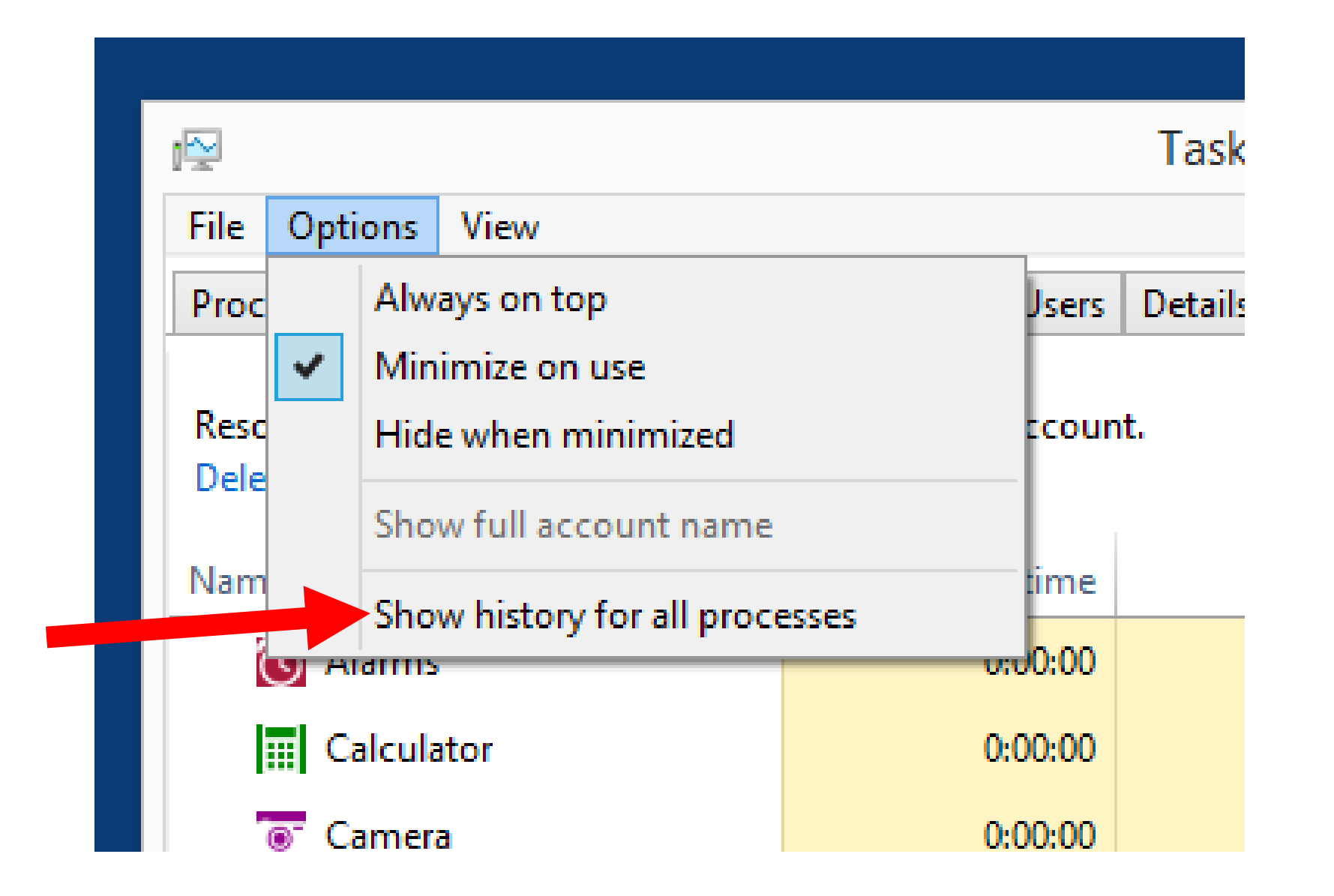

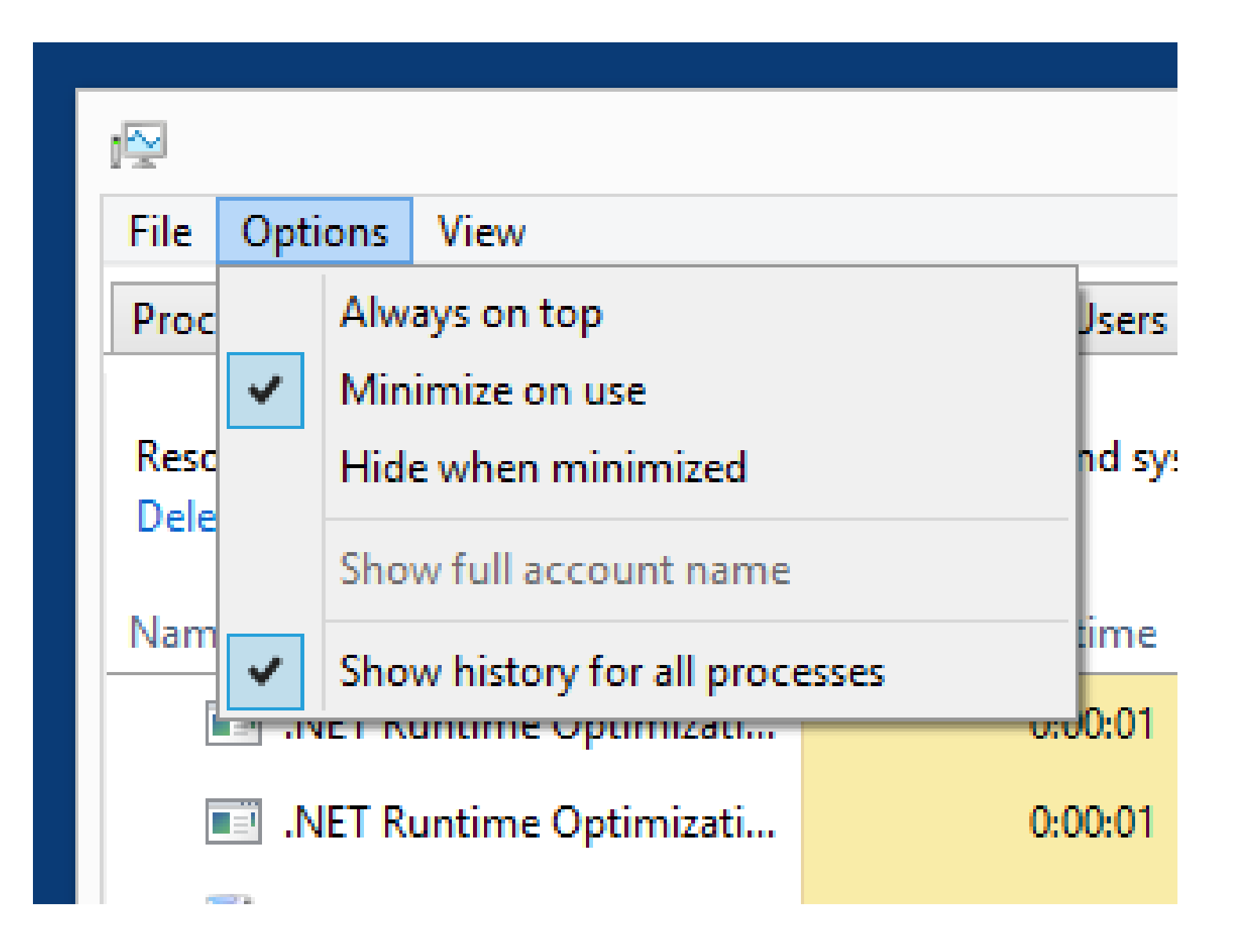

# **MONITORING FOR A "MEMORY LEAK"**

- A "memory leak" is a situation where RAM that is no longer used it not freed up for reuse.
- Poorly-written drivers, poorly-written software application programs or apps, and poorly-written background processes can cause a "memory leak".

## MONITORING FOR A "MEMORY LEAK" (continued)

 Click on "Performance". Click on "Memory". Start an software application program. See if the memory usage keeps creeping up. After a few hours, close the software application and start another one.

#### USING THE "STARTUP" TAB OF THE TASK MANAGER

- The "Startup" tab lets you disable and re-enable "Startup Programs" without having to edit the Windows "Registry"
- By disabling unneeded "Startup Programs" you can speed up both the initial bootup process AND the overall speed of a "Windows.." computer

• Press

#### Ctrl + Shift + Esc to bring up the *Task Manager*:

| 🔄 🛛 Task Manager 🗕 🗆 🗙               |                  |               |        |        |         |   |  |  |
|--------------------------------------|------------------|---------------|--------|--------|---------|---|--|--|
| File Options View                    |                  |               |        |        |         |   |  |  |
| Processes Performance App history St | artup Users Deta | ails Services |        |        |         |   |  |  |
| A                                    |                  | 0%            | 13%    | 1%     | 0%      |   |  |  |
| Name                                 | Status           | CPU           | Memory | Disk   | Network |   |  |  |
| Apps (1)                             |                  |               |        |        |         | ^ |  |  |
| 🖻 🙀 Task Manager                     |                  | 0%            | 7.5 MB | 0 MB/s | 0 Mbps  |   |  |  |
| Background processes (21)            |                  |               |        |        |         |   |  |  |
| 🚺 AcroTray (32 bit)                  |                  | 0%            | 0.7 MB | 0 MB/s | 0 Mbps  |   |  |  |
| Adobe Acrobat SpeedLauncher          |                  | 0%            | 0.7 MB | 0 MB/s | 0 Mbps  |   |  |  |
| 🚱 Applian Replay Telecorder (32 bit) |                  | 0%            | 4.5 MB | 0 MB/s | 0 Mbps  |   |  |  |
| COM Surrogate                        |                  | 0%            | 2.7 MB | 0 MB/s | 0 Mbps  |   |  |  |
| Device Association Framework         | 0%               | 0.7 MB        | 0 MB/s | 0 Mbps |         |   |  |  |
| 🐻 Google Crash Handler               | 0%               | 0.5 MB        | 0 MB/s | 0 Mbps |         |   |  |  |
| 🐻 Google Crash Handler (32 bit)      | 0%               | 0.5 MB        | 0 MB/s | 0 Mbps | ~       |   |  |  |
| Fewer details     End task           |                  |               |        |        |         |   |  |  |

• Click on the "Startup" tab:

| 🖓 🛛 Task Manager 🗕 🗆 🗙                                          |           |               |            |               |   |  |  |
|-----------------------------------------------------------------|-----------|---------------|------------|---------------|---|--|--|
| File Options View                                               |           |               |            |               |   |  |  |
| Processes Performance Apphistory Startup Users Details Services |           |               |            |               |   |  |  |
| Name                                                            | <b>0%</b> | 13%<br>Memory | 1%<br>Disk | 0%<br>Network |   |  |  |
| Indific 31 95                                                   | Cru       | wiemory       | DISK       | NELWOIK       | ^ |  |  |
| Apps (1)                                                        |           |               |            |               |   |  |  |
| 🖻 😰 Task Manager                                                | 0%        | 7.5 MB        | 0 MB/s     | 0 Mbps        |   |  |  |
| Background processes (21)                                       |           |               |            |               |   |  |  |
| AcroTray (32 bit)                                               | 0%        | 0.7 MB        | 0 MB/s     | 0 Mbps        |   |  |  |
| Adobe Acrobat SpeedLauncher                                     | 0%        | 0.7 MB        | 0 MB/s     | 0 Mbps        |   |  |  |
| 😡 Applian Replay Telecorder (32 bit)                            | 0%        | 4.5 MB        | 0 MB/s     | 0 Mbps        |   |  |  |
| COM Surrogate                                                   | 0%        | 2.7 MB        | 0 MB/s     | 0 Mbps        |   |  |  |
| Device Association Framework                                    | 0%        | 0.7 MB        | 0 MB/s     | 0 Mbps        |   |  |  |
| 🐻 Google Crash Handler                                          | 0%        | 0.5 MB        | 0 MB/s     | 0 Mbps        |   |  |  |
| 🐻 Google Crash Handler (32 bit)                                 | 0%        | 0.5 MB        | 0 MB/s     | 0 Mbps        | ~ |  |  |
| Fewer details     End task                                      |           |               |            |               |   |  |  |

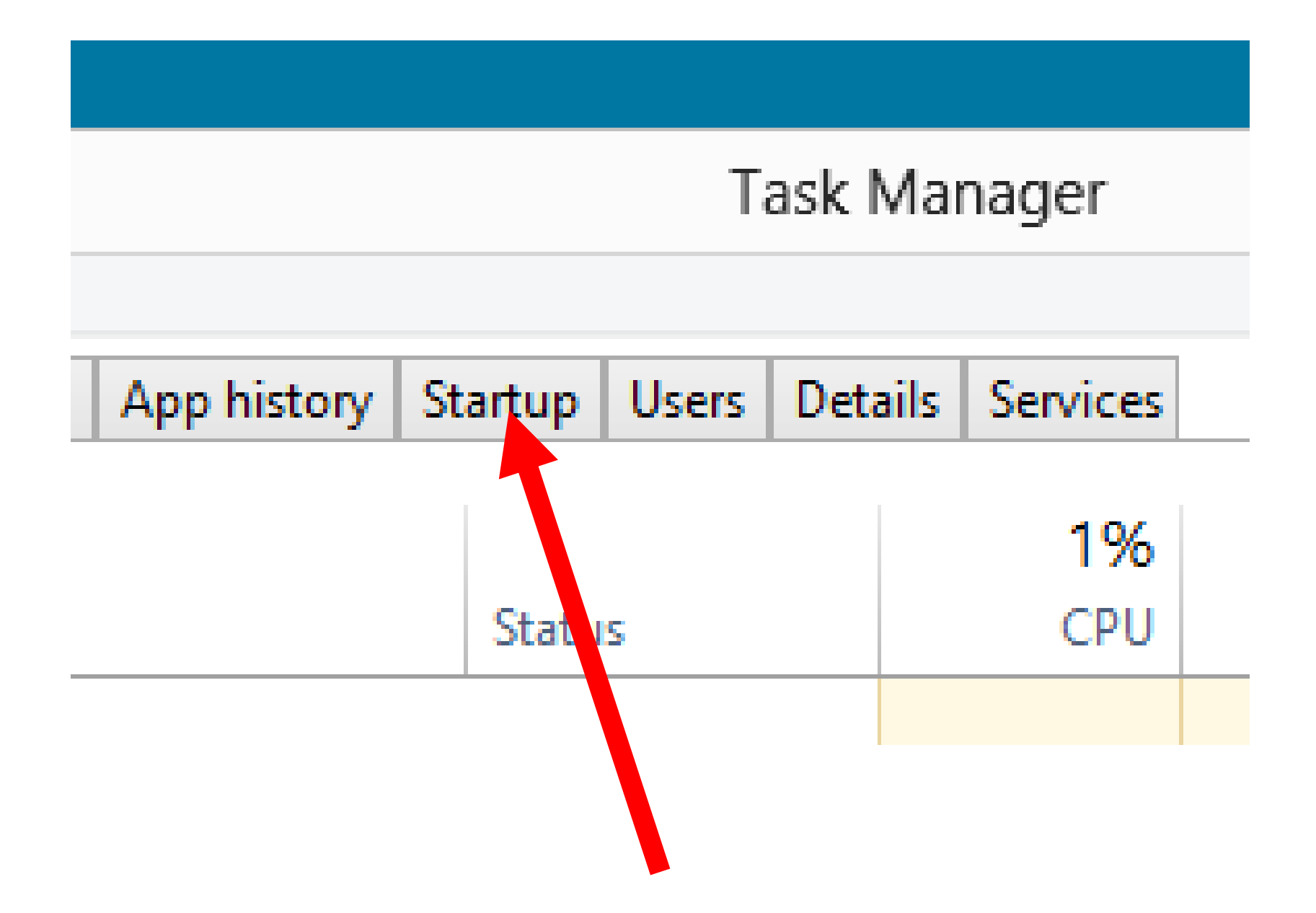

 The "Startup" items will be displayed with each "Startup" item having a name, a publisher, a status, and a "startup impact":

| R         | Task Manager 🗕 🗖 🗙          |             |       |                            |           |           |         |                |  |
|-----------|-----------------------------|-------------|-------|----------------------------|-----------|-----------|---------|----------------|--|
| File Opti | ons View                    |             |       |                            |           |           |         |                |  |
| Processes | Performance                 | App history | Start | up Users                   | Details   | Services  |         |                |  |
| Name      | *                           |             |       | Publisher                  |           |           | Status  | Startup impact |  |
| 🖻 🚺 Ac    | roTray (2)                  |             |       | Adobe Sy                   | stems Inc |           | Enabled | High           |  |
| 🔳 Ac      | lobe Acrobat Sp             | eedLauncher |       | Adobe Sy                   | stems Inc | orporated | Enabled | Low            |  |
| 🗮 Ad      | 🗮 Adobe CS4 Service Manager |             |       | Adobe Systems Incorporated |           |           | Enabled | Medium         |  |
| 🚯 Ap      | 🚱 Applian Replay Telecorder |             |       | Applian Technologies Inc.  |           |           | Enabled | High           |  |
| 🛃 Jav     | va(TM) Update               | Scheduler   |       | Oracle Corporation         |           |           | Enabled | Low            |  |
| 😚 Ni      | tro PDF Printer             | Monitor     |       |                            |           |           | Enabled | Medium         |  |
| vm VN     | Aware Tools Co              | re Service  |       | VMware,                    | nc.       |           | Enabled | High           |  |
|           |                             |             |       |                            |           |           |         |                |  |
| • Fewer   | r details                   |             |       |                            |           |           |         | Disable        |  |

• To research, enable, or disable any startup item, right-click on it:

| R                 | 😭 🛛 Task Manager 🗕 🗆 🗙 |             |       |           |           |           |         |                |
|-------------------|------------------------|-------------|-------|-----------|-----------|-----------|---------|----------------|
| File Options View |                        |             |       |           |           |           |         |                |
| Processes         | Performance            | App history | Start | up Users  | Details   | Services  |         |                |
| Name              | *                      |             |       | Publisher |           |           | Status  | Startup impact |
| 🖻 🚺 Ac            | roTray (2)             |             |       | Adobe Sys | stems Inc |           | Enabled | High           |
| 🔳 Ad              | lobe A 🛛 oat Sp        | eedLauncher |       | Adobe Sys | stems Inc | orporated | Enabled | Low            |
| 🗮 Ad              | obe CS4 Service        | e Manager   |       | Adobe Sys | stems Inc | orporated | Enabled | Medium         |
| 🚱 Ар              | plian Replay T         | ecorder     |       | Applian T | echnolog  | ies Inc.  | Enabled | High           |
| 🛃 Jav             | a(TM) Update           | Sch. Juler  |       | Oracle Co | rporation | 1         | Enabled | Low            |
| 😚 Nit             | tro PDF Printer        | Monito      |       |           |           |           | Enabled | Medium         |
| VM VN             | Iware Tools Co         | re Service  |       | VMware, I | nc.       |           | Enabled | High           |
|                   |                        |             |       |           |           |           |         |                |
| Fewer             | details                |             |       |           |           |           |         | Disable        |

• A pop-up context menu will be displayed:

| Name   | *                                   | Publis |
|--------|-------------------------------------|--------|
| AcroT  | rav (2)                             | Adobe  |
| Ado    | Expand                              | Adobe  |
| obA 🖃  | Disable                             | Adobe  |
| 🚱 App  | Open file location<br>Search online | Applia |
| 🛃 Java | Properties                          | Dracle |

Mitro PDF Printer Monitor

 Click on "Open file location" to find out where the executable file for the "Startup Item" is located.

 Click on "Properties" to find out more about the "Startup Item":

 Click on Search online" to search the Internet to find out more about the "Startup Item".
 This selection will take you to the default search page of your default Web browser:

 You can also use any Web browser to go to <u>http://www.bleepingcomputer.com/startups/</u> to learn more about any "Startup Item".

- You can click on "Disable" (if it is available) to permanently disable any "Startup" item
- You can click on "Enable" (if it is available) to permanently enable any "Startup" item.

 Both the "Disable" and the "Enable" options are reversible.

 Do Not Use "msconfig.exe" to Turn Off Startup Programs!

See

http://forums.majorgeeks.com/showthre ad.php?t=149804

and

http://www.bleepingcomputer.com/foru ms/t/87058/slow-computerbrowser-

checkhere-first;-it-may-not-be-malware/

 Many people use msconfig as a long term solution to control startup processes and services. You will also see many websites condoning use of msconfig and teaching you how to use it for controlling startups. This is a very bad idea for many reasons.

 msconfig was designed to be used only as a temporary debugging/troubleshooting tool. It was not meant to be used as long term solutions.

- msconfig does not show all startups anyway.
- If you uninstall programs while they are being disabled with msconfig, they will not be uninstall properly and you will have to resort to manual registry editing to properly get everything removed.

 msconfig will leave orphan entries if/when installed software is uninstalled while under the control of msconfig.
 When/if msconfig is turned back to normal startup, it will give errors on boot due to those orphan entries.

 If you uninstall programs while you have some of the programs services being controlled with msconfig, the programs will not be uninstall properly and you will have to resort to manual registry editing to get everything properly removed.

• When you uncheck a service in msconfig, you completely disable it. If you uncheck the wrong one, you may not be able to restart your computer.

 You can lock malware items into your registry that you may not see anymore until some point in time where you switch back to Normal Startup mode and now you can cause total reinfection of your PC with the malware. You need to remove the malware not mask it.

### USING THE "SERVICES" TAB OF THE TASK MANAGER

- The "Services" tab lets you disable and re-enable "services" without having to edit the Windows "Registry"
- While "services" do not (by themselves) use up much CPU cycles, RAM, and network bandwidth, they control process that can use up large amounts of these resources.

#### USING THE "SERVICES" TAB OF THE TASK MANAGER (continued)

• Press

Ctrl + Shift + Esc to bring up the *Task Manager*:
| R                                    | 🛛 Task Manager 🗕 🗆 🗙 |               |        |        |         |   |  |  |
|--------------------------------------|----------------------|---------------|--------|--------|---------|---|--|--|
| File Options View                    |                      |               |        |        |         |   |  |  |
| Processes Performance App history St | artup Users Deta     | ails Services |        |        |         |   |  |  |
| *                                    |                      | 0%            | 13%    | 1%     | 0%      |   |  |  |
| Name                                 | Status               | CPU           | Memory | Disk   | Network |   |  |  |
| Apps (1)                             |                      |               |        |        |         | ^ |  |  |
| 🖻 🙀 Task Manager                     |                      | 0%            | 7.5 MB | 0 MB/s | 0 Mbps  |   |  |  |
| Background processes (21)            |                      |               |        |        |         |   |  |  |
| 🚺 AcroTray (32 bit)                  |                      | 0%            | 0.7 MB | 0 MB/s | 0 Mbps  |   |  |  |
| Adobe Acrobat SpeedLauncher          |                      | 0%            | 0.7 MB | 0 MB/s | 0 Mbps  |   |  |  |
| 🚱 Applian Replay Telecorder (32 bit) |                      | 0%            | 4.5 MB | 0 MB/s | 0 Mbps  |   |  |  |
| COM Surrogate                        |                      | 0%            | 2.7 MB | 0 MB/s | 0 Mbps  |   |  |  |
| Device Association Framework         | 0%                   | 0.7 MB        | 0 MB/s | 0 Mbps |         |   |  |  |
| 🐻 Google Crash Handler               | 0%                   | 0.5 MB        | 0 MB/s | 0 Mbps |         |   |  |  |
| 🐻 Google Crash Handler (32 bit)      | 0%                   | 0.5 MB        | 0 MB/s | 0 Mbps | ~       |   |  |  |
| Fewer details End task               |                      |               |        |        |         |   |  |  |

• Click on the "Services" tab:

| 🛛 Task Manager 🗕 🗆 🗙                                            |    |               |            |               |   |  |  |  |
|-----------------------------------------------------------------|----|---------------|------------|---------------|---|--|--|--|
| File Options View                                               |    |               |            |               |   |  |  |  |
| Processes Performance Apphistory Startup Users Details Services |    |               |            |               |   |  |  |  |
| Name Status                                                     |    | 13%<br>Memory | 1%<br>Disk | 0%<br>Network |   |  |  |  |
| Apps (1)                                                        |    | memory        | DIDK       |               | ^ |  |  |  |
| 🖻 😰 Task Manager                                                | 0% | 7.5 MB        | 0 MB/s     | 0 Mbps        |   |  |  |  |
| Background processes (21)                                       |    |               |            |               |   |  |  |  |
| 🚺 AcroTray (32 bit)                                             | 0% | 0.7 MB        | 0 MB/s     | 0 Mbps        |   |  |  |  |
| Adobe Acrobat SpeedLauncher                                     | 0% | 0.7 MB        | 0 MB/s     | 0 Mbps        |   |  |  |  |
| 🚱 Applian Replay Telecorder (32 bit)                            | 0% | 4.5 MB        | 0 MB/s     | 0 Mbps        |   |  |  |  |
| COM Surrogate                                                   | 0% | 2.7 MB        | 0 MB/s     | 0 Mbps        |   |  |  |  |
| Device Association Framework                                    | 0% | 0.7 MB        | 0 MB/s     | 0 Mbps        |   |  |  |  |
| 🐻 Google Crash Handler                                          | 0% | 0.5 MB        | 0 MB/s     | 0 Mbps        |   |  |  |  |
| Soogle Crash Handler (32 bit) 0% 0.5 MB 0 MB/s 0 Mbps           |    |               |            |               |   |  |  |  |
| Fewer details End task                                          |    |               |            |               |   |  |  |  |

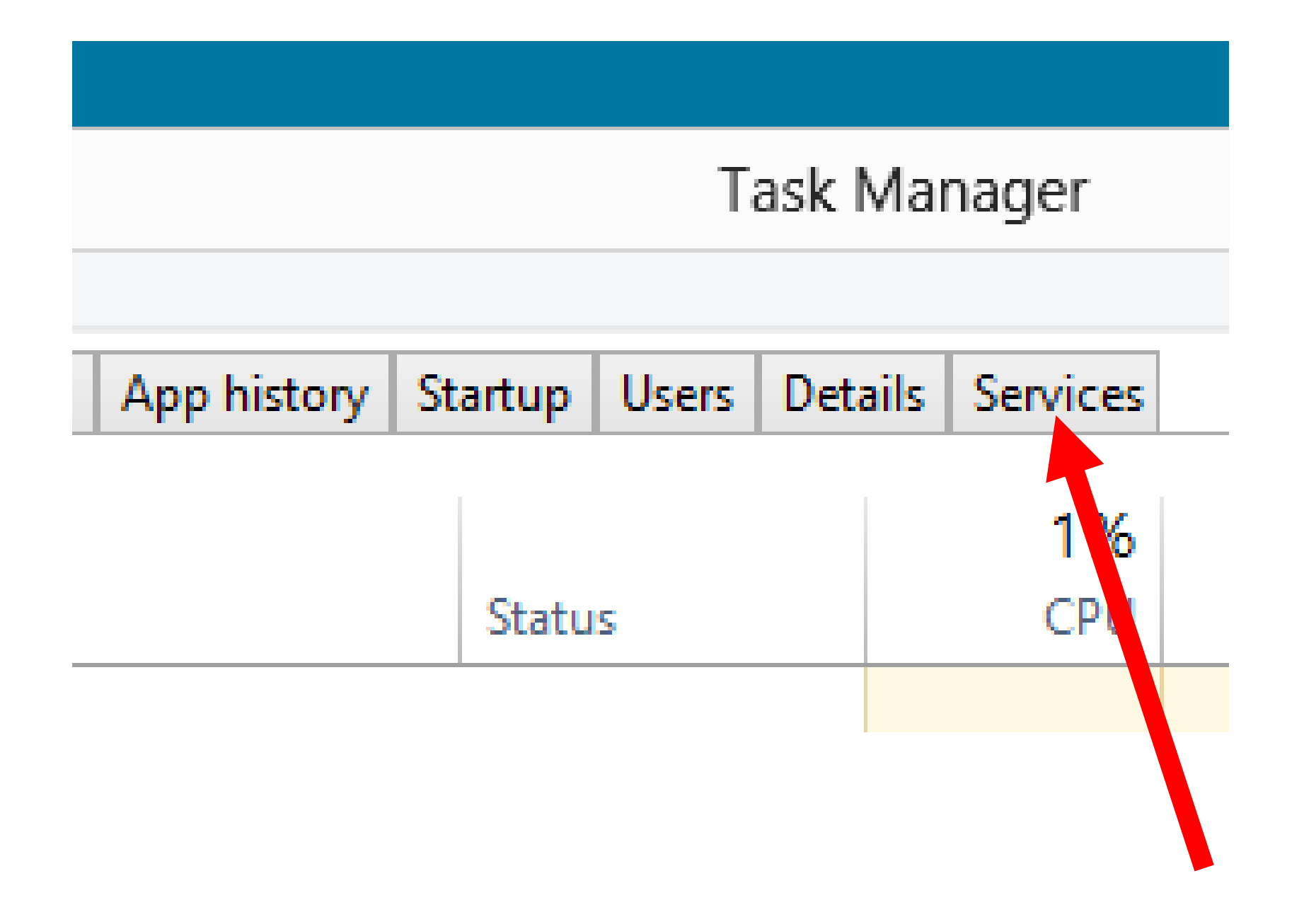

 The "Services" will be displayed with each "Service" item having a name, a PID, a description, a status, and a "group":

| R                                                                | _ □ > | ×                                                           |                    |               |              |  |  |  |
|------------------------------------------------------------------|-------|-------------------------------------------------------------|--------------------|---------------|--------------|--|--|--|
| <u>File</u> <u>Options</u> <u>View</u>                           |       |                                                             |                    |               |              |  |  |  |
| Processes Performance App history Startup Users Details Services |       |                                                             |                    |               |              |  |  |  |
| Name                                                             | PID   | Description                                                 | Status             | Group         | ^            |  |  |  |
| 🔍 AeLookupSvc<br>🔍 ALG                                           |       | Application Experience<br>Application Layer Gateway Service | Stopped<br>Stopped | netsvcs       |              |  |  |  |
| 🔍 AllUserInstallAgent                                            |       | Windows All-User Install Agent                              | Stopped            | LocalSystemN  |              |  |  |  |
| 🔍 AppIDSvc                                                       |       | Application Identity                                        | Stopped            | LocalServiceN |              |  |  |  |
| 🔍 Appinfo                                                        | 840   | Application Information                                     | Running            | netsvcs       |              |  |  |  |
| 🔍 AppMgmt                                                        |       | Application Management                                      | Stopped            | netsvcs       |              |  |  |  |
| AudioEndpointBuilder                                             | 964   | Windows Audio Endpoint Builder                              | Running            | LocalSystemN  |              |  |  |  |
| Audiosrv                                                         | 772   | Windows Audio                                               | Running            | LocalServiceN |              |  |  |  |
| 🔍 AxInstSV                                                       |       | ActiveX Installer (AxInstSV)                                | Stopped            | AxInstSVGroup |              |  |  |  |
| BDESVC                                                           |       | BitLocker Drive Encryption Service                          | Stopped            | netsvcs       |              |  |  |  |
| 🔍 BFE                                                            | 1164  | Base Filtering Engine                                       | Running            | LocalServiceN |              |  |  |  |
| C. BITS                                                          | 840   | Background Intelligent Transfer Service                     | Running            | netsvcs       | $\checkmark$ |  |  |  |

|                                  | Task Manager - |                                                             |                    |         |  |  |
|----------------------------------|----------------|-------------------------------------------------------------|--------------------|---------|--|--|
| <u>File</u> Options <u>V</u> iew |                |                                                             |                    |         |  |  |
| Processes Performance App        | nistory S      | Startup Users Details Services                              |                    |         |  |  |
| Name                             | PID            | Description                                                 | Status             | Group   |  |  |
| AeLookupSvc<br>ALG               |                | Application Experience<br>Application Layer Gateway Service | Stopped<br>Stopped | netsvcs |  |  |

- "PID" = "Process Identifier"
  - a number that uniquely identifies a process when it runs
- (Both "services" and "processes" have PIDs)

• To research, enable, or disable any startup item, right-click on it:

| ×  | Task Manager – 🗖 🗡                       |                    |                                                                |                        |                            |             |  |  |  |
|----|------------------------------------------|--------------------|----------------------------------------------------------------|------------------------|----------------------------|-------------|--|--|--|
|    | <u>F</u> ile <u>Options</u> <u>V</u> iew |                    |                                                                |                        |                            |             |  |  |  |
|    |                                          |                    | tup Users Details Services                                     | history                | Performance App            | Processes   |  |  |  |
| ^  | Group                                    | Status             | escription                                                     | PID                    | *                          | Name        |  |  |  |
|    | netsvcs                                  | Stopped            | pplication Experience                                          |                        | ĮpSvc                      | AeLo ki     |  |  |  |
|    |                                          | Stopped            | pplication Layer Gateway Service                               |                        |                            | ALG         |  |  |  |
| N  | LocalSystemN                             | Stopped            | Windows All-User Install Agent                                 |                        | nsi Agent                  | 🔍 AllUserlr |  |  |  |
| N  | LocalServiceN                            | Stopped            | Application Identity                                           |                        | AppIDSvc                   |             |  |  |  |
|    | netsvcs                                  | Running            | Application Information                                        |                        |                            | 🔍 Appinfo   |  |  |  |
|    | netsvcs                                  | Stopped            | Application Management                                         |                        | nt                         | 🔍 AppMgr    |  |  |  |
| N  | LocalSystemN                             | Running            | Vindows Audio Endpoint Builder                                 | 964                    | dpointBuilder              | 🔍 AudioEn   |  |  |  |
| N  | LocalServiceN                            | Running            | Vindows Audio                                                  | 772 Wind               |                            | 🔍 Audiosn   |  |  |  |
| up | AxInstSVGroup                            | Stopped            | ctiveX Installer (AxInstSV)                                    |                        |                            | 🔍 AxInstSV  |  |  |  |
|    | netsvcs                                  | Stopped            | BitLocker Drive Encryption Service                             |                        |                            | BDESVC      |  |  |  |
| N  | LocalServiceN                            | Running            | Base Filtering Engine                                          |                        |                            | 🔍 BFE       |  |  |  |
| ~  | netsvcs                                  | Running            | ackground Intelligent Transfer Service                         | 840                    |                            | BITS        |  |  |  |
| ce | LocalServio<br>netsvcs                   | Running<br>Running | ase Filtering Engine<br>ackground Intelligent Transfer Service | 116-<br>840<br>ervices | <u>d</u> etails   🎑 Open S | BFE<br>BITS |  |  |  |

 A pop-up context menu will be displayed:

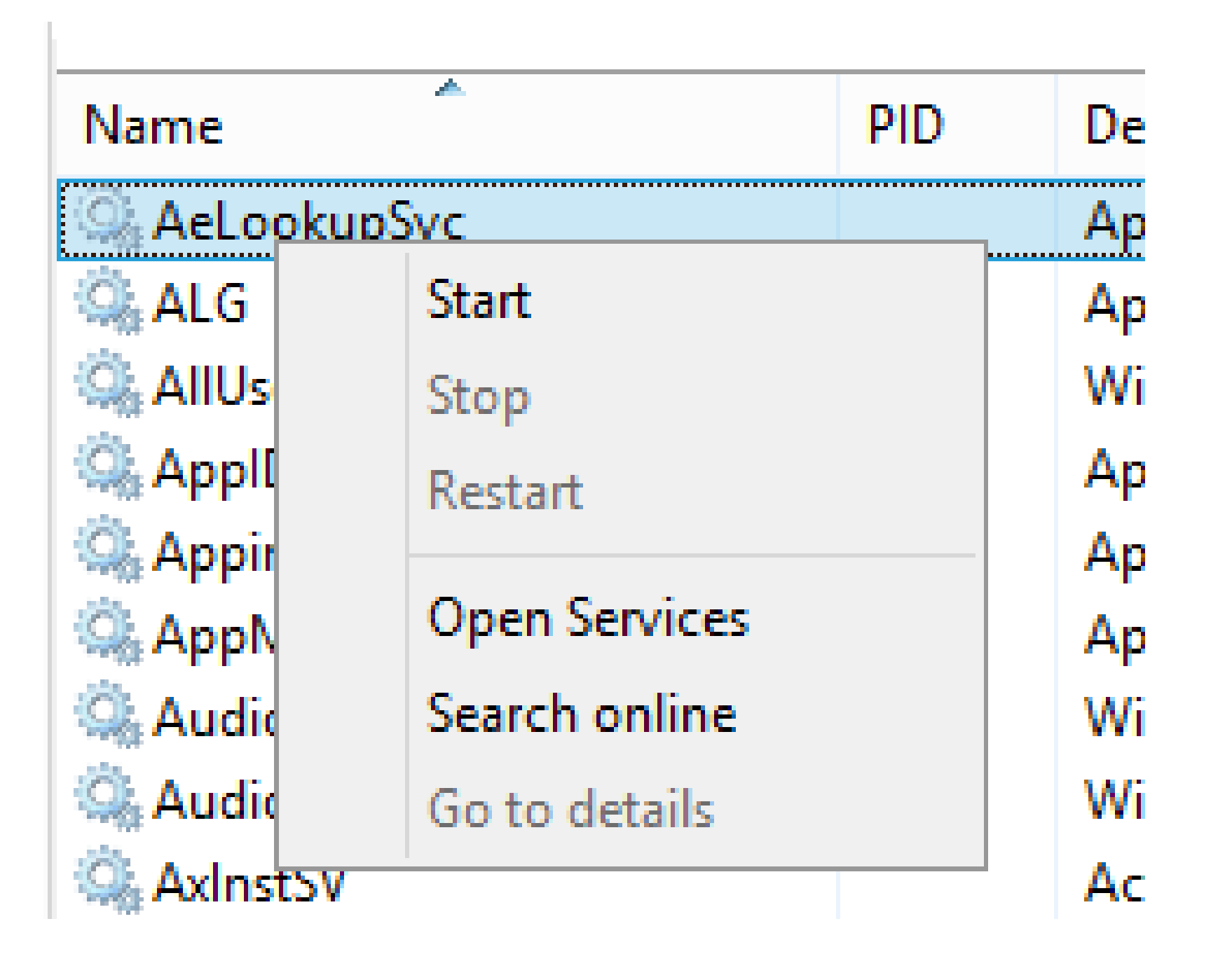

 Click on Search online" to search the Internet to find out more about the "Service" item.

This selection will take you to the default search page of your default Web browser:

- You can click on "Start" (if it is available) to start up any "Startup" item
- You can click on "Stop" (if it is available) to stop any "Startup" item.

 You can click on "Restart" (if it is available) to restart any "Startup" item

 To permanently disable a "Service" item, click on "Open Services" to go to the "Services" console:

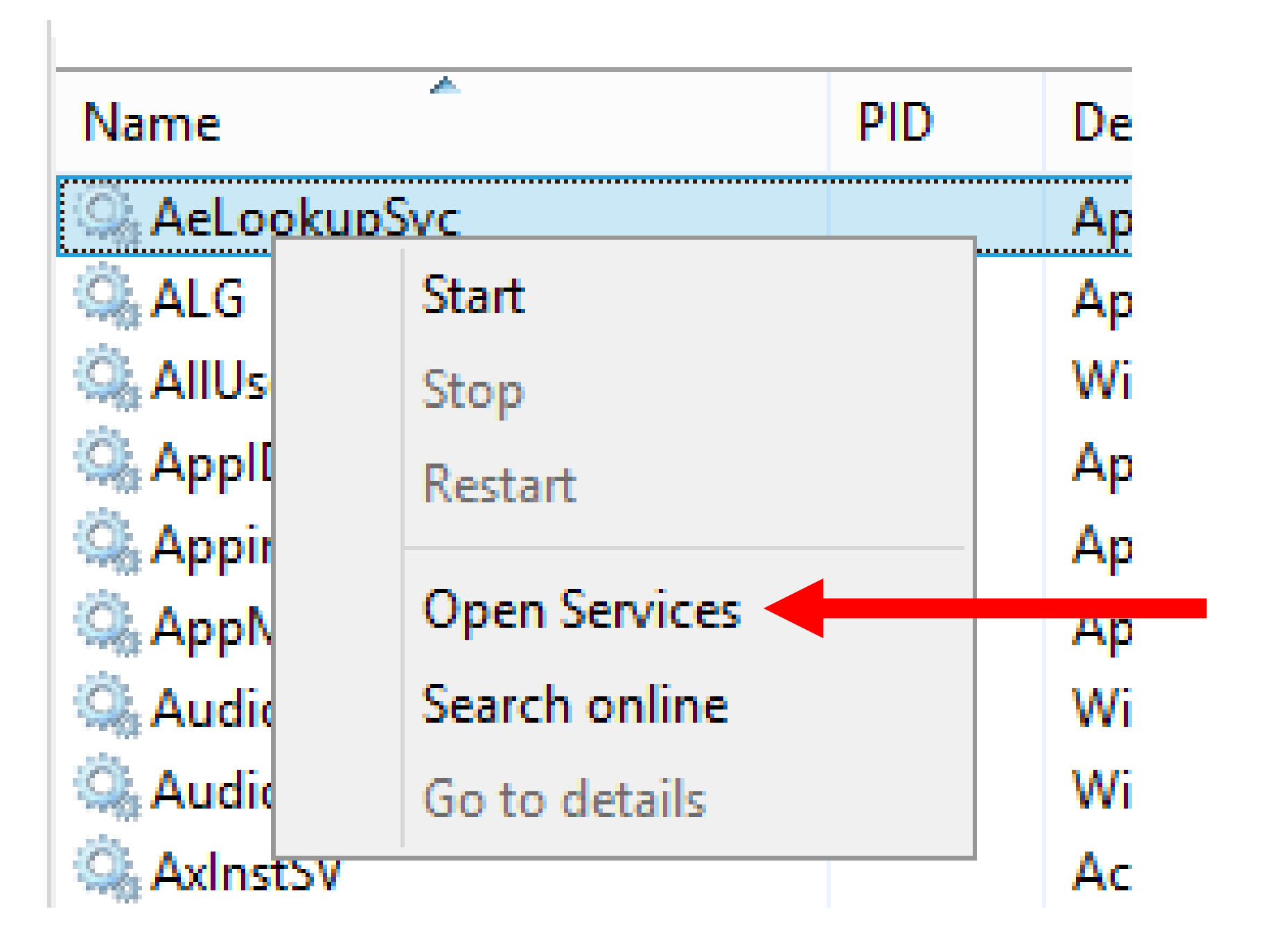

 When you click on "Open Services", a new window called "Services" will open.
It is part of the "Microsoft Management Console" system for managing the "Windows.." operating system:

| Q.                 |                                     |                                | Services                          |         |                           | _ 1             | × |
|--------------------|-------------------------------------|--------------------------------|-----------------------------------|---------|---------------------------|-----------------|---|
| File Action View   | Help                                |                                |                                   |         |                           |                 |   |
|                    | à 🗟 🛛 🖬 🖡 🕨 💷 🕪                     |                                |                                   |         |                           |                 |   |
| 🏩 Services (Local) | Services (Local)                    |                                |                                   |         |                           |                 |   |
|                    | Application Experience              | Name                           | Description                       | Status  | Startup Type              | Log On As       | ^ |
|                    |                                     | 🔍 ActiveX Installer (AxInstSV) | Provides User Account Control     |         | Manual                    | Local System    |   |
|                    | Start the service                   | 🔐 Application Experience       | Processes application compatib    |         | Manual (Trigger Start)    | Local System    |   |
|                    |                                     | 🔍 Application Identity         | Determines and verifies the iden  |         | Manual (Trigger Start)    | Local Service   |   |
|                    | Description:                        | 🌼 Application Information      | Facilitates the running of intera | Running | Manual                    | Local System    |   |
|                    | Processes application compatibility | 🌼 Application Layer Gateway    | Provides support for 3rd party p  |         | Manual                    | Local Service   |   |
|                    | cache requests for applications as  | 🌼 Application Management       | Processes installation, removal,  |         | Manual                    | Local System    |   |
|                    | ancy are launened                   | 🌼 Background Intelligent Tran  | Transfers files in the backgroun  | Running | Automatic (Delayed Start) | Local System    |   |
|                    |                                     | 🌼 Background Tasks Infrastru   | Windows infrastructure service t  | Running | Automatic                 | Local System    |   |
|                    |                                     | 🌼 Base Filtering Engine        | The Base Filtering Engine (BFE) i | Running | Automatic                 | Local Service   |   |
|                    |                                     | 🌼 BitLocker Drive Encryption   | BDESVC hosts the BitLocker Driv   |         | Manual (Trigger Start)    | Local System    |   |
|                    |                                     | 🌼 Block Level Backup Engine    | The WBENGINE service is used      |         | Manual                    | Local System    |   |
|                    |                                     | 🌼 Bluetooth Support Service    | The Bluetooth service supports    |         | Manual (Trigger Start)    | Local Service   |   |
|                    |                                     | 🌼 BranchCache                  | This service caches network con   |         | Manual                    | Network Service |   |
|                    |                                     | 🌼 Certificate Propagation      | Copies user certificates and root |         | Manual                    | Local System    |   |
|                    |                                     | 🌼 CNG Key Isolation            | The CNG key isolation service is  |         | Manual (Trigger Start)    | Local System    |   |
|                    |                                     | 🌼 COM+ Event System            | Supports System Event Notificat   | Running | Automatic                 | Local Service   |   |
|                    |                                     | 🌼 COM+ System Application      | Manages the configuration and     |         | Manual                    | Local System    |   |
|                    |                                     | 🌼 Computer Browser             | Maintains an updated list of co   | Running | Manual (Trigger Start)    | Local System    |   |
|                    |                                     | 鵒 Credential Manager           | Provides secure storage and retr  |         | Manual                    | Local System    |   |
|                    |                                     | 🌼 Cryptographic Services       | Provides three management ser     | Running | Automatic                 | Network Service | ~ |
|                    | ļ                                   | <                              |                                   |         |                           |                 | > |
|                    | Extended Standard                   |                                |                                   |         |                           |                 |   |

 The "Services" Microsoft Management Console window is one of the most powerful tools for improving the reliability and speed of the "Windows.." operating system.

## DETERMINING AVAILABLE MEMORY SLOTS ON THE MOTHERBOARD

 In Task Manager running in "Windows 8.1" or "Windows 10": Click on "Performance". Then, click on "Memory"

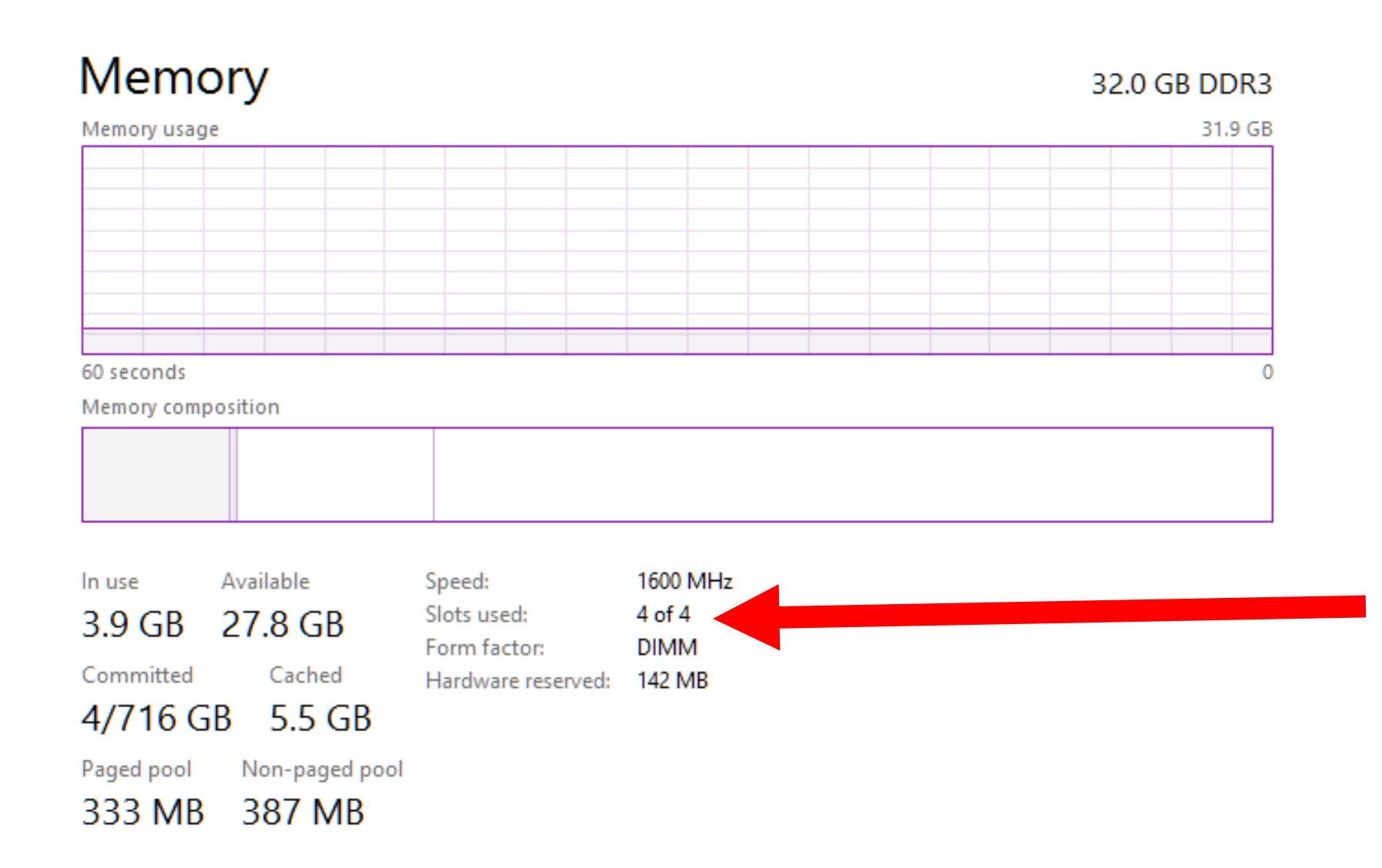

# Speed:1600 MHzSlots used:4 of 4<</td>Form factor:DIMMHardware reserved:142 MB

## COMPARISON OF THREE WEB BROWSERS IN "WINDOWS 7"

 For "Windows 7", "Google Chrome" uses less RAM relative to "Firefox" and "Internet Explorer 8"

#### 👰 Windows Task Manager

File Options View Windows Help

Applications Processes Services Performance Networking Users

| Task 🔺                                          | Status  |  |
|-------------------------------------------------|---------|--|
| 📀 Chrome - Google Chrome                        | Running |  |
| 🥑 Mozilla Firefox Start Page - Mozilla Firefox  | Running |  |
| 🥑 Mozilla Firefox Start Page - Mozilla Firefox  | Running |  |
| MSN.com - Hotmail, Outlook, Skype, Bing, Latest | Running |  |

#### 👰 Windows Task Manager

File Options View Help

Applications Processes Services Performance Networking Users

| Image Name 🔺     | User Name | CPU | Memory   | Description            |
|------------------|-----------|-----|----------|------------------------|
| chrome.exe *32   | testuser  | 00  | 2,584 K  | Google Chrome          |
| chrome.exe *32   | testuser  | 03  | 4,512 K  | Google Chrome          |
| chrome.exe *32   | testuser  | 00  | 1,584 K  | Google Chrome          |
| chrome.exe *32   | testuser  | 00  | 12,900 K | Google Chrome          |
| chrome.exe *32   | testuser  | 00  | 6,944 K  | Google Chrome          |
| csrss.exe        |           | 00  | 4,024 K  |                        |
| dfsvc.exe        | testuser  | 00  | 3,008 K  | dfsvc.exe              |
| dwm.exe          | testuser  | 00  | 308 K    | Desktop Window Manager |
| explorer.exe     | testuser  | 00  | 5,972 K  | Windows Explorer       |
| firefox.exe *32  | testuser  | 00  | 74,924 K | Firefox                |
| iexplore.exe *32 | testuser  | 00  | 3,128 K  | Internet Explorer      |
| iexplore.exe *32 | testuser  | 00  | 42,660 K | Internet Explorer      |

## COMPARISON OF THREE WEB BROWSERS IN "WINDOWS 8.1"

 For "Windows 8.1", "Google Chrome" also uses less RAM relative to "Firefox" and "Internet Explorer 8":

| 🔄 🛛 Task Manager                  |         |       |      |              |          |  |
|-----------------------------------|---------|-------|------|--------------|----------|--|
| File Options View                 |         |       |      |              |          |  |
| Processes Performance App history | Startup | Users | Deta | ils Services |          |  |
| ▲                                 |         |       | ſ    | 6%           | 32%      |  |
| Name                              | Statu   | s     |      | CPU          | Memory   |  |
| Apps (5)                          |         |       |      |              |          |  |
| AVG User Interface (32 bit)       |         |       |      | 0%           | 6.9 MB   |  |
| Firefox (32 bit)                  |         |       |      | 0%           | 121.8 MB |  |
| Google Chrome (32 bit)            |         |       |      | 0%           | 23.3 MB  |  |
| Internet Explorer                 |         |       |      | 0.3%         | 82.8 MB  |  |

| *                           |        | 6%   | 32%      |
|-----------------------------|--------|------|----------|
| Name                        | Status | CPU  | Memory   |
| Apps (5)                    |        |      |          |
| AVG User Interface (32 bit) |        | 0%   | 6.9 MB   |
| Firefox (32 bit)            |        | 0%   | 121.8 MB |
| Google Chrome (32 bit)      |        | 0%   | 23.3 MB  |
| Internet Explorer           |        | 0.3% | 82.8 MB  |

## COMPARISON OF FOUR WEB BROWSERS IN "WINDOWS 10"

 In "Windows 10", the new "Microsoft Edge" browser uses less RAM compared to "Internet Explorer 11", "Google Chrome", and "FireFox":

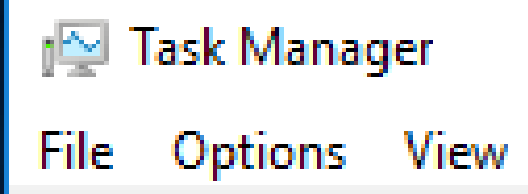

| Processes      | Performance                | App history | St | artup | Users | Details | Serv | rices |
|----------------|----------------------------|-------------|----|-------|-------|---------|------|-------|
|                | ~                          |             |    |       | 12%   | 19      | 9%   |       |
| Name           |                            |             |    |       | CPU   | Mem     | iory |       |
| Apps (5)       | )                          |             |    |       |       |         |      |       |
| > 📵 Fin        | efox (32 bit)              |             |    |       | 0.6%  | 147.3   | MB   |       |
| > 💿 Go         | > 🧔 Google Chrome (32 bit) |             |    |       | 0.9%  | 34.2    | MB   | (     |
| > <i> i</i> nt | ernet Explorer             |             |    |       | 0.1%  | 63.1    | МΒ   |       |
| e Mi           | crosoft Edge               |             |    |       | 0%    | 10.5    | ΜВ   |       |

| ^                            | 57%  | 29%      |
|------------------------------|------|----------|
| Name                         | CPU  | Memory   |
| Apps (5)                     |      |          |
| > 🕘 Firefox (32 bit)         | 0%   | 132.3 MB |
| > 🧔 Google Chrome (32 bit)   | 1.5% | 36.1 MB  |
| > <i>i</i> Internet Explorer | 0%   | 61.6 MB  |
| e Microsoft Edge             | 0%   | 8.1 MB   |

# Questions ?

#### Francis Chao TASK MANAGER IN WINDOWS..

- Winners Windows Users, Tucson Computer Society, Greater South Bay PC Users Group
- Web location for this presentation:
- http://aztcs.org, then click on "Meeting Notes"
- fchao2@yahoo.com

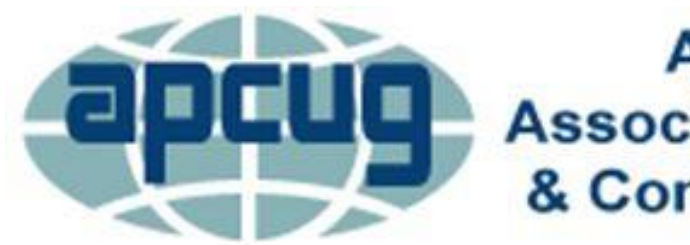

An International Association of Technology & Computer User Groups

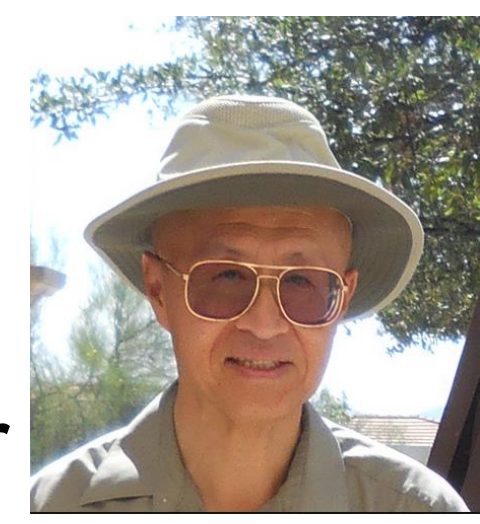